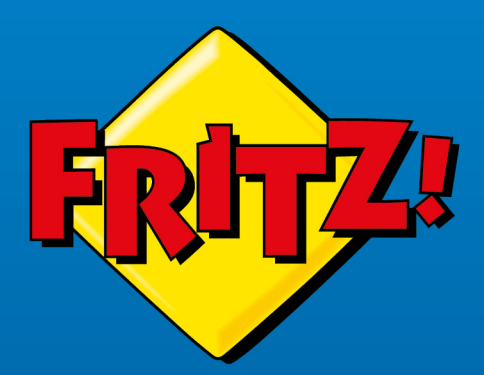

# FRITZ!Box 6690 Cable

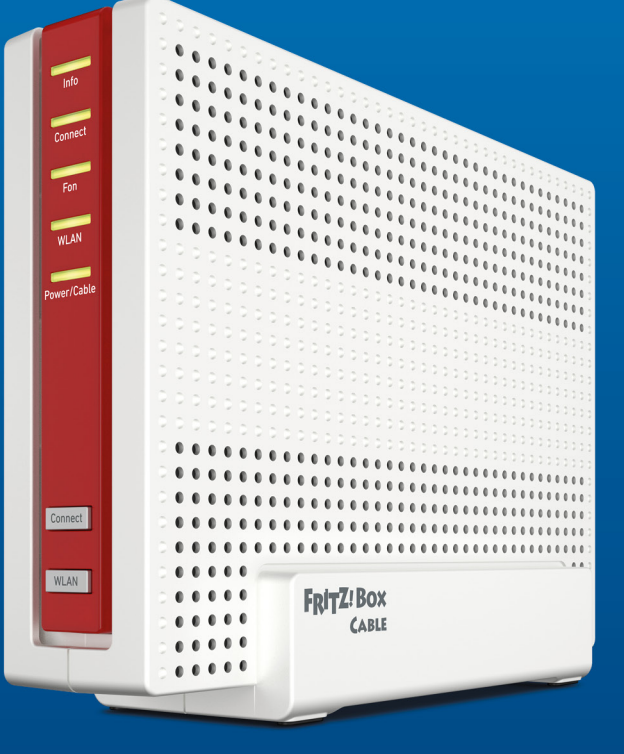

# Příručka

## Obsah

| Obecné informace k zařízení FRITZ!Box                                                     | 8    |
|-------------------------------------------------------------------------------------------|------|
| Bezpečnostní pokyny                                                                       | 9    |
| Informace o této příručce                                                                 | 12   |
| Rozsah dodávky                                                                            | .13  |
| Pokyny a nápověda                                                                         | .14  |
| Informace ohledně čištění                                                                 | 15   |
| Funkce a struktura                                                                        | 16   |
| Funkce                                                                                    | 17   |
| Údaje o zařízení na typovém štítku                                                        | .19  |
| Připojovací zdířky                                                                        | . 20 |
| Tlačítka                                                                                  | .21  |
| LED kontrolky                                                                             | .22  |
| Připojení                                                                                 | 24   |
| Připojení zařízení FRITZ!Box: Dílčí kroky                                                 | .25  |
| Instalace                                                                                 | .26  |
| Připojení ke kabelové přípojce                                                            | .27  |
| Připojení k elektrickému napájení                                                         | 28   |
| Připojení počítačů a dalších zařízení pomocí kabelu LAN                                   | .29  |
| Připojení zařízení Wi-Fi k zařízení FRITZ!Box                                             | .30  |
| Možnost: Připojení k modemu nebo routeru                                                  | . 32 |
| Přehled                                                                                   | 33   |
| Připojení k routeru                                                                       | 34   |
| Připojení k optickému modemu                                                              | .36  |
| Připojení ke kabelovému modemu                                                            | 38   |
| Možnost: Konfigurace internetu přes mobilní síť                                           | 40   |
| Konfigurace internetu přes flash disk pro připojení k mobilní síti nebo<br>chytrý telefon | 41   |

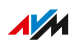

. . . . .

.

. . . . . .

| Konfigurace                                                                                  | .43  |
|----------------------------------------------------------------------------------------------|------|
| Konfigurace zařízení FRITZ!Box: Jednotlivé kroky                                             | 44   |
| Používání asistenta ke konfiguraci                                                           | 45   |
| Otevření FRITZ!BoxUživatelské rozhraní                                                       | . 46 |
| Konfigurace přístupu k internetu na kabelové přípojce                                        | .47  |
| Konfigurace vlastních čísel                                                                  | .48  |
| Možnost: Konfigurace přístupu k internetu přes optický modem                                 | .49  |
| Možnost: Konfigurace přístupu k internetu přes kabelový modem                                | .50  |
| Možnost: Konfigurace přístupu k internetu přes jiný router<br>(kaskádování)                  | . 51 |
| Možnost: Konfigurace přístupu k internetu přes připojení LAN k jinému<br>routeru (IP klient) | .53  |
| Možnost: Konfigurace přístupu k internetu přes Wi-Fi (IP klient)                             | .55  |
| Připojení telefonů                                                                           | 57   |
| Připojení telefonů , faxovacích zařízení a záznamníků                                        | . 58 |
| Připojení chytrého telefonu                                                                  | . 61 |
| Připojení domovního telefonu                                                                 | . 62 |
| Konfigurace telefonů, faxovacích zařízení a záznamníků                                       | 63   |
| Konfigurace domovního telefonu                                                               | 65   |
| Zvětšení dosahu Wi-Fi pomocí sítě mesh                                                       | 66   |
| Síť mesh pomocí zařízení FRITZ!                                                              | .67  |
| Aktivace sítě mesh pro zařízení FRITZ!Repeater a FRITZ!Powerline                             | .69  |
| Použití zařízení FRITZ!Box jako mesh opakovač                                                | . 71 |
| Uživatelské rozhraní: menu Internet                                                          | 72   |
| Používání služeb AVM pro diagnostiku a údržbu                                                | 73   |
| Konfigurace dětské ochrany                                                                   | .75  |
| Vytvoření a přiřazení přístupového profilu                                                   | .78  |
| Úpravy seznamů filtrů                                                                        | . 80 |
| Prioritizace přístupu k internetu pro důležitá zařízení a aplikace                           | .82  |
| Konfigurace sdílení portů                                                                    | .83  |
| Aktivace dynamického DNS                                                                     | .85  |

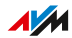

. . . . . . .

. . . . . .

| Přístup z internetu k zařízení FRITZ!Box86                 |
|------------------------------------------------------------|
| Konfigurace VPN                                            |
| Konfigurace IPv690                                         |
| Uživatelské rozhraní: menu Telefonie                       |
| Konfigurace a používání telefonního seznamu93              |
| Konfigurace a používání záznamníku95                       |
| Používání funkce faxu97                                    |
| Konfigurace přesměrování hovorů                            |
| Konfigurace blokování hovorů                               |
| Konfigurace blokování vyzvánění101                         |
| Konfigurace budíku102                                      |
| Konfigurace pravidel vytáčení103                           |
| Aktivace DECT Eco104                                       |
| Povolení nešifrovaných připojení DECT106                   |
| Uživatelské rozhraní: menu Domácí síť107                   |
| Přehled zařízení v domácí síti (přehled sítě mesh)         |
| Správa síťových zařízení110                                |
| Změna nastavení IPv4 zařízení FRITZ!Box112                 |
| Přiřazení adres IPv4115                                    |
| Změna nastavení IPv6117                                    |
| Konfigurace statické IP cesty119                           |
| Automatické získání IP adresy121                           |
| Konfigurace přístupu pro hosty přes LAN123                 |
| Konfigurace Wake on LAN125                                 |
| Používání USB úložišť a USB zařízení na zařízení FRITZ!Box |
| Konfigurace USB úložiště jakožto síťového úložiště         |
| Integrace USB úložiště jako síťové jednotky do počítače    |
| Konfigurace cloudového úložiště na zařízení FRITZ!Box      |
| Konfigurace USB tiskárny jako síťové tiskárny137           |
| Konfigurace USB 3.0 nebo 2.0 (Power Mode / Green Mode)140  |
| Konfigurace a používání mediálních serverů141              |

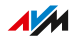

. . . . . .

| Zadání názvu zařízení FRITZ!Box143                            |
|---------------------------------------------------------------|
| Uživatelské rozhraní: menu Wi-Fi144                           |
| Zapnutí a vypnutí Wi-Fi145                                    |
| Nastavení kanálu Wi-Fi146                                     |
| Konfigurace přístupu pro hosty k Wi-Fi147                     |
| Uživatelské rozhraní: menu Chytrá domácnost                   |
| Zařízení chytré domácnosti150                                 |
| Přihlášení zařízení chytré domácnosti k zařízení FRITZ!Box152 |
| Ovládání zařízení chytré domácnosti153                        |
| Nastavení a možnosti chytré domácnosti154                     |
| Uživatelské rozhraní: menu DVB-C156                           |
| Sledování televize v domácí síti157                           |
| Aktivace živého vysílání158                                   |
| Sledování televize pomocí aplikace FRITZ!App TV159            |
| Sledování televize pomocí programu VLC media player           |
| Zahájení vyhledávání kanálů162                                |
| Uživatelské rozhraní: menu Diagnostika163                     |
| Spuštění funkční diagnostiky164                               |
| Spuštění bezpečnostní diagnostiky166                          |
| Uživatelské rozhraní: menu Systém169                          |
| Nastavení funkcí úspory energie zařízení FRITZ!Box 170        |
| Konfigurace push služby171                                    |
| Heslo FRITZ!Box                                               |
| Uživatel FRITZ!Box176                                         |
| Nastavení funkcí LED kontrolek zařízení Info178               |
| Vypnutí LED signalizace179                                    |
| Zamknutí a odblokování tlačítek180                            |
| Nastavení jazyka uživatelského rozhraní181                    |
| Změna regionálního nastavení182                               |
| Přizpůsobení časového pásma183                                |
| Záloha nastavení                                              |
|                                                               |

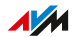

. . . . . . .

. . . . . .

| Načtení nastavení                                         |     |
|-----------------------------------------------------------|-----|
| Restart zařízení FRITZ!Box                                | 186 |
| U zařízení FRITZ!Box obnovení továrního nastavení         |     |
| Konfigurace automatických aktualizací systému FRITZ!OS    |     |
| Ruční provádění aktualizací systémuFRITZ!OS               | 191 |
| Uživatelské rozhraní: menu Asistenti                      | 192 |
| Používání asistentů                                       | 193 |
| Aktualizace systému FRITZ!OS pomocí asistentů             | 195 |
| Použití asistenta pro přepnutí zařízení FRITZ!Box         |     |
| FRITZ!NAS                                                 | 198 |
| Používání funkcí FRITZ!NAS                                | 199 |
| Zobrazení portálu FRITZ!NAS ve správci souborů            | 201 |
| Záloha dat z interního úložiště FRITZ!Box                 | 202 |
| MyFRITZ!                                                  | 204 |
| Co je MyFRITZ!?                                           | 205 |
| Konfigurace účtuMyFRITZ!                                  | 207 |
| FRITZ!Aplikace                                            |     |
| MyFRITZ!App                                               | 209 |
| FRITZ!App Smart Home                                      | 210 |
| FRITZ!App Fon                                             | 211 |
| FRITZ!App WLAN                                            | 212 |
| FRITZ!App TV                                              | 213 |
| Ovládání zařízení FRITZ!Box pomocí tlačítkových kódů      | 214 |
| Informace o tlačítkových kódech                           | 215 |
| Konfigurace na telefonu                                   | 217 |
| Ovládání na telefonu                                      | 229 |
| Obnovení továrního nastavení na telefonu                  | 242 |
| Poruchy                                                   | 244 |
| Postup v případě poruch                                   | 245 |
| Tabulka poruch                                            |     |
| Otevření uživatelského rozhraní pomocí rezervní IP adresy | 249 |

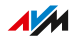

| Znalostní báze                 | 250 |
|--------------------------------|-----|
| Podpora                        | 251 |
| Vyřazení z provozu a likvidace | 252 |
| Vyřazení z provozu             | 253 |
| Likvidace                      | 254 |
| Technické údaje                | 255 |
| Technické údaje                |     |
| Právní informace               |     |
| Právní informace               |     |
| Rejstřík hesel                 |     |

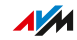

. . . . .

# **Obecné informace k zařízení FRITZ!Box**

| Bezpečnostní pokyny       | 9  |
|---------------------------|----|
| Informace o této příručce | 12 |
| Rozsah dodávky            | 13 |
| Pokyny a nápověda         | 14 |
| Informace ohledně čištění | 15 |

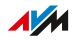

## Bezpečnostní pokyny

Před připojením zařízení FRITZ!Box 6690 Cable je nutné dodržet následující bezpečnostní pokyny, které mají chránit vás, vaše okolí a zařízení FRITZ!Box před poškozením.

#### Všeobecné bezpečnostní pokyny

- Instalaci zařízení FRITZ!Box neprovádějte za bouřky.
- Pokud je to možné, vypojte během bouřky zařízení FRITZ!Box z elektrické sítě a z kabelové přípojky.
- Ujistěte se, že elektroinstalace odpovídá aktuálnímu stavu techniky.
- Informujte se o kapacitě vaší elektroinstalace, konkrétně o kapacitách zatížení vodičů a zásuvek.
- Zkontrolujte, zda jsou ochranné kontakty vašich zásuvek propojeny ochranným vodičem, který je prostřednictvím přípojnice potenciálového vyrovnání spolu s přípojkou kabelové sítě uzeměný podle norem.
- V případě pochybností se obraťte na servisního technika, který provedl instalaci, nebo na kvalifikovaného elektrikáře.
- Zařízení FRITZ!Box lze používat pouze uvnitř budov.
- Chraňte zařízení FRITZ!Box před výpary a vlhkostí.
- Předcházejte vniknutí kapalin do zařízení FRITZ!Box.
- Připojte síťový zdroj zařízení FRITZ!Box k dobře přístupné zásuvce, abyste mohli síťový zdroj kdykoli vypojit ze sítě.
- Neumisťujte zařízení FRITZ!Box do blízkosti zdrojů tepla.
- Zajistěte dostatečnou cirkulaci vzduchu okolo zařízení FRITZ!Box.
- Dbejte na to, aby ventilační drážky na krytu zařízení FRITZ!Box byly vždy volné.
- Zařízení FRITZ!Box nezakrývejte.
- Nepokládejte zařízení FRITZ!Box na povrchy citlivé vůči teplu.
- Nepokládejte zařízení FRITZ!Box na koberce či polstrování.

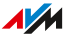

- Vyvarujte se pokud možno použití zásuvkových lišt a prodlužovacích kabelů.
- Nepropojujte několik prodlužovacích kabelů nebo zásuvkových lišt.
- Na zařízení FRITZ!Box neupevňujte žádné další předměty.

#### Neodborné čištění

Neodborné čištění ostrými čisticími prostředky, rozpouštědly nebo mokrými hadříky může vést k poškození zařízení FRITZ!Box.

 Dodržujte pokyny ohledně čištění zařízení FRITZ!Box, viz strana 15.

#### Neodborné otevření a opravy

Při neodborném otevření a neodborně prováděných opravách může dojít k ohrožení uživatele zařízení.

- Neotevírejte kryt zařízení FRITZ!Box.
- V případě nutnosti opravy předejte zařízení FRITZ!Box do specializované prodejny.

#### Bezpečnost na internetu

Komplexní informace o tom, jak můžete zařízení FRITZ!Box a domácí síť chránit před přístupem cizích osob, najdete na internetové adrese:

avm.de/ratgeber

#### Rádiová rušení a interference

Zdrojem rádiového rušení může být každé zařízení, které vydává elektromagnetické signály. Vzhledem k velkému počtu zařízení, která odesílají a přijímají rádiové vlny, může docházet k rušení překrývajícími se rádiovými vlnami.

 Nepoužívejte zařízení FRITZ!Box na místech, na kterých je používání rádiových zařízení zakázáno.

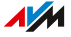

- Zejména v nemocnicích, ambulantních zařízeních, lékařských ordinacích a dalších zdravotnických institucích dodržujte pokyny oprávněných osob ohledně vypnutí rádiových zařízení, aby se předešlo rušení citlivých zdravotnických přístrojů.
- Informujte se u svého lékaře nebo výrobce zdravotnických pomůcek (kardiostimulátor, naslouchátko, implantát s elektronickým řízením atd.), zda daný prostředek funguje bezvadně i při používání zařízení FRITZ!Box.
- Případně dodržujte minimální vzdálenost 15 cm doporučenou výrobci zdravotnických pomůcek, abyste předešli poruchám vaší zdravotnické pomůcky.

#### Prostředí s nebezpečím výbuchu

Za nepříznivých okolností mohou rádiové vlny v prostředích s nebezpečím výbuchu vyvolat požár nebo explozi.

- Zařízení FRITZ!Box neinstalujte ani neprovozujte v prostředích s nebezpečím výbuchu ani v blízkosti vznětlivých plynů, v oblastech se vzduchem obsahujícím chemikálie nebo částice jako obilí, prach nebo kovový prach ani v blízkosti terénu s výskytem výbušnin.
- V místech s atmosférou, ve které hrozí nebezpečí výbuchu, a v blízkosti terénu s výskytem výbušnin dodržujte pokyny ohledně vypnutí elektronických zařízení, aby se předešlo poruchám výbušných a zápalných systémů.

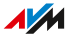

## Informace o této příručce

## Verze zařízení FRITZ!OS

Tato příručka platí pro zařízení FRITZ!OS od verze 8.

#### Použité symboly

V této příručce se používají následující symboly:

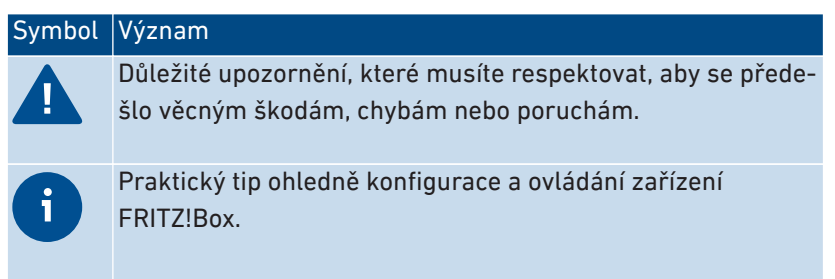

## Rozsah dodávky

## Rozsah dodávky

| Počet<br>kusů | Dodávaný díl             | Podrobnosti                                                                                                    |
|---------------|--------------------------|----------------------------------------------------------------------------------------------------|
| 1             | FRITZ!<br>Box 6690 Cable |                                                                                                    |
| 1             | Koaxiální kabel          | Je součástí rozsahu dodávky, pokud<br>jste zařízení FRITZ!Box zakoupili ve<br>specializované prodejně.              |
|               |                          | Není součástí rozsahu dodávky, pokud<br>jste zařízení FRITZ!Box získali od po-<br>skytovatele kabelového připojení. |
| 1             | Síťový zdroj             | <ul><li>bílá</li><li>1,5 m</li></ul>                                                                                |
| 1             | Kabel LAN                | <ul> <li>Síťový kabel</li> <li>bílá</li> <li>1,5 m</li> </ul>                                                       |
| 1             | Stručný návod            | Připojení zařízení FRITZ!Box                                                                                        |
| 1             | Oznámení FRITZ!          | Servisní karta s nastavením zařízení<br>FRITZ!Box z výroby                                                          |

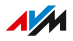

## Pokyny a nápověda

## Pokyny a nápověda

K připojení, konfiguraci a ovládání zařízení FRITZ!Box použijte komplexní zákaznickou dokumentaci. Novinky týkající se produktů a aktualizací se dozvíte v newsletteru (v němčině) a na sociálních sítích.

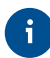

Po aktualizaci systému FRITZ!OS si stáhněte aktuální příručku na adrese avm.de/handbuecher.

| Médium         | Obsah                                                                | Umístění                                              |
|----------------|----------------------------------------------------------------------|-------------------------------------------------------|
| Příručka       | Připojení, konfigurace a ovlá-<br>dání                               | avm.de/handbuecher                                    |
| Stručný návod  | Připojení a konfigurace                                              | je součástí zařízení<br>FRITZ!Box v tištěné<br>podobě |
| Servisní karta | • důležitá nastavení z výroby                                        | je součástí zařízení                                  |
|                | <ul> <li>Význam LED kontrolek</li> </ul>                             | FRITZ!Box v tištěné<br>podobě                         |
| Online nápově- | <ul> <li>Konfigurace a ovládání</li> </ul>                           | http://fritz.box/ ?                                   |
| da             | <ul> <li>Funkce a nastavení v uživa-<br/>telském rozhraní</li> </ul> |                                                       |
| Znalostní báze | Řešení častých problémů při                                          | avm.de/service                                        |
|                | připojení, konfiguraci a obslu-<br>ze                                |                                                       |
| Newsletter     | nové produkty AVM, aktualiza-                                        | avm.de/newsletter                                     |
| (v němčině)    | ce a praktické tipy                                                  |                                                       |
| Sociální sítě  | Novinky týkající se zařízení                                         | Facebook                                              |
|                | FRITZ!Box, vaší domácí sítě<br>FRITZ!Box a vašeho zařízení           | Instagram                                             |
|                |                                                                      | Twitter                                               |
|                | FRIIZ!                                                               | YouTube                                               |

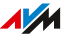

## Informace ohledně čištění

## Důležité upozornění

- Před zahájením čištění vypojte zařízení FRITZ!Box ze sítě.
- Otřete zařízení FRITZ!Box lehce navlhčeným hadříkem nepouštějícím vlákna nebo antistatickým hadříkem.
- Nepoužívejte k čištění ostré čisticí prostředky nebo rozpouštědla.
- Nepoužívejte k čištění mokré hadříky.

. . . . . . . . . . . . . . . .

## Funkce a struktura

| Funkce                             | 17 |
|------------------------------------|----|
| Údaje o zařízení na typovém štítku | 19 |
| Připojovací zdířky                 | 20 |
| Tlačítka                           | 21 |
| LED kontrolky                      | 22 |

. . . . . . . . . .

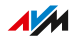

. . . . .

## Funkce

#### Internetový router

Zařízení FRITZ!Box 6690 Cable je internetový router pro kabelové připojení k internetu. Lze jej provozovat v rámci kabelových připojení s následujícími verzemi přípojek:

- EuroDOCSIS 3.0
- DOCSIS 3.1

## Telefonní zařízení

Zařízení FRITZ!Box je telefonní zařízení pro IP přípojky s funkcí faxu, záznamníku, telefonního seznamu, blokování čísel a dalšími funkcemi. Můžete připojit následující zařízení:

- bezdrátové telefony
- analogová zařízení (telefony, záznamníky, domovní telefony)
- IP telefony

## Základní stanice DECT pro bezdrátové telefony

Zařízení FRITZ!Box je základní stanice DECT pro bezdrátové telefony. Na zařízení FRITZ!Box můžete používat až 6 bezdrátových telefonů jako například FRITZ!Fon.

## Centrála chytré domácnosti

Zařízení FRITZ!Box slouží jako centrála pro zařízení chytré domácnosti značky FRITZ! a pro zařízení chytré domácnosti jiných výrobců, která podporují standard DECT-ULE/HAN-FUN .

#### Wi-Fi

Zařízení FRITZ!Box podporuje Wi-Fi 6 (Wi-Fi AX) v pásmu 2,4 GHz a v pásmu 5 GHz.

## Centrála v domácí síti

Zařízení FRITZ!Box je centrálou domácí sítě. Domácí síť tvoří všechna zařízení připojená k zařízení FRITZ!Box.

Mediální server FRITZ!Box přenáší hudbu, obrázky a videa do přehrávacích zařízení v domácí síti a zařízení FRITZ!NAS umožňuje snadný přístup k souborům v síti.

## USB přípojky

Zařízení FRITZ!Box má dvě přípojky USB 3.0 pro následující zařízení:

- USB úložiště (například flash disky, externí pevné disky, čtečky karet)
- USB tiskárny, USB multifunkční tiskárny, USB skenery
- USB huby

#### MyFRITZ!

Aplikace MyFRITZ! vám poskytuje bezpečný přístup k domácí síti FRITZ!Box přes internet odkudkoli.

Můžete například ovládat zařízení chytré domácnosti, otevřít seznam hovorů, měnit nastavení zařízení FRITZ!Box nebo přistupovat k obrázkům, hudbě a videím uloženým na připojeném USB úložišti.

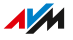

## Údaje o zařízení na typovém štítku

Důležité údaje o zařízení FRITZ!Box najdete na typovém štítku na vnější straně krytu.

## Údaje o zařízení na typovém štítku

| 1 | FRITZ!Box 6690 Cable Edition International                                                                                                    | AVA         |
|---|----------------------------------------------------------------------------------------------------|-------------|
| 2 | Wi-Finetwork (SSID)<br>FRITZ!Box 6690 XY 3afbecd1234                                                                                                    | i-Fi access |
| 5 | Wi-Fi password (WPA2)<br>3779   8981   1562   8981   0123<br>                                                                                                    |             |
|   | CWMP account 55 Serial no. 8 Article no.: 2000 2995<br>00040E-123456789012 7 H515.123.45.678.901 AVM GmbH, 10547 Berlin                                                                                                    |             |
|   | The second second secon | € ≙         |

| Č. | Význam                                                                   |
|----|--------------------------------------------------------------------------|
| 1  | Název produktu                                                           |
| 2  | Název bezdrátové sítě Wi-Fi (SSID)                                       |
| 3  | Heslo FRITZ!Box                                                          |
| 4  | QR kód pro přístup k Wi-Fi                                               |
| 5  | Kód sítě Wi-Fi (heslo k Wi-Fi)                                           |
| 6  | Sériové číslo                                                            |
| 7  | Specifikace síťového zdroje                                              |
| 8  | Objednací číslo                                                          |
| 9  | Adresa MAC pro aktivaci zařízení u poskytovatele kabelového<br>připojení |

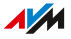

## Připojovací zdířky

## Lišta se zdířkami

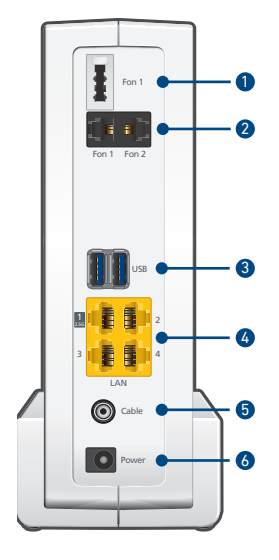

| Č. | Označení      | Funkce                                                                                                    |
|----|---------------|----------------------------------------------------------------------------------------------------|
| 1  | FON 1         | Zdířka TAE pro připojení analogových telefonů,<br>faxovacích zařízení, záznamníků nebo domov-<br>ního telefonu    |
| 2  | FON 1 a FON 2 | Zdířky RJ11 pro připojení analogových telefo-<br>nů, faxovacích zařízení, záznamníků nebo do-<br>movního telefonu |
| 3  | USB           | Zdířky USB 3.0 pro připojení USB zařízení, ja-<br>ko jsou tiskárny nebo úložná média                              |
| 4  | LAN 1 - LAN 4 | Zdířky pro připojení počítačů a dalších síťo-<br>vých zařízení, jako jsou huby nebo herní kon-<br>zole            |
| 5  | Cable         | Zdířka pro připojení ke kabelové přípojce                                                                         |
| 6  | Power         | Zdířka pro připojení síťového zdroje                                                                              |

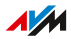

## Tlačítka

## Funkce tlačítek

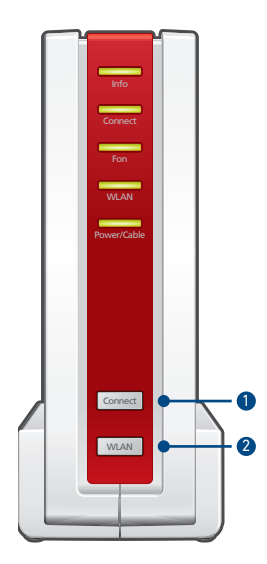

| Č. | Tlačítko | Funkce                                                                                                    |
|----|----------|----------------------------------------------------------------------------------------------------|
| 1  | Connect  | <ul> <li>Přihlášení zařízení Wi-Fi k zařízení FRITZ!<br/>Box přes WPS, viz strana 31</li> <li>Přihlášení bezdrátových telefonů k zařízení<br/>FRITZ!Box, viz strana 58</li> <li>Přihlášení zařízení chytré domácnosti k za-<br/>řízení FRITZ!Box</li> </ul> |
| 2  | WLAN     | Zapnutí a vypnutí Wi-Fi                                                                                                    |

. . . . . . . . .

. . . . . . . . . . .

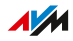

## LED kontrolky

## Význam LED kontrolek

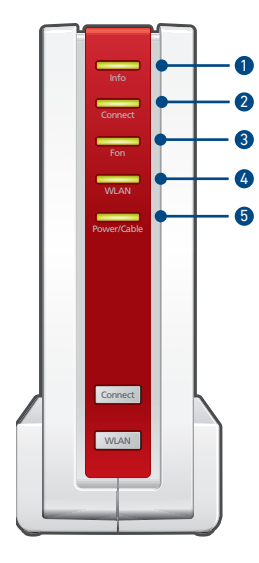

| Č. | LED kont-<br>rolka | Stav                             | Význam                                                                                                    |
|----|--------------------|----------------------------------|----------------------------------------------------------------------------------------------------|
| 1  | Info               | nesvítí                          | Není aktivní žádný z následujících postupů:                                                                                                 |
|    |                    | svítí zele-<br>ně                | <ul> <li>AVM Stick &amp; Surf s FRITZ!WLAN Stick je<br/>ukončeno.</li> </ul>                                                                |
|    |                    |                                  | • Lze nastavit, viz strana 178                                                                                                    |
|    |                    | bliká ze-                        | <ul> <li>Probíhá aktualizace systému FRITZ!OS</li> </ul>                                                                                    |
|    |                    | leně                             | <ul> <li>AVM Stick &amp; Surf s FRITZ!WLAN Stick<br/>běží.</li> </ul>                                                                       |
|    |                    |                                  | <ul> <li>Lze nastavit, viz Nastavení funkcí LED<br/>kontrolek zařízení Info</li> </ul>                                                      |
|    |                    | svítí nebo<br>bliká čer-<br>veně | Chyba. Podrobnosti ohledně chyb a poky-<br>ny k jejich odstraňování najdete v uživatel-<br>ském rozhraní FRITZ!Box v části <b>Přehled</b> . |

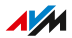

| Č. | LED kont-<br>rolka | Stav            | Význam                                                                                                    |
|----|--------------------|-----------------|----------------------------------------------------------------------------------------------------|
| 2  | Connect            | nesvítí         | Neprobíhá žádný proces přihlášení v do-<br>mácí síti.                                                                                                    |
|    |                    | bliká           | Proces přihlášení pro zařízení Wi-Fi, DECT,<br>zařízení chytré domácnosti nebo zařízení<br>Powerline probíhá.                                                                |
|    |                    | rozsvítí se     | Proces přihlášení pro zařízení Wi-Fi, DECT,<br>zařízení chytré domácnosti nebo zařízení<br>Powerline byl úspěšný.                                                            |
|    |                    | bliká<br>rychle | Proces přihlášení byl přerušen: k zařízení<br>FRITZ!Box se přihlašuje více než jedno za-<br>řízení. Zopakujte proces přihlášení: 1 zaří-<br>zení na jeden proces přihlášení. |
| 3  | Fon                | nesvítí         | Neprobíhá žádný telefonát.                                                                                                    |
|    |                    | svítí           | Telefonní spojení přes internet je k dispozi-<br>ci.                                                                                                    |
|    |                    | bliká           | Zprávy ve vaší hlasové schránce.                                                                                                    |
|    |                    |                 | (Funkce musí být podporována poskytova-<br>telem služeb v oblasti telefonie.)                                                                                                |
| 4  | WLAN               | nesvítí         | Wi-Fi je vypnutá.                                                                                                    |
|    |                    | svítí           | Wi-Fi je zapnutá.                                                                                                    |
|    |                    | bliká           | <ul> <li>Wi-Fi se zapne nebo vypne.</li> </ul>                                                                                                    |
|    |                    |                 | • Změny nastavení Wi-Fi budou převzaty.                                                                                                    |
| 5  | Power/Ca-<br>ble   | nesvítí         | Přívod proudu není k dispozici.                                                                                                    |
|    |                    | svítí           | Přívod proudu je k dispozici a kabelová pří-<br>pojka je připravena k provozu.                                                                                               |
|    |                    | bliká           | Přívod proudu je k dispozici a připojení ke<br>kabelové přípojce se vytváří nebo je přeru-<br>šeno.                                                                          |

. . . . . . . .

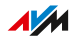

# Připojení

| Připojení zařízení FRITZ!Box: Dílčí kroky               | 25  |
|---------------------------------------------------------|-----|
| Instalace                                               | 26  |
| Připojení ke kabelové přípojce                          | 27  |
| Připojení k elektrickému napájení                       | .28 |
| Připojení počítačů a dalších zařízení pomocí kabelu LAN | 29  |
| Připojení zařízení Wi-Fi k zařízení FRITZ!Box           | .30 |

. . . . . . . .

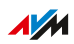

. . . . . . . . . . .

## Připojení zařízení FRITZ!Box: Dílčí kroky

Zařízení FRITZ!Box připojíte provedením následujících dílčích kroků:

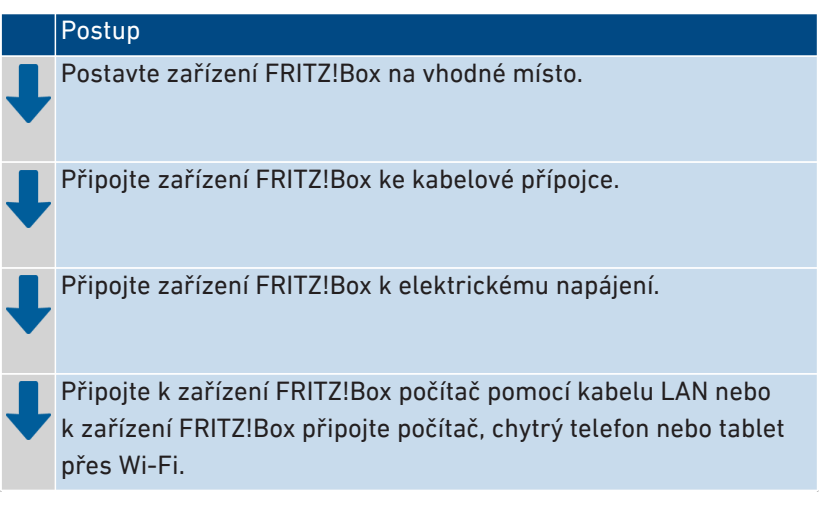

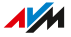

## Instalace

#### Pravidla pro ustavení zařízení FRITZ!Box

- Zařízení FRITZ!Box lze používat pouze uvnitř budov.
- Připojte zařízení FRITZ!Box k dobře dostupné zásuvce, abyste mohli zařízení FRITZ!Box kdykoli vypojit ze sítě.
- Umístěte zařízení FRITZ!Box na suché místo bez prachu.
- Neumisťujte zařízení FRITZ!Box na povrchy citlivé vůči teplu, jako je nábytek s citlivým lakem.
- Aby se předešlo akumulaci tepla, neumisťujte zařízení FRITZ!Box na koberce nebo polstrovaný nábytek.
- Zajistěte dostatečnou cirkulaci vzduchu okolo zařízení FRITZ!Box. Zařízení FRITZ!Box nezakrývejte. Ventilační drážky musí být vždy volné.

#### Zásady pro optimální příjem Wi-Fi

- Umístěte zařízení FRITZ!Box na centrálně položené místo. Ideální je vyvýšené místo, například na polici.
- Čím méně zdí a stropů bude mezi zařízením FRITZ!Box a vašimi zařízeními Wi-Fi, tím lépe.
- Neumisťujte zařízení FRITZ!Box do skříně, za ni nebo pod ni.
- Neumisťujte zařízení FRITZ!Box do blízkosti kovových předmětů nebo předmětů obsahujících vodu, jako jsou topná tělesa, lednice nebo pokojové rostliny.
- Zajistěte dostatečnou vzdálenost od zdrojů rušení, jako jsou mikrovlnné trouby, bezdrátové reproduktory a zařízení Bluetooth.

#### Postup: Instalace zařízení FRITZ!Box

- 1. Vyberte při zohlednění výše uvedených pravidel vhodné místo pro instalaci zařízení FRITZ!Box.
- 2. Nainstalujte tam zařízení FRITZ!Box.

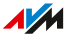

## Připojení ke kabelové přípojce

Připojte zařízení FRITZ!Box 6690 Cable přímo ke kabelové přípojce.

#### Co budete potřebovat

koaxiální kabel

Pokud jste zařízení FRITZ!Box zakoupili ve specializované prodejně, je koaxiální kabel součástí rozsahu dodávky.

Pokud jste zařízení FRITZ!Box získali od poskytovatele kabelového připojení, dostanete od něj také koaxiální kabel.

## Postup: Připojení ke kabelové přípojce

- 1. Připojte jeden konec koaxiálního kabelu ke zdířce **Cable** na vašem zařízení FRITZ!Box.
- Připojte druhý konec kabelu ke zdířce Data na kabelové přípojce. Zdířka Data se nachází na multimediální zásuvce (1) nebo na multimediálním adaptéru zásuvky Radio/TV (2).

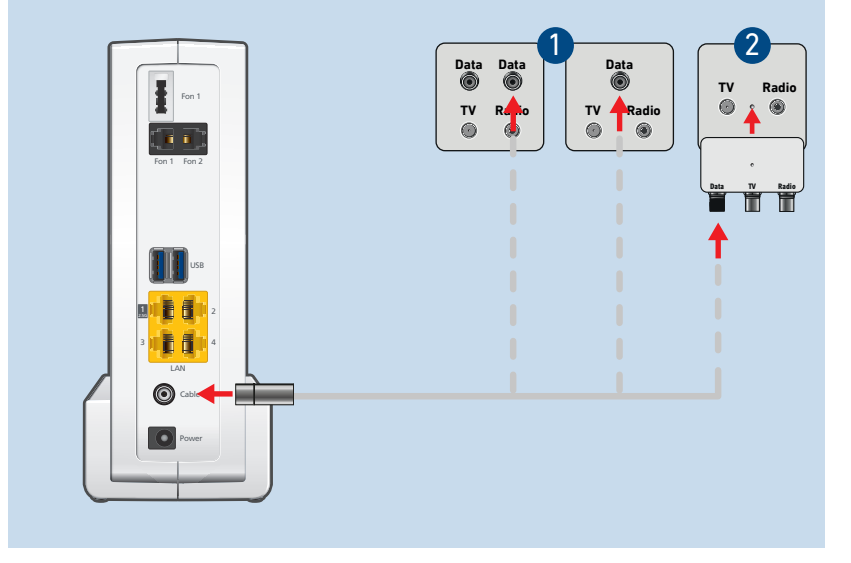

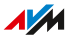

## Připojení k elektrickému napájení

Připojte zařízení FRITZ!Box k elektrickému napájení.

#### Důležité upozornění

- Nepoužívejte pokud možno zásuvkové lišty ani prodlužovací kabely.
- Pokud je použití zásuvkové lišty nebo prodlužovacího kabelu nezbytné, nepropojujte několik prodlužovacích kabelů nebo zásuvkových lišt.
- Používejte výhradně dodaný síťový zdroj.

## Postup: Připojení k elektrickému napájení

- 1. Zastrčte síťový zdroj do zásuvky.
- 2. Připojte síťový zdroj ke zdířce **Power** zařízení FRITZ!Box.

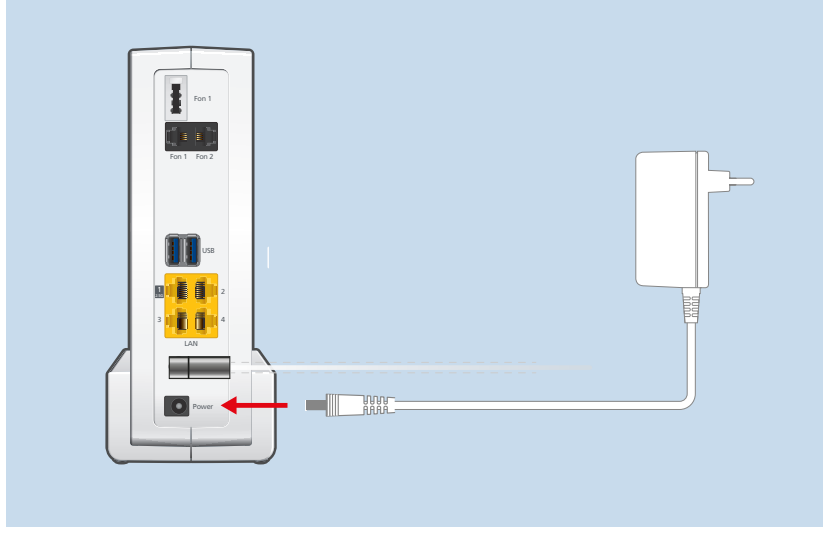

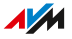

## Připojení počítačů a dalších zařízení pomocí kabelu LAN

Laptopy, počítače a další síťová zařízení můžete k zařízení FRITZ!Box připojit pomocí kabelu LAN.

#### Důležité upozornění

• Použitý kabel LAN může mít délku maximálně 100 m.

## Postup: Připojení počítače pomocí kabelu LAN

- 1. Zasuňte kabel LAN do zdířky LAN počítače.
- 2. Zasuňte volný konec kabelu do zdířky LAN zařízení FRITZ!Box.

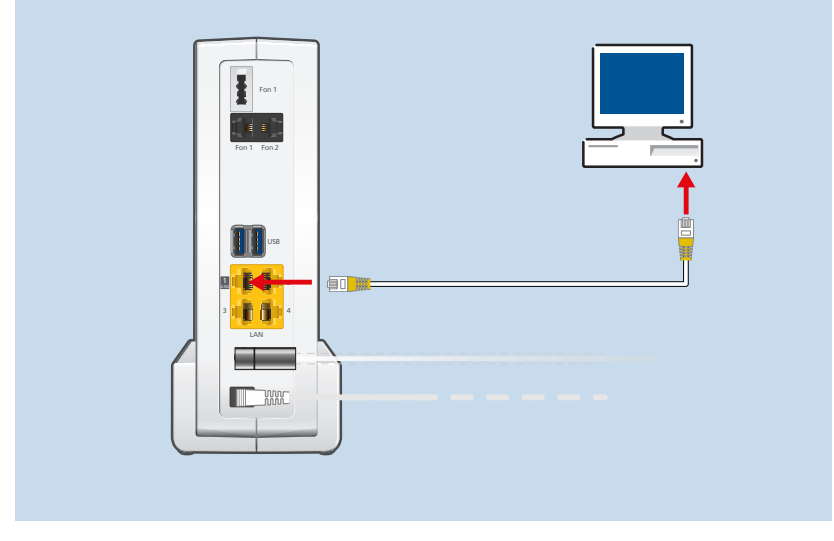

#### Postup: Připojení síťového hubu nebo síťového přepínače

- 1. Zasuňte dodaný kabel LAN do portu Uplink síťového hubu nebo síťového přepínače.
- 2. Zasuňte volný konec kabelu do zdířky LAN zařízení FRITZ!Box.

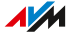

## Připojení zařízení Wi-Fi k zařízení FRITZ!Box

Prostřednictvím Wi-Fi můžete k zařízení FRITZ!Box bezdrátově připojit počítače, chytré telefony, tablety a další síťová zařízení.

Wi-Fi připojení lze vytvořit pomocí QR kódu, kódu sítě Wi-Fi zařízení FRITZ!Box nebo přes WPS.

## Předpoklady

• Pro Wi-Fi připojení přes WPS: Vaše zařízení Wi-Fi podporuje WPS stisknutím tlačítka (WPS Push Button).

WPS podporuje řada počítačů se systémem Windows. Zařízení Apple (macOS, iOS) WPS nepodporují.

## Nalezení QR kódu sítě Wi-Fi zařízení FRITZ!Box

QR kód s přednastavenými přístupovými údaji k Wi-Fi zařízení FRITZ!Box najdete v oznámení FRITZ! a na typovém štítku na vnější straně krytu FRITZ!Box.

Pokud jste změnili nastavení Wi-Fi, použijte QR kód z uživatelského rozhraní FRITZ!Box. Tam najdete QR kód v menu **Wi-Fi** > **Síť Wi-Fi**.

## Postup: Vytvoření Wi-Fi připojení pomocí QR kódu

- Otevřete si na chytrém telefonu nebo tabletu kameru nebo aplikaci na čtení QR kódů.
   Spousta chytrých telefonů a tabletů umí skenovat QR kódy pomocí kamery. Pokud vaše kamera QR kód nerozpozná, použijte aplikaci na čtení QR kódů.
- 2. Naskenujte QR kód sítě Wi-Fi zařízení FRITZ!Box.

#### Postup: Vytvoření Wi-Fi připojení pomocí kódu sítě

Vyberte síť Wi-Fi zařízení FRITZ!Box.
 Výchozí název sítě Wi-Fi (SSID) najdete na typovém štítku na vnější straně krytu zařízení FRITZ!Box.

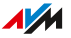

- 2. Zahajte vytvoření připojení.
- Zadejte síťový klíč zařízení FRITZ!Box.
   Najdete jej na typovém štítku na vnější straně krytu zařízení FRITZ!Box.

## Postup: Vytvoření Wi-Fi připojení přes WPS

WPS je postup pro vytváření bezpečných Wi-Fi připojení stisknutím tlačítka.

- Vyberte síť Wi-Fi zařízení FRITZ!Box.
   Výchozí název sítě Wi-Fi (SSID) najdete na typovém štítku na vnější straně krytu zařízení FRITZ!Box.
- Zahajte vytvoření připojení přes WPS, viz dokumentace zařízení Wi-Fi.
- 3. Na zařízení FRITZ!Box: Stiskněte krátce tlačítko Connect.

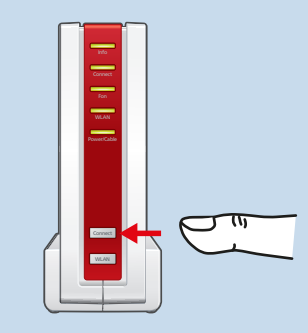

LED kontrolka **Connect** bliká a vytváří se připojení přes Wi-Fi.

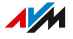

# Možnost: Připojení k modemu nebo routeru

| Přehled                        | . 33 |
|--------------------------------|------|
| Připojení k routeru            | . 34 |
| Připojení k optickému modemu   | . 36 |
| Připojení ke kabelovému modemu | 38   |

. . . . . . . . . . . . .

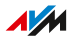

## Přehled

Zařízení FRITZ!Box můžete připojit k modemu nebo jinému routeru.

## Možnosti připojení

Pomocí modemu nebo jiného routeru můžete zařízení FRITZ!Box používat k následujícím typům přístupu k internetu:

- Libovolný přístup k internetu pomocí internetového routeru
- Optické připojení s optickým modemem (FTTH-ONT)
   Zařízení FRITZ!Box 6690 Cable může tento typ přístupu používat tehdy, když nejsou zapotřebí žádné přístupové údaje.
- Kabelové připojení s kabelovým modemem

## Připojení k routeru

Zařízení FRITZ!Box můžete připojit k routeru, který vytvoří připojení k internetu. V takovém případě zařízení FRITZ!Box využívá internetové připojení routeru.

Zařízení FRITZ!Box lze provozovat jako router na jiném routeru nebo jako IP klient. Je-li použito jako router, vytvoří zařízení FRITZ!Box vlastní IP síť a funguje samo jako router. Jako IP klient je zařízení FRITZ!Box součástí IP sítě jiného routeru. Síťová zařízení připojená k zařízení FRITZ!Box získají IP adresy z jiného routeru.

## Příklad konfigurace

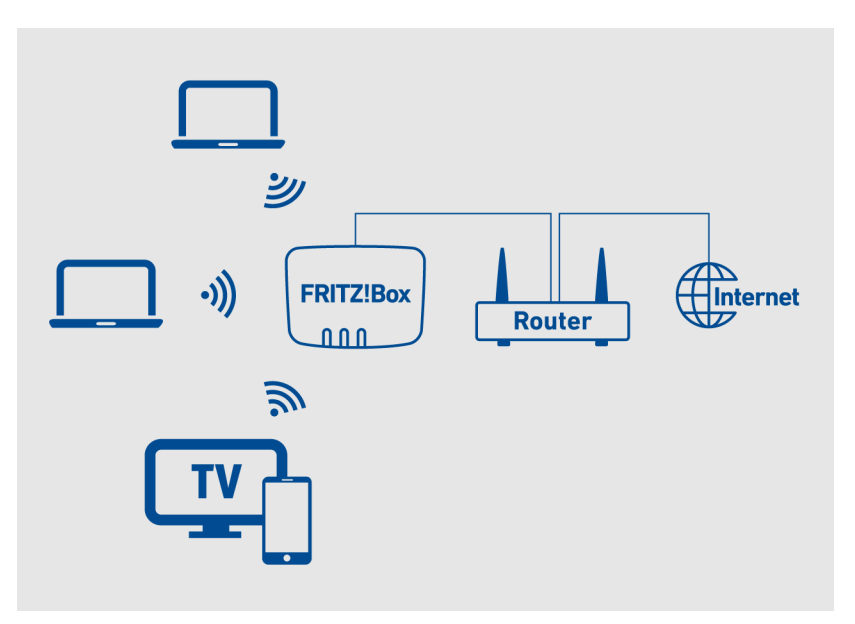

## Postup: Připojení přes kabel LAN (provoz jako router)

Pokud má být zařízení FRITZ!Box použito na jiném routeru jako router, postupujte následovně:

1. Zasuňte kabel LAN do zdířky LAN 1 zařízení FRITZ!Box.

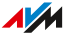

Můžete použít kabel LAN z rozsahu dodávky zařízení FRITZ!Box.

- Zasuňte druhý konec kabelu do přípojky LAN internetového routeru.
- 3. Nakonfigurujte přístup k internetu na zařízení FRITZ!Box, viz strana 51.

#### Postup: Připojení přes kabel LAN (provoz jako IP klient)

Pokud má být zařízení FRITZ!Box použito na jiném routeru jako IP klient, postupujte následovně:

- Zasuňte kabel LAN do přípojky LAN zařízení FRITZ!Box. Můžete použít kabel LAN z rozsahu dodávky zařízení FRITZ!Box.
- 2. Zasuňte druhý konec kabelu do přípojky LAN internetového routeru.
- 3. Nakonfigurujte přístup k internetu na zařízení FRITZ!Box, viz strana 53.

#### Připojení přes Wi-Fi (provoz jako IP klient)

Zařízení FRITZ!Box můžete přes Wi-Fi připojit k jinému routeru a používat zařízení FRITZ!Box jako IP klient, viz Možnost: Konfigurace přístupu k internetu přes Wi-Fi (IP klient), strana 55.

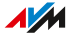

## Připojení k optickému modemu

Zařízení FRITZ!Box můžete připojit k optické přípojce přes optický modem (ONT). Zařízení FRITZ!Box pak vytvoří připojení k internetu přes optickou přípojku.

## Předpoklady

- K optické přípojce je připojen optický modem.
- Optické připojení lze používat bez přístupových údajů.

## Příklad konfigurace

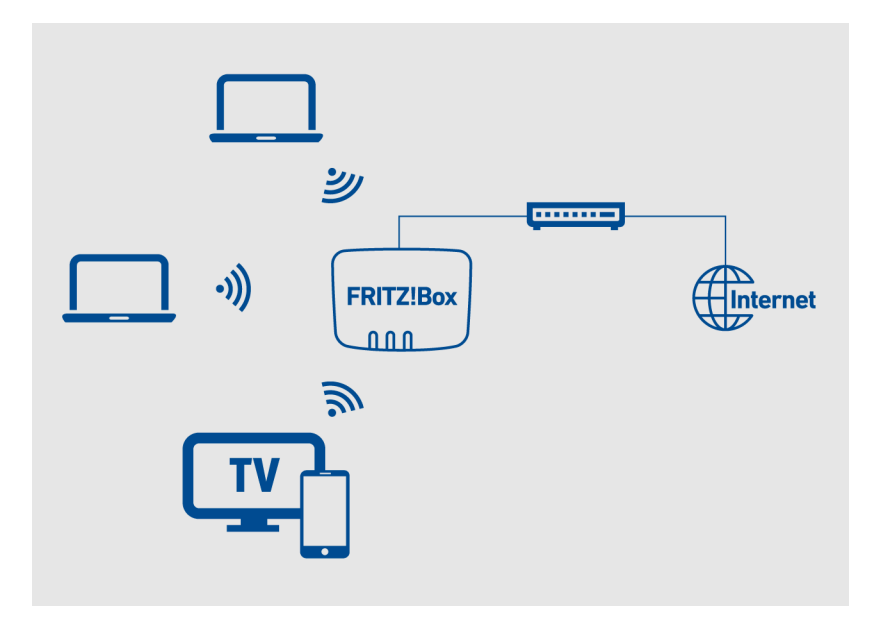

## Co budete potřebovat

• kabel LAN (např. z rozsahu dodávky zařízení FRITZ!Box)

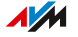
#### Postup: Připojení k optickému modemu

- 1. Zasuňte kabel LAN do zdířky LAN 1 zařízení FRITZ!Box.
- Zasuňte druhý konec kabelu do zdířky LAN na optickém modemu.
- 3. Nakonfigurujte na zařízení FRITZ!Box přístup k internetu pomocí optické přípojky, viz strana 49.

## Připojení ke kabelovému modemu

Zařízení FRITZ!Box můžete prostřednictvím kabelového modemu připojit ke kabelové přípojce. Zařízení FRITZ!Box pak vytvoří připojení k internetu prostřednictvím kabelového připojení.

#### Předpoklady

• Ke kabelové přípojce je připojený kabelový modem.

#### Příklad konfigurace

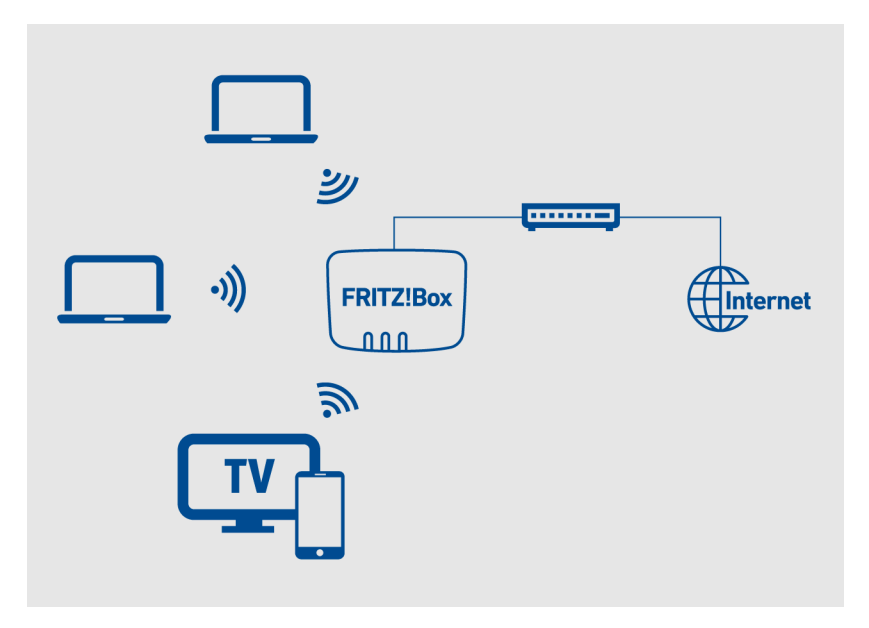

#### Co budete potřebovat

• kabel LAN (např. z rozsahu dodávky zařízení FRITZ!Box)

#### Postup: Připojení ke kabelovému modemu

1. Zasuňte kabel LAN do zdířky LAN kabelového modemu.

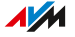

- 2. Zasuňte druhý konec kabelu do zdířky LAN 1 zařízení FRITZ!Box.
- 3. Nakonfigurujte na zařízení FRITZ!Box přístup k internetu přes kabelové připojení, viz strana 50.

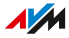

# Možnost: Konfigurace internetu přes mobilní síť

| Konfigurace internetu přes flash disk pro připojení k mobilní síti |   |
|--------------------------------------------------------------------|---|
| nebo chytrý telefon41                                              | l |

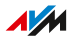

## Konfigurace internetu přes flash disk pro připojení k mobilní síti nebo chytrý telefon

Zařízení FRITZ!Box může pro přístup k internetu používat flash disk pro připojení k mobilní síti nebo internetové připojení chytrého telefonu.

#### Předpoklady

 Flash disk pro připojení k mobilní síti nebo chytrý telefon podporují USB tethering.

#### Důležité upozornění

 Internetová telefonie a další funkce, pro které je zapotřebí veřejná IP adresa (např. příchozí VPN připojení), nemusejí být dostupné nebo mohou být dostupné jen v omezené míře. To závisí na poskytovateli mobilní sítě.

#### Příklad konfigurace

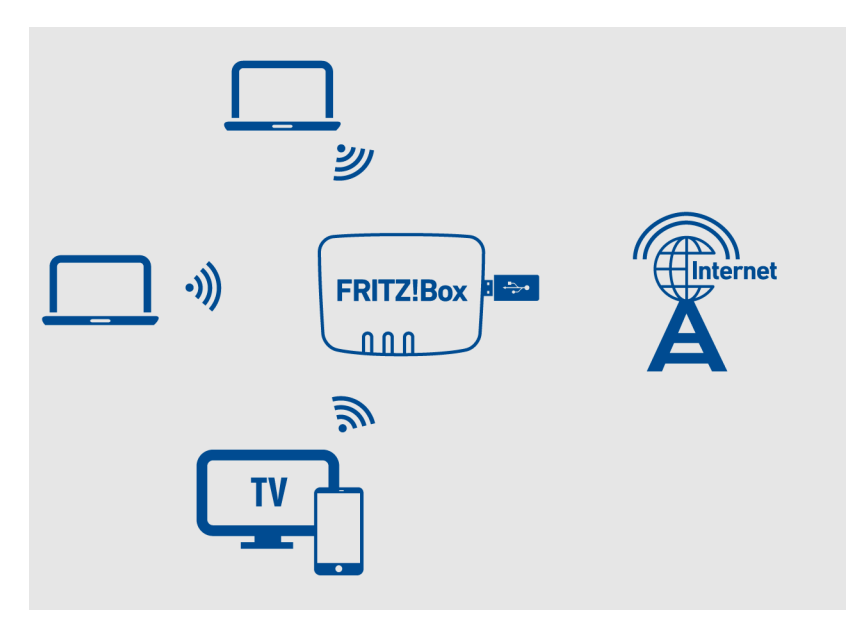

#### Postup: Připojení flash disku pro připojení k mobilní síti

1. Vložte flash disk pro připojení k mobilní síti do USB zdířky zařízení FRITZ!Box.

#### Postup: Připojení chytrého telefonu Android k USB zdířce

 Připojte chytrý telefon pomocí USB kabelu k USB zdířce zařízení FRITZ!Box.

Postup: Konfigurace přístupu k internetu na zařízení FRITZ!Box

- 1. Otevřete uživatelské rozhraní, viz strana 46.
- 2. Klikněte v menu na možnost Internet > Mobilní síť.
- 3. Postup najdete v online nápovědě ?.

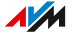

# Konfigurace

| Konfigurace zařízení FRITZ!Box: Jednotlivé kroky                                             | .44 |
|----------------------------------------------------------------------------------------------|-----|
| Používání asistenta ke konfiguraci                                                           | .45 |
| Otevření FRITZ!BoxUživatelské rozhraní                                                       | 46  |
| Konfigurace přístupu k internetu na kabelové přípojce                                        | 47  |
| Konfigurace vlastních čísel                                                                  | .48 |
| Možnost: Konfigurace přístupu k internetu přes optický modem                                 | 49  |
| Možnost: Konfigurace přístupu k internetu přes kabelový modem                                | .50 |
| Možnost: Konfigurace přístupu k internetu přes jiný router (kaskádování)                     | 51  |
| Možnost: Konfigurace přístupu k internetu přes připojení LAN k<br>jinému routeru (IP klient) | 53  |
| Možnost: Konfigurace přístupu k internetu přes Wi-Fi (IP klient)                             | 55  |

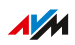

. . . .

## Konfigurace zařízení FRITZ!Box: Jednotlivé kroky

Zařízení FRITZ!Box nakonfigurujete v následujících jednotlivých krocích:

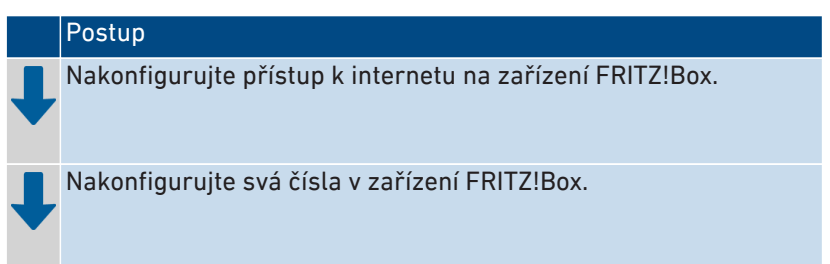

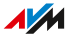

## Používání asistenta ke konfiguraci

Při prvním otevření uživatelského rozhraní se spustí asistent pro první konfiguraci zařízení FRITZ!Box. Asistent vám pomůže s konfigurací přístupu k internetu a čísel.

Pokud asistenta již nepoužíváte nebo chcete později změnit nastavení, můžete přístup k internetu a čísla nakonfigurovat odděleně.

#### Co budete potřebovat

Pro první konfiguraci pomocí asistenta potřebujete následující:

• Přednastavené heslo FRITZ!Box.

Heslo FRITZ!Box najdete na servisní kartě zařízení FRITZ!Box Oznámení FRITZ! a na typovém štítku na vnější straně krytu zařízení FRITZ!Box.

 Pokud jste od poskytovatele internetu nebo telefonního připojení dostali čísla, mějte je připravená.

## Otevření FRITZ!BoxUživatelské rozhraní

Zařízení FRITZ!Box je vybaveno uživatelským rozhraním, které můžete otevřít v prohlížeči na počítači, tabletu nebo na chytrém telefonu. V uživatelském rozhraní proveďte konfiguraci zařízení FRITZ!Box.

#### Předpoklady

- Váš počítač, chytrý telefon nebo tablet je k zařízení FRITZ!Box připojený přes Wi-Fi nebo síťový kabel.
- Připojení není vytvořeno v rámci přístupu pro hosty přes Wi-Fi nebo LAN prostřednictvím zařízení FRITZ!Box.

#### Postup: Otevření uživatelského rozhraní FRITZ!Box

- Otevřete na počítači nebo mobilním zařízení internetový prohlížeč.
- 2. Zadejte adresu http://fritz.box.

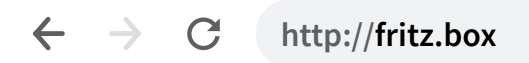

Můžete použít také následující adresy:

- http://169.254.1.1 (rezervní IP adresa)
- lokální IP adresa zařízení FRITZ!Box (výchozí: http://192.168.178.1)
- 3. Přihlaste se pomocí hesla FRITZ!Box nebo přihlašovacích údajů uživatele FRITZ!Box.

Výchozí heslo FRITZ!Box najdete na typovém štítku na vnější straně krytu a na servisní kartě s oznámením FRITZ!.

Při prvním otevření uživatelského rozhraní se spustí asistent pro první konfiguraci zařízení FRITZ!Box. Při opětovném otevření se zobrazí úvodní stránka **Přehled**.

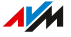

## Konfigurace přístupu k internetu na kabelové přípojce

Přístup k internetu pro kabelovou přípojku je nutné jednou nakonfigurovat v zařízení FRITZ!Box, a poté bude vždy k dispozici. Při prvním otevření uživatelského rozhraní zařízení FRITZ!Box budete automaticky vyzváni k provedení konfigurace přístupu k internetu.

#### Předpoklady

• Zařízení FRITZ!Box je připojeno pomocí kabelové přípojky.

#### Automatická konfigurace přístupu k internetu

Pokud jste zařízení FRITZ!Box 6690 Cable obdrželi od poskytovatele kabelového připojení, proběhne konfigurace přístupu k internetu automaticky. Následující postup nemusíte provádět.

#### Postup: Konfigurace přístupu k internetu

- 1. Otevřete uživatelské rozhraní, viz strana 46.
- Pokud se asistent nespustí automaticky, klikněte v menu na možnost Wizards.
- 3. Klikněte na možnost **Configure the Internet Connection** a postupujte podle pokynů.

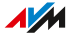

## Konfigurace vlastních čísel

Nakonfigurujte na zařízení FRITZ!Box všechna čísla, která nejsou nakonfigurována automaticky.

U některých poskytovatelů telefonního připojení budou vaše čísla nakonfigurována automaticky. Konfigurace se spustí po připojení zařízení FRITZ!Box k internetu nebo po otevření uživatelského rozhraní FRITZ!Box.

#### Jaká čísla lze na zařízení FRITZ!Box nakonfigurovat?

Můžete nakonfigurovat až 20 následujících čísel:

- Čísla pevné linky pro telefonování přes internet (též internetová čísla, čísla SIP, čísla VoIP)
- SIP trunk poskytovatele Telekom (CompanyFlex, Deutschland LAN SIP-Trunk Pooling, Deutschland LAN SIP-Trunk) nebo jiného poskytovatele
- Připojení zařízení SIP

#### Postup: Konfigurace vlastních telefonních čísel

- 1. Otevřete uživatelské rozhraní, viz strana 46.
- 2. Klikněte v menu na možnost Wizards.
- 3. Klikněte na možnost Manage Your Own Phone Numbers.
- 4. Klikněte na možnost **Add Telephone Number** a postupujte podle pokynů asistenta.

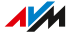

## Možnost: Konfigurace přístupu k internetu přes optický modem

Pokud jste zařízení FRITZ!Box připojili k optickému modemu, nakonfigurujte zařízení FRITZ!Box pro přístup k internetu přes optický modem.

#### Provozní režim zařízení FRITZ!Box

Následující body platí, pokud je zařízení FRITZ!Box připojeno přes optický modem s přístupem k internetu:

- Zařízení FRITZ!Box získá veřejnou IP adresu od poskytovatele internetu přes DHCP.
- Zařízení FRITZ!Box vytvoří připojení k internetu samo.
- Zařízení FRITZ!Box funguje jako router.
- Zařízení FRITZ!Box vytvoří vlastní IP síť.
- Firewall zařízení FRITZ!Box je aktivní.

#### Předpoklady

- Připojili jste zařízení FRITZ!Box k optickému modemu, který je připojený k optické přípojce.
- Pro přístup k internetu nejsou zapotřebí žádné přístupové údaje.

#### Postup: Konfigurace přístupu k internetu na optickém modemu

- 1. Otevřete uživatelské rozhraní, viz strana 46.
- Klikněte v menu na Internet > Account Information a na záložku Settings.
- 3. Vyberte možnost Internet connection via LAN 1.
- 4. Vyberte možnost Obtain the IP address automatically (DHCP).
- 5. Ponechte v poli **DHCP host name** záznam fritz.box.
- 6. Další nastavení můžete provést pomocí nápovědy FRITZ!Box.
- 7. Nastavení uložíte kliknutím na **Apply**.

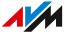

## Možnost: Konfigurace přístupu k internetu přes kabelový modem

Pokud jste zařízení FRITZ!Box připojili ke kabelovému modemu, nakonfigurujte zařízení FRITZ!Box pro přístup k internetu přes kabelový modem.

#### Provozní režim zařízení FRITZ!Box

Následující body platí, pokud je zařízení FRITZ!Box připojeno přes kabelový modem s přístupem k internetu:

- Zařízení FRITZ!Box obdrží veřejnou IP adresu od poskytovatele internetu přes DHCP.
- Zařízení FRITZ!Box vytvoří připojení k internetu samo.
- Zařízení FRITZ!Box funguje jako router.
- Zařízení FRITZ!Box vytvoří vlastní IP síť.
- Firewall zařízení FRITZ!Box je aktivní.

#### Předpoklady

 Připojili jste zařízení FRITZ!Box ke kabelovému modemu, který je připojený pomocí kabelové přípojky.

#### Postup: Konfigurace přístupu k internetu na kabelové přípojce

- 1. Otevřete uživatelské rozhraní, viz strana 46.
- Klikněte v menu na Internet > Account Information a na záložku Settings.
- 3. Vyberte možnost Internet connection via LAN 1.
- 4. V části Connection Settings definujte nastavení IP.
- 5. Další nastavení můžete provést pomocí nápovědy FRITZ!Box.

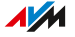

## Možnost: Konfigurace přístupu k internetu přes jiný router (kaskádování)

Pokud je zařízení FRITZ!Box připojeno přes kabel LAN k jinému routeru, lze využít internetové připojení jiného routeru FRITZ!Box.

Nakonfigurujte zařízení FRITZ!Box jako kaskádovaný router, když má zařízení FRITZ!Box vytvořit vlastní IP síť.

#### Provozní režim zařízení FRITZ!Box

Pro tento druh přístupu k internetu zařízení FRITZ!Box platí následující:

- Zařízení FRITZ!Box získá ve výchozím nastavení IP adresu z jiného routeru přes DHCP.
- Zařízení FRITZ!Box funguje samo jako router a vytvoří vlastní IP síť.
- Firewall zařízení FRITZ!Box je aktivní.
- Síť Wi-Fi zařízení FRITZ!Box s vlastními bezpečnostními nastaveními bude možné použít navíc k síti Wi-Fi jiného routeru.
- Zařízení FRITZ!Box můžete používat jako telefonní zařízení a prostřednictvím internetového připojení jiného routeru s ním telefonovat.

#### Předpoklady

• Zařízení FRITZ!Box je připojeno pomocí kabelu LAN k routeru, který poskytuje přístup k internetu.

#### Postup: Konfigurace zařízení jako routeru na jiném routeru

- Otevřete uživatelské rozhraní zařízení FRITZ!Box, viz strana 46.
- 2. Klikněte v menu na Internet > Account Information a na záložku Settings.
- 3. Vyberte možnost Internet connection via LAN 1.
- 4. Pokud druhý router nabízí server DHCP, aktivujte možnost Automaticky získat IP adresu přes DHCP.

5. Pokud druhý router nenabízí žádný server DHCP, aktivujte možnost **Zadat IP adresu ručně** a zadejte následující:

| Zadávací pole       | Vaše zadání                     |
|---------------------|---------------------------------|
| IP adresa           | nepoužívaná IP adresa z IP sítě |
|                     | routeru                         |
| Maska podsítě       | Maska podsítě routeru           |
| Standardní brána    | IP adresa routeru               |
| Primární server DNS | IP adresa routeru               |

- 6. V části **Přenosová rychlost** zadejte do polí **Downstream** a **Upstream** přenosovou rychlost.
- 7. Nastavení uložíte kliknutím na Apply.

Zařízení FRITZ!Box nyní samo funguje jako router a zajišťuje síť s vlastním rozsahem síťových adres.

## Možnost: Konfigurace přístupu k internetu přes připojení LAN k jinému routeru (IP klient)

Pokud je zařízení FRITZ!Box připojeno přes kabel LAN k jinému routeru, lze využít internetové připojení jiného routeru FRITZ!Box.

Nakonfigurujte proto zařízení FRITZ!Box jako IP klient, má-li být zařízení FRITZ!Box součástí IP sítě jiného routeru.

#### Provozní režim zařízení FRITZ!Box

Následující body platí, jestliže zařízení FRITZ!Box jakožto IP klient využívá internetové připojení jiného routeru:

- Zařízení FRITZ!Box získá ve výchozím nastavení IP adresu z jiného routeru přes DHCP.
- Zařízení FRITZ!Box je součástí IP sítě jiného routeru.
- Síťová zařízení připojená k zařízení FRITZ!Box získají IP adresy z jiného routeru.
- Firewall zařízení FRITZ!Box je deaktivovaný.
- Zařízení FRITZ!Box můžete používat jako telefonní zařízení a pomocí připojených telefonů telefonovat prostřednictvím internetového připojení jiného routeru.

#### Předpoklady

Zařízení FRITZ!Box je připojeno pomocí kabelu LAN k routeru, který poskytuje přístup k internetu.

#### Postup: Konfigurace přístupu k internetu

- 1. Otevřete uživatelské rozhraní, viz strana 46.
- 2. Klikněte v menu na možnost Home Network > Network.
- 3. Klikněte na záložku Network Settings.
- 4. Aktivujte v oblasti **Operating Mode in the Home Network** možnost **IP client**.

- 5. Aktivujte možnost via LAN.
- 6. Nastavení uložíte kliknutím na **Apply**.

## Možnost: Konfigurace přístupu k internetu přes Wi-Fi (IP klient)

Zařízení FRITZ!Box můžete používat jako IP klient na jiném routeru. Tento jiný router poskytuje přístup k internetu. Zařízení FRITZ!Box je prostřednictvím Wi-Fi připojeno k jinému routeru.

Jakožto IP klient je zařízení FRITZ!Box integrováno do dostupné sítě a lze jej použít jako opakovač, viz Zvětšení dosahu Wi-Fi pomocí sítě mesh, strana 66.

#### Provozní režim zařízení FRITZ!Box

Následující body platí, jestliže zařízení FRITZ!Box jakožto IP klient využívá internetové připojení jiného routeru:

- Zařízení FRITZ!Box získá ve výchozím nastavení IP adresu z jiného routeru přes DHCP.
- Zařízení FRITZ!Box je součástí IP sítě jiného routeru.
- Síťová zařízení připojená k zařízení FRITZ!Box získají IP adresy z jiného routeru.
- Firewall zařízení FRITZ!Box je deaktivovaný.
- Zařízení FRITZ!Box můžete používat jako telefonní zařízení a pomocí připojených telefonů telefonovat prostřednictvím internetového připojení jiného routeru.

#### Předpoklady

 Wi-Fi jiného routeru dovoluje zařízení FRITZ!Box vytvořit připojení přes Wi-Fi.

#### Postup: Konfigurace přístupu k internetu přes Wi-Fi (IP klient)

- 1. Otevřete uživatelské rozhraní, viz strana 46.
- 2. Klikněte v menu na možnost **Home Network > Network**.
- 3. Klikněte na záložku Network Settings.
- 4. Aktivujte v oblasti **Operating Mode in the Home Network** možnost **IP client**.

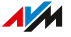

- 5. Aktivujte možnost via Wi-Fi.
- 6. V oblasti **Select Wi-Fi Network** vyberte síť Wi-Fi routeru, ke které chcete připojit zařízení FRITZ!Box.
- 7. Nastavení uložíte kliknutím na Apply.

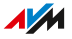

# Připojení telefonů

| Připojení telefonů , faxovacích zařízení a záznamníků  | 58  |
|--------------------------------------------------------|-----|
| Připojení chytrého telefonu                            | 61  |
| Připojení domovního telefonu                           | 62  |
| Konfigurace telefonů, faxovacích zařízení a záznamníků | .63 |
| Konfigurace domovního telefonu                         | .65 |

. . . . . .

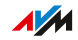

## Připojení telefonů , faxovacích zařízení a záznamníků

K zařízení FRITZ!Box můžete připojit telefony, faxovací zařízení, záznamníky a telefonní zařízení.

#### Důležité upozornění

- Během provozu smí být osazena pouze jedna z obou zdířek FON 1 na zařízení FRITZ!Box. Druhá zdířka FON 1 musí zůstat volná.
- V případě výpadku proudu nemůžete pomocí připojených telefonů telefonovat.

#### Postup: Připojení bezdrátového telefonu

K zařízení FRITZ!Box můžete připojit až 6 bezdrátových telefonů DECT jako například FRITZ!Fon.

- 1. Na bezdrátovém telefonu: Zahajte přihlášení na základní stanici.
- 2. Na zařízení FRITZ!Box: Stiskněte tlačítko Connect.

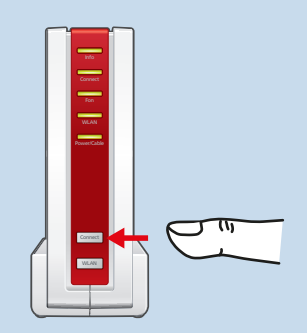

LED kontrolka Connect bliká.

- Na bezdrátovém telefonu: Zadejte PIN zařízení FRITZ!Box (přednastavená hodnota: 0000).
- 4. Nakonfigurujte telefon v uživatelském rozhraní FRITZ!Box, viz strana 63.

#### Postup: Připojení telefonu

 Připojte telefon ke vhodné zdířce FON 1. V zemích se specifickými telefonními konektory může být součástí rozsahu dodávky zařízení FRITZ!Box adaptér pro připojení telefonů.

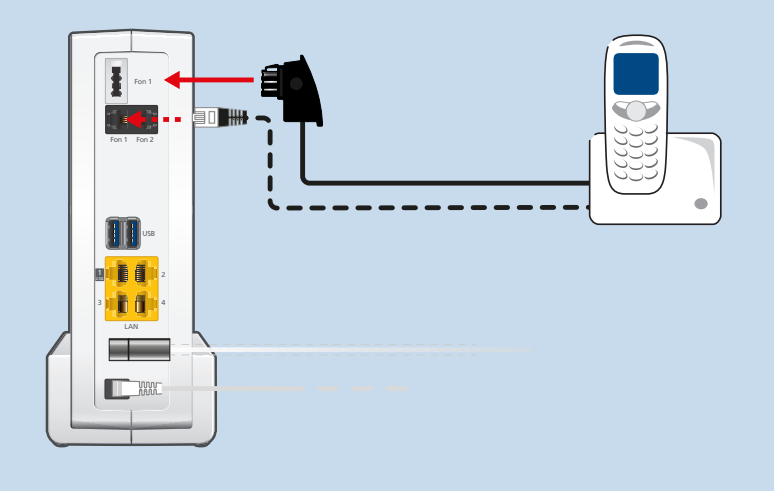

2. Nakonfigurujte telefon v uživatelském rozhraní FRITZ!Box, viz strana 63.

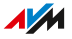

#### Postup: Připojení druhého analogového telefonu

Připojte telefon, záznamník nebo faxovací zařízení ke zdířce FON
Pokud je zařízení, které chcete připojit, vybaveno konektorem TAE, použijte dodaný adaptér TAE/RJ11.

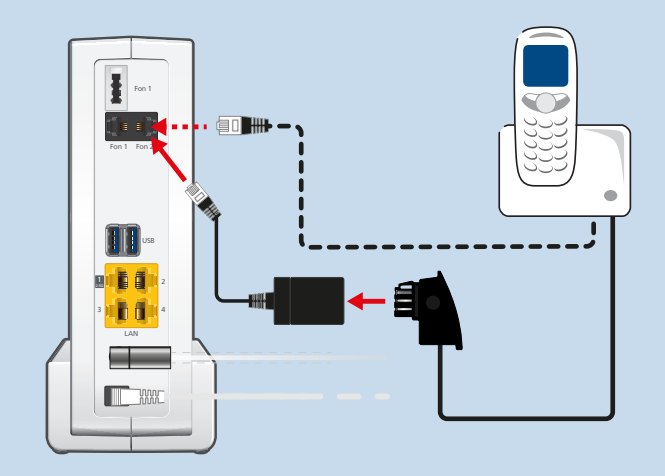

 V uživatelském rozhraní zařízení FRITZ!Box: Nakonfigurujte připojené zařízení, viz strana 63.

#### Postup: Připojení IP telefonu

IP telefony jsou speciální telefony pro internetovou telefonii (IP znamená internetový protokol).

- 1. Připojte IP telefon k zařízení FRITZ!Box pomocí síťového kabelu nebo jej k zařízení FRITZ!Box připojte přes Wi-Fi.
- Nakonfigurujte telefon v uživatelském rozhraní FRITZ!Box, viz strana 63.

## Připojení chytrého telefonu

Pokud si na svůj iPhone nebo chytrý telefon Android nainstalujete aplikaci FRITZ!App Fon, můžete chytrý telefon přihlásit k zařízení FRITZ!Box.

Doma pak můžete pomocí chytrého telefonu volat na všechna čísla, která jsou nakonfigurována v zařízení FRITZ!Box. Chytrý telefon zároveň zůstává dostupný na čísle v rámci mobilní sítě.

#### Předpoklady

- iPhone nebo chytrý telefon Android
- Na zařízení FRITZ!Box je aktivováno nastavení Allow access for applications (v uživatelském rozhraní v části Home Network > Network > Network Settings)

#### Postup: Připojení chytrého telefonu

- Vytvořte na chytrém telefonu Wi-Fi připojení k zařízení FRITZ!Box.
- Nainstalujte aplikaci FRITZ!App Fon na svém chytrém telefonu. Aplikaci FRITZ!App Fon získáte v obchodech Google Play Store a Apple App Store.
- Spusťte aplikaci FRITZ!App Fon. Aplikace FRITZ!App Fon bude na zařízení FRITZ!Box automaticky nakonfigurována jako IP telefon.
- Nakonfigurujte IP telefon FRITZ!App Fon v uživatelském rozhraní FRITZ!Box, viz strana 63.

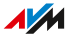

## Připojení domovního telefonu

K zařízení FRITZ!Box můžete připojit Domovní telefony s rozhraním a/b a IP domovní telefony. Pak máte následující možnosti:

- Můžete na svých telefonech přijímat hovory přes domovní telefon, hovořit s návštěvníky a otevírat jim dveře, a to i na cestách z mobilního telefonu nebo na jiném připojeném telefonu.
- Obraz kamery domovního telefonu si můžete zobrazit na telefonech FRITZ!Fon s barevným displejem.
- U hovorů přes domovní telefon, které jsou přesměrovány na zařízení FRITZ!Fon, si můžete nakonfigurovat vlastní vyzváněcí tón.

#### Podporované domovní telefony

- Domovní telefony s rozhraním a/b, které používají tónovou volbu (MFV).
- IP domovní telefony, které lze nakonfigurovat jako SIP klient (zadáním přihlašovacích údajů pro registr SIP).

#### Postup: Připojení domovního telefonu s rozhraním a/b

- 1. V uživatelském rozhraní zařízení FRITZ!Box: Nakonfigurujte domovní telefon, viz strana 65.
- Připojte domovní telefon ke zdířce FON 1 nebo ke zdířce FON 2. Pozor: Jedna zdířka FON 1 musí zůstat volná.

#### Postup: Připojení IP domovního telefonu

- Připojte IP domovní telefon pomocí síťového kabelu nebo sítě Wi-Fi k zařízení FRITZ!Box.
- Nakonfigurujte si domovní telefon v uživatelském rozhraní FRITZ!Box, viz strana 65.

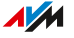

## Konfigurace telefonů, faxovacích zařízení a záznamníků

Po připojení zařízení telefonie je nakonfigurujte na zařízení FRITZ!Box. Pro každé zařízení můžete zadat:

- Číslo pro odchozí hovory do veřejné telefonní sítě
- Vyřízení příchozích hovorů: Má zařízení reagovat na každý hovor (například vyzváněním), nebo pouze na hovory z určitých čísel?
- Další nastavení, která závisejí na typu zařízení.

#### Předpoklady

 Vaše vlastní telefonní čísla jsou nakonfigurována v zařízení FRITZ!Box.

#### Důležité upozornění

- IP telefony jsou v zařízení FRITZ!Box přednastaveny tak, aby neumožňovaly volání do zahraničí. Tento bezpečnostní prvek můžete deaktivovat, viz strana 64.
- Různé technické vlastnosti zařízení FRITZ!Box nejsou u IP telefonů dostupné, například telefonní seznamy, fax a datová připojení, převedení hovoru, signalizace obsazení pro další hovory, ovládání funkcí zařízení FRITZ!Box (například zapnutí a vypnutí Wi-Fi).

#### Postup: Konfigurace telefonů a dalších zařízení

- 1. Otevřete uživatelské rozhraní, viz strana 46.
- 2. Klikněte v menu na možnost **Telephony > Telephony devices**.
- Pokud zařízení, které chcete nakonfigurovat, zatím není na seznamu zařízení pro telefonii, klikněte na možnost Configure New Device. Postupujte podle pokynů asistenta. Asistent vás provede přiřazením čísel a zanese zařízení na seznam.
- Pokud chcete provést další nastavení pro zařízení ze seznamu, klikněte u zařízení na možnost Edit. To, jaká nastavení jsou dostupná, závisí na typu zařízení.

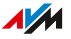

#### Postup: Aktivace zahraničních hovorů pro IP telefony

IP telefony jsou v zařízení FRITZ!Box přednastaveny tak, aby umožňovaly pouze vnitrostátní hovory a hovory na nouzová čísla. Tento bezpečnostní prvek můžete deaktivovat:

- 1. Otevřete uživatelské rozhraní, viz strana 46.
- 2. Klikněte v menu na možnost **Telephony > Telephone Numbers** a na záložku **Line Settings**.
- 3. V části Security klikněte na Change selection.
- Deaktivujte políčko vedle požadovaného IP telefonu a klikněte na možnost **OK**.
- 5. Nastavení uložíte kliknutím na Apply.

## Konfigurace domovního telefonu

Po připojení domovního telefonu k zařízení FRITZ!Box nakonfigurujte domovní telefon na zařízení FRITZ!Box. Můžete přitom definovat, na které telefony nebo čísla mají být hovory domovního telefonu přesměrovány. Kromě toho můžete provést další nastavení, například zobrazit obraz kamery domovního telefonu na zařízení FRITZ!Fon.

#### Postup: Konfigurace domovního telefonu

- 1. Otevřete uživatelské rozhraní, viz strana 46.
- 2. Klikněte v menu na možnost **Telephony > Telephony devices**.
- 3. Klikněte na možnost Configure New Device. Pomocí tlačítka Edit

můžete změnit i nastavení již nakonfigurovaného domovního telefonu.

# Zvětšení dosahu Wi-Fi pomocí sítě mesh

| Síť mesh pomocí zařízení FRITZ!                                  | 67 |
|------------------------------------------------------------------|----|
| Aktivace sítě mesh pro zařízení FRITZ!Repeater a FRITZ!Powerline | 69 |
| Použití zařízení FRITZ!Box jako mesh opakovač                    | 71 |

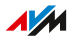

## Síť mesh pomocí zařízení FRITZ!

Pokud Wi-Fi zařízení FRITZ!Box nedosáhne do všech místností, můžete dosah zvětšit pomocí různých produktů FRITZ!.

Síť mesh sdružuje jednotlivé bezdrátové sítě Wi-Fi produktů FRITZ! do jedné velké sítě Wi-Fi, která má pouze jeden název Wi-Fi a jeden kód sítě.

Zařízení FRITZ!Box slouží jako centrála a hlavní jednotka sítě mesh. Ostatní produkty FRITZ!v síti mesh jsou mesh opakovače.

#### Příklad konfigurace

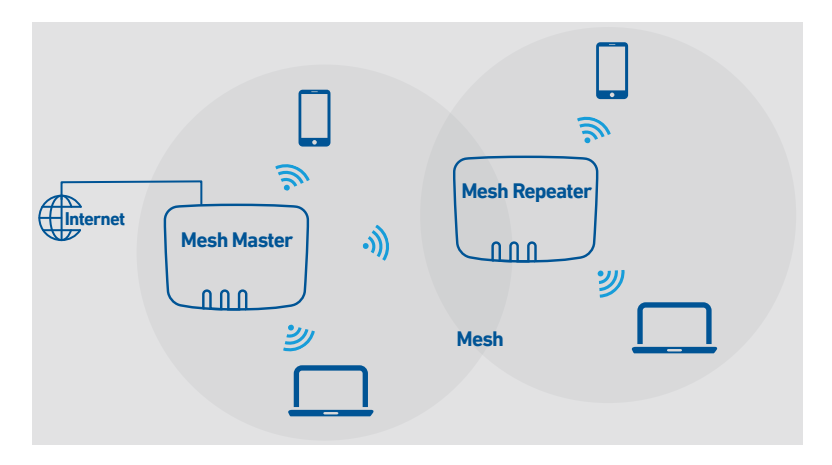

#### Produkty FRITZ! v síti mesh

Následující produkty FRITZ! lze použít jako **mesh opakovače**, které zvětšují dosah sítě Wi-Fi zařízení FRITZ!Box:

| Produkt FRITZ! | Podrobnosti                                         |
|----------------|-----------------------------------------------------|
| FRITZ!Repeater | Připojení k zařízení FRITZ!Box přes Wi-Fi, v přípa- |
|                | dě produktů FRITZ!Repeaterpomocí přípojky LAN,      |
|                | volitelně též pomocí kabelu LAN                     |

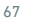

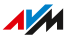

| Produkt FRITZ!              | Podrobnosti                                                                                                    |
|-----------------------------|----------------------------------------------------------------------------------------------------|
| FRITZ!Powerline             | Připojení k zařízení FRITZ!Box přes elektrické vede-<br>ní                                                      |
| druhé zařízení<br>FRITZ!Box | Druhé zařízení FRITZ!Box musí podporovat funkce<br><b>Mesh Repeater</b> a <b>IP client mode</b> .               |
|                             | Připojení k hlavní jednotce mesh pomocí kabelu<br>LAN, u spousty produktů FRITZ!Box volitelně též<br>přes Wi-Fi |

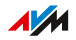

. . . .

# Aktivace sítě mesh pro zařízení FRITZ!Repeater a FRITZ!Powerline

Abyste mohli využívat výhod sítě mesh, aktivujte síť mesh pro všechna zařízení FRITZ!Repeater a FRITZ!Powerline, která se nacházejí v domácí síti vašeho zařízení FRITZ!Box.

#### Předpoklady

• FRITZ!Repeater / FRITZ!Powerline s FRITZ!OS verze 7 nebo vyšší

#### Postup: Aktivace sítě mesh pro zařízení FRITZ!Repeater

- Otevřete uživatelské rozhraní zařízení FRITZ!Box, viz strana 46.
- 2. Klikněte v menu na možnost **Home Network > Mesh**.
- Zařízení FRITZ!Box se v přehledu zobrazí označené symbolem Mesh enabled b. Pokud se symbol zobrazí i u zařízení FRITZ!Repeater, znamená to, že je síť mesh pro zařízení FRITZ!Repeater již aktivována. Pokud symbol u zařízení FRITZ!Repeater chybí, pokračujte dalším krokem.
- 4. Stiskněte tlačítko na zařízení FRITZ!Repeater.

Po uvolnění tlačítka bude na zařízení FRITZ!Repeater blikat LED kontrolka **WLAN** nebo **Connect**.

5. Spusťte na zařízení FRITZ!Box během 2 minut WPS. Stiskněte tlačítko **Connect**, dokud nezačne blikat LED kontrolka **Info**.

Síť mesh se aktivuje a zařízení FRITZ!Repeater se zobrazí v přehledu označené symbolem **Mesh enabled**.

#### Postup: Aktivace sítě mesh pro zařízení FRITZ!Powerline

- Otevřete uživatelské rozhraní zařízení FRITZ!Box, viz strana 46.
- 2. Klikněte v menu na možnost Home Network > Mesh.

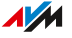

- Zařízení FRITZ!Box se v přehledu zobrazí označené symbolem Mesh enabled b. Pokud se symbol zobrazí i u zařízení FRITZ!Powerline, znamená to, že je síť mesh pro zařízení FRITZ!Powerline již aktivována. Pokud symbol u zařízení FRITZ!Powerline chybí, pokračujte dalším krokem.
- 4. Stiskněte na zařízení FRITZ!Powerline připojovací tlačítko:

| Model FRITZ!Powerline | Připojovací tlačítko |
|-----------------------|----------------------|
| 1260E                 | Connect              |
| 1240E, 546E, 540E     | WLAN/WPS             |

Po uvolnění tlačítka budou na zařízení FRITZ!Powerline blikat všechny LED kontrolky.

5. Spusťte na zařízení FRITZ!Box během 2 minut WPS. Stiskněte tlačítko **Connect**, dokud nezačne blikat LED kontrolka **Info**.

Síť mesh se aktivuje a zařízení FRITZ!Powerline se zobrazí v přehledu označené symbolem **Mesh enabled**.

## Použití zařízení FRITZ!Box jako mesh opakovač

Zařízení FRITZ!Box 6690 Cable můžete použít jako mesh opakovač. Jeli zařízení FRITZ!Box 6690 Cable použito jako mesh opakovač, zvětšuje dosah Wi-Fi jiného zařízení FRITZ!Box, které je připojeno k internetu.

Postup: Konfigurace zařízení FRITZ!Box jako mesh opakovač

- 1. Otevřete uživatelské rozhraní, viz strana 46.
- Klikněte v menu na možnost Home Network > Mesh a na záložku Mesh Settings.
- 3. Postup najdete v online nápovědě ?.

## Uživatelské rozhraní: menu Internet

| .73 |
|-----|
| 75  |
| 78  |
| 80  |
| 82  |
| 83  |
| 85  |
| 86  |
| 88  |
| .90 |
|     |

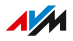
### Používání služeb AVM pro diagnostiku a údržbu

Služby AVM v oblasti diagnostiky a údržby podporují bezpečnost a další vývoj vašeho zařízení FRITZ!Box 6690 Cable a udržují systém FRITZ!OS aktuální.

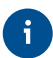

Doporučujeme ponechat všechny služby AVM aktivované.

#### Služby AVM

Zařízení FRITZ!Box nabízí následující služby AVM:

| Služba AVM                              | Vysvětlení                                                                                                    |
|-----------------------------------------|----------------------------------------------------------------------------------------------------|
| Vyhledávání aktualiza-<br>cí            | Zařízení FRITZ!Box se pravidelně připoju-<br>je k serveru s aktualizacemi AVM za účelem<br>vyhledání a instalace nových verzí systému<br>FRITZ!OS.                |
| Diagnostická data pro<br>analýzu poruch | Zařízení FRITZ!Box předává chybové zprávy<br>nebo technická diagnostická data v případě<br>podezření na zneužití třetími stranami k ana-<br>lýze společnosti AVM. |
| Diagnostická data pro<br>údržbu systému | Zařízení FRITZ!Box předává údaje o daném<br>zařízení společnosti AVM pro vývoj bezpeč-<br>nostních aktualizací a další vývoj systému<br>FRITZ!OS.                 |

#### Ochrana osobních údajů

Diagnostická data a údaje týkající se konkrétních zařízení, které zařízení FRITZ!Box předává společnosti AVM, neobsahují žádné osobní údaje. Data, která jsou takto předávána, slouží výhradně pro účely technických úprav a optimalizací zařízení FRITZ!Box. Kromě toho společnost AVM nepředává údaje týkající se konkrétních zařízení třetím stranám. Přesné znění prohlášení o ochraně osobních údajů najdete v online nápovědě v části **Právní informace > Prohlášení o ochraně osobních údajů**.

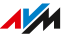

#### Postup: Konfigurace služeb AVM

- 1. Otevřete uživatelské rozhraní, viz strana 46.
- Klikněte v menu na možnost Internet > Account Information a na záložku AVM Services.
- 3. Postup najdete v online nápovědě ?.

### Konfigurace dětské ochrany

Dětská ochrana vám umožňuje regulovat používání internetu pro zařízení v domácí síti. Můžete omezit dobu strávenou online, povolit pouze určité internetové stránky nebo některé internetové stránky zablokovat.

Pravidla pro omezení používání internetu můžete ukládat do přístupových profilů. Každý přístupový profil můžete přiřadit jednomu nebo více zařízením v domácí síti, viz strana 78.

Kromě toho jsou k dispozici následující funkce:

- Blokování zařízení vám umožňuje zablokovat používání internetu pro určité zařízení v domácí síti, aniž byste museli použít přístupový profil, viz strana 76
- Můžete rozdávat tikety, pomocí nichž uživatelé v domácí síti mohou prodloužit dobu strávenou online pro jednotlivá zařízení, viz strana 77.
- U zařízení s omezenou dobou používání lze zadat dotaz na zbývající dobu používání, viz strana 77.

#### Důležité upozornění

 Dětská ochrana není k dispozici, jestliže je zařízení FRITZ!Box nakonfigurováno jako IP klient nebo mesh opakovač. V takovém případě je nutné dětskou ochranu nakonfigurovat na routeru nebo hlavní jednotce mesh.

#### Postup: Konfigurace dětské ochrany pro zařízení v domácí síti

- 1. Otevřete uživatelské rozhraní, viz strana 46.
- Klikněte v menu na možnost Internet > Filter a na záložku Access Profiles.
- 3. Pokud zatím neexistuje přístupový profil s požadovanými nastaveními, vytvořte nový přístupový profil.

Postup najdete v online nápovědě ?.

- Klikněte v menu na možnost Internet > Filter a na záložku Parental Controls.
- Klikněte na možnost Change Access Profiles a přiřaďte zařízení v domácí síti požadovaný přístupový profil.
- 6. Uložte nastavení stisknutím tlačítka Aktualizovat.

#### Postup: Blokování zařízení

- 1. Otevřete uživatelské rozhraní, viz strana 46.
- Klikněte v menu na možnost Internet > Filter a na záložku Parental Controls.
- Klikněte v tabulce u zařízení, pro které chcete zablokovat přístup k internetu, na možnost **Block**.

Zařízení již nemá přístup k internetu.

#### Postup: Udělení tiketu pro prodlouženou dobu používání

Jeden tiket prodlouží dobu strávenou online jednorázově o 45 minut. Tiket lze uplatnit před uplynutím vyhrazené doby strávené online a umožňuje nepřerušované prodloužení používání internetu.

- 1. Otevřete uživatelské rozhraní, viz strana 46.
- Klikněte v menu na možnost Internet > Filter a na záložku Access Profiles.

Zobrazí se 10 tiketů pro extra dobu strávenou online.

Pokud chcete rozdělit více tiketů, vytiskněte je a rozdejte je uživatelům zařízení v domácí síti.
 Pokud chcete udělit pouze jednotlivý tiket, klikněte na možnost Share Ticket. Jednotlivý tiket se uloží do schránky a lze jej libovolným způsobem odeslat uživateli zařízení v domácí síti.

#### Postup: Dotazy na zbývající online dobu pro zařízení v domácí síti

Zařízení v domácí síti s omezenou dobou strávenou online mohou odesílat dotazy na zbývající online dobu.

Zadejte do prohlížeče na zařízení adresu fritz.box.
 V okně Dětská ochrana se zobrazí zbývající doba. Je-li k dispozici tiket pro prodloužení doby používání, lze jej uplatnit zde.

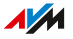

### Vytvoření a přiřazení přístupového profilu

V přístupovém profilu můžete pro zařízení v domácí síti omezit dobu strávenou online, blokovat internetové stránky nebo povolit pouze určité internetové stránky.

Můžete vytvářet různé přístupové profily a každý přístupový profil přiřadit k jednomu nebo více zařízením v domácí síti.

#### Funkce přístupového profilu

V přístupovém profilu je definováno, co je při používání internetu dovoleno. Přístupový profil zohledňuje tři oblasti používání internetu:

| Oblast                            | Popis                                                                                                    |
|-----------------------------------|----------------------------------------------------------------------------------------------------|
| Časové omezení                    | Pro každý den můžete definovat, kdy a jak<br>dlouho je používání internetu dovoleno.                                                                                                    |
| Filtry pro internetové<br>stránky | Pomocí seznamů filtrů můžete defino-<br>vat povolené nebo blokované internetové<br>stránky.                                                                                                    |
| Blokované síťové aplikace         | Prostřednictvím seznamu pro blokované<br>síťové aplikace můžete definovat, které sí-<br>ťové aplikace mohou ke komunikaci pou-<br>žívat internet. Do tohoto seznamu můžete<br>zadat například programy pro sdílení sou-<br>borů nebo chatovací programy. |

#### Příklad

Máte dvě děti a chcete regulovat používání internetu pro každé dítě zvlášť:

- Vytvořte vlastní přístupový profil pro každé dítě.
- Definujte v každém přístupovém profilu omezení používání internetu, která považujete pro dítě za vhodná.

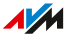

#### Přednastavené přístupové profily

| Název       | Vlastnosti                                                                                                    |
|-------------|----------------------------------------------------------------------------------------------------|
| Standard    | <ul> <li>Standardní přístupový profil pro zařízení, která se<br/>v domácí síti přihlásí poprvé</li> </ul>      |
|             | <ul><li>Používání internetu bez omezení</li><li>lze změnit</li></ul>                                           |
| Host        | <ul> <li>Přístupový profil pro zařízení, která se přihlásí v<br/>síti pro hosty</li> <li>lze změnit</li> </ul> |
| Bez omezení | <ul><li>Používání internetu bez omezení</li><li>nelze změnit</li></ul>                                         |

#### Postup: Vytvoření a přiřazení přístupového profilu

- 1. Otevřete uživatelské rozhraní, viz strana 46.
- Klikněte v menu na možnost Internet > Filter a na záložku Access Profiles.
- 3. Postup najdete v online nápovědě ?.

### Úpravy seznamů filtrů

U zařízení v domácí síti, jejichž používání internetu má být omezeno v rámci dětské ochrany, můžete blokovat internetové stránky.

Pomocí seznamů filtrů můžete zadat, zda chcete povolit pouze některé internetové stránky, nebo zda chcete některé internetové stránky zablokovat. Seznamy můžete použít jako filtry v přístupových profilech.

#### Seznamy filtrů

K dispozici jsou následující seznamy filtrů:

| Seznam filtrů                        | Funkce a použití                                                                                                    |
|--------------------------------------|----------------------------------------------------------------------------------------------------|
| Povolené in-<br>ternetové<br>stránky | Seznam lze upravovat a platí pouze pro zařízení v do-<br>mácí síti, jimž je v rámci dětské ochrany přiřazen pří-<br>stupový profil pomocí tohoto seznamu.                                                                                                    |
|                                      | internetových stránek a ponechat povolené pouze ně-<br>které internetové stránky.                                                                                                    |
| Blokované<br>internetové<br>stránky  | Seznam lze upravovat a platí pouze pro zařízení v do-<br>mácí síti, jimž je v rámci dětské ochrany přiřazen pří-<br>stupový profil pomocí tohoto seznamu.                                                                                                    |
|                                      | Tento seznam použijte, když chcete povolit většinu in-<br>ternetových stránek a zablokovat pouze některé inter-<br>netové stránky.                                                                                                    |
| Dovolené IP<br>adresy                | Seznam se vytvoří automaticky a platí pouze pro za-<br>řízení v domácí síti, jimž je v rámci dětské ochrany<br>přiřazen přístupový profil pomocí seznamu <b>Blocked</b><br><b>Websites</b> .                                                                           |
|                                      | Pokud otevřete blokovanou internetovou stránku po-<br>mocí vaší IP adresy, bude tato IP adresa automatic-<br>ky zanesena do seznamu <b>Permitted IP Addresses</b> .<br>IP adresy na seznamu můžete schvalovat jednotlivě,<br>čímž povolíte přístup k těmto IP adresám. |

| Seznam filtrů | Funkce a použití                                                      |
|---------------|-----------------------------------------------------------------------|
| Seznam blo-   | Pomocí tohoto seznamu můžete blokovat příchozí po-                    |
| kování IP ad- | žadavky na spojení z určitých IP adres.                               |
| res           | Zadané IP adresy nemohou navázat spojení se zaříze-<br>ním FRITZ!Box. |

#### Předpoklady

• Seznamy filtrů nejsou k dispozici, když je zařízení FRITZ!Box nakonfigurováno jako IP klient nebo opakovač.

#### Postup: Úpravy seznamů filtrů

- 1. Otevřete uživatelské rozhraní, viz strana 46.
- 2. Klikněte v menu na možnost Internet > Filter a na záložku Lists.
- 3. Postup najdete v online nápovědě ?.

### Prioritizace přístupu k internetu pro důležitá zařízení a aplikace

Na zařízení FRITZ!Box můžete nastavit zařízení a aplikace v domácí síti, které budou preferovány v případě vytížení internetového připojení.

#### Kategorie prioritizace

U prioritizace máte na výběr ze tří kategorií:

**Aplikace v reálném čase**: Pro aplikace s velmi vysokými požadavky na přenosovou rychlost a reakční dobu, například pro internetovou telefonii, IPTV nebo Video on Demand. Pokud některá z aplikací v reálném čase plně vytíží internetové připojení, nebudou přenášena žádná data.

**Prioritizované aplikace**: Pro aplikace vyžadující rychlou reakční dobu, například přístup pro firmy, terminálové aplikace, hry. Tyto aplikace budou upřednostňovány. Pokud některá z prioritizovaných aplikací plně vytíží internetové připojení, budou data méně důležitých aplikací přenášena s nižší prioritou.

**Aplikace na pozadí**: Pro aplikace, které běží na pozadí a které jsou při plném vytížení internetového připojení považovány za méně prioritní, jako například automatické aktualizace nebo P2P služby.

#### Postup: Konfigurace pravidel prioritizace zařízení nebo aplikací

- 1. Otevřete uživatelské rozhraní, viz strana 46.
- Klikněte v menu na možnost Internet > Filter a na záložku Prioritization.
- 3. Postup najdete v online nápovědě ?.

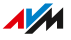

### Konfigurace sdílení portů

Firewall zařízení FRITZ!Box chrání všechna zařízení v domácí síti před příchozími připojeními a nevyžádanými daty z internetu.

Sdílení portů vám umožňuje zpřístupnit aplikace v domácí síti pro ostatní uživatele internetu, jako jsou například online hry nebo programy směnných burz. Kromě toho můžete díky sdílení portů uživatelům internetu poskytnout přístup k serverovým službám v domácí síti, například k serverům HTTP, FTP, VPN, terminálovým serverům nebo serverům vzdálené údržby.

Sdílení portů umožňuje ostatním uživatelům internetu kontrolovaný přístup k zařízením a aplikacím v domácí síti.

#### Sdílení portů pro protokoly

Zařízení FRITZ!Box umožňuje sdílení portů pro následující protokoly:

| Protokol   | Internetový proto-<br>kol | Vysvětlení                                                                                                    |
|------------|---------------------------|----------------------------------------------------------------------------------------------------|
| PING       | IPv6                      | Zařízení FRITZ!Box odpovídá na poža-<br>davky Ping z internetu, které směřují<br>na adresu IPv6 zařízení FRITZ!Box.<br>Kromě toho můžete sdílet porty PING6<br>pro každý jednotlivý počítač v domá-<br>cí síti. Každý počítač disponuje vlastní<br>globálně platnou adresou IPv6. |
| TCP<br>UDP | IPv4                      | V rámci sítí IPv4 můžete firewall za-<br>řízení FRITZ!Box otevřít pro protoko-<br>ly TCP a UDP po zadání rozsahu por-<br>tu. Jeden port může být otevřený právě<br>pro jeden počítač.                                                                                             |

| Protokol   | Internetový proto-<br>kol | Vysvětlení                                                                                                    |
|------------|---------------------------|----------------------------------------------------------------------------------------------------|
|            | IPv6                      | V rámci sítí IPv6 můžete firewall za-<br>řízení FRITZ!Box otevřít pro protoko-<br>ly TCP a UDP po zadání rozsahu portu.<br>Port lze sdílet s každým počítačem v<br>rámci sítě. |
| ESP<br>GRE | IPv4                      | V rámci sítí IPv4 můžete firewall<br>otevřít pro oba IP protokoly bez portů –<br>ESP a GRE.                                                                                    |

#### Postup: Konfigurace sdílení portů

- 1. Otevřete uživatelské rozhraní, viz strana 46.
- 2. Klikněte v menu na možnost **Internet > Permit Access** a poté na záložku **Port Sharing**.
- 3. Postup najdete v online nápovědě ?.

### Aktivace dynamického DNS

S dynamickým DNS je zařízení FRITZ!Box na internetu dostupné pod pevným názvem domény. Tak můžete získat přístup například k systému NAS v domácí síti nebo provádět vzdálenou údržbu počítače.

Název domény se nezmění, když zařízení FRITZ!Box po přerušení internetového připojení získá novou veřejnou IP adresu.

S dynamickým DNS je zařízení FRITZ!Repeater na internetu dostupné pod pevným názvem domény. Tak můžete získat přístup například k systému NAS v domácí síti nebo provádět vzdálenou údržbu počítače.

Název domény se nezmění, když zařízení FRITZ!Repeater po přerušení internetového připojení získá novou veřejnou IP adresu.

Abyste mohli používat dynamické DNS, musíte být registrováni u poskytovatele dynamického DNS a mít nakonfigurovaný název domény.

#### Alternativa MyFRITZ!

Neomezený přístup přes internet k zařízení FRITZ!Box a domácí síti vám poskytne také bezplatná služba MyFRITZ! společnosti AVM, viz strana 204.

#### Postup: Aktivace dynamického DNS

- 1. Otevřete uživatelské rozhraní, viz strana 46.
- Klikněte v menu na možnost Internet > Permit Access a poté na záložku DynDNS.
- 3. Postup najdete v online nápovědě ?.

### Přístup z internetu k zařízení FRITZ!Box

Přes internet máte k uživatelskému rozhraní zařízení FRITZ!Boxpřístup odkudkoli.

Pro přístup přes internet aktivujte na zařízení FRITZ!Box protokol HTT-PS, FTP nebo FTPS.

#### HTTPS, FTP a FTPS

| Protokol                       | Funkce                                                                                              |
|--------------------------------|----------------------------------------------------------------------------------------------------|
| HTTPS (Hyper-<br>text Transfer | Internetový protokol pro bezpečnou komunikaci me-<br>zi webovým serverem a problížečem na internetu |
| Protocol Secure)               | Aktivujte HTTPS , abyste měli z internetu bezpečný přístup k zařízení FRITZ!Box.                    |
| FTP (File                      | Síťový protokol pro přenos souborů v IP sítích                                                      |
| Transfer Proto-<br>col)        | Aktivujte FTP, abyste měli z internetu přístup k úlož-<br>ným médiím zařízení FRITZ!Box.            |
| FTPS (FTP pro-                 | Metoda šifrování protokolu FTP                                                                      |
| střednictvím<br>SSL)           | Aktivujte FTPS, pokud má probíhat zabezpečený<br>přenos přes FTP.                                   |

#### Předpoklady

- Pro přístup k uživatelskému rozhraní: Na zařízení FRITZ!Box je nakonfigurován alespoň jeden uživatel, který má oprávnění pro přístup z internetu.
- Pro změnu nastavení zařízení FRITZ!Box, která vyžadují dodatečné potvrzení (dvoufázové ověření):

Pro uživatele, který má oprávnění pro přístup z internetu, jste nakonfigurovali ověřovací aplikaci. Postup najdete v nápovědě k uživatelskému rozhraní FRITZ!Box.

 Pro přístup k úložišti: Na zařízení FRITZ!Box je nakonfigurován alespoň jeden uživatel FRITZ!Box, který má oprávnění pro přístup z internetu a oprávnění pro přístup k dostupným úložištím.

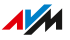

#### Postup: Aktivace HTTPS, FTP a FTPS na zařízení FRITZ!Box

- 1. Otevřete uživatelské rozhraní, viz strana 46.
- Klikněte v menu na možnost Internet > Permit Access a poté na záložku FRITZ!Box Services.
- 3. Postup najdete v online nápovědě ?.

87

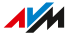

### Konfigurace VPN

Zařízení FRITZ!Box podporuje VPN řešení IPSec a WireGuard.

VPN (virtuální privátní síť) umožňuje zabezpečené, šifrované internetové připojení. Prostřednictvím VPN můžete:

- Připojovat chytré telefony, tablety nebo počítače k zařízení FRITZ!Box a k zařízením v domácí síti.
- Vzájemně propojit dvě domácí sítě FRITZ! na různých místech (propojení LAN-LAN).
- Propojit vaši domácí síť FRITZ!s VPN serverem vaší firmy (pomocí IPSec).

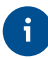

Na adrese avm.de/vpn najdete další informace o VPN pomocí zařízení FRITZ!.

#### Předpoklady

• Zařízení FRITZ!Box není nakonfigurováno jako IP klient.

#### VPN prostřednictvím aplikace MyFRITZ!App pro Android

Na chytrých telefonech a tabletech se systémem Android můžete pomocí aplikace MyFRITZ!App vytvářet VPN připojení IPSec k zařízení FRITZ!Box.

Nainstalujte aplikaci MyFRITZ!App na svém mobilním zařízení a přihlaste se k zařízení FRITZ!Box. Následně na zařízení MyFRITZ!App nakonfigurujte VPN připojení.

Pokud v aplikaci MyFRITZ!App nyní vytvoříte VPN připojení k zařízení FRITZ!Box, bude se veškerá internetová komunikace vašeho zařízení Android odehrávat přes VPN.

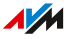

#### Síťová komunikace v rámci IPv4 a IPv6 přes VPN

Zařízení FRITZ!BoxZařízení FRITZ!Repeater může vytvářet VPN připojení přes IPv4 a IPv6. VPN připojení jsou proto možná pouze tehdy, když je zařízení FRITZ!Boxzařízení FRITZ!Repeater provozováno v rámci přístupu k internetu pomocí Dual Stack Lite (DS Lite).

V rámci VPN tunelu jsou přenášena pouze data IPv4. Přístup k internetovým službám nebo zařízením ve vzdálené síti, které jsou dostupné výhradně přes IPv6, není v rámci VPN připojení možný.

#### Maximální počet současných VPN připojení

Maximální počet současně použitelných VPN připojení závisí na rychlosti a vytížení internetového připojení, použitých technikách VPN a vytížení zařízení FRITZ!Box. Doporučujeme nepoužívat více než 10 až 20 VPN připojení současně.

Připojení přes IPSec můžete nakonfigurovat až pro 20 uživatelů.

#### Postup: Konfigurace VPN na zařízení FRITZ!Box

- 1. Otevřete uživatelské rozhraní, viz strana 46.
- 2. Klikněte v menu na možnost Internet > Permit Access.
- Pokud chcete nakonfigurovat VPN připojení pomocí IPSec, klikněte na možnost VPN (IPSec).
   Pokud chcete nakonfigurovat VPN připojení pomocí WireGuard, klikněte na možnost VPN (WireGuard).
- 4. Postup najdete v online nápovědě ?.

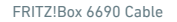

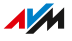

### Konfigurace IPv6

Zařízení FRITZ!Box podporuje IPv6 a může vytvářet připojení typu IPv6.

#### Služby podporující IPv6

Služby podporující IPv6 v domácí síti:

- Přístup k portálu FRITZ!NAS přes SMB nebo FTP/FTPS
- Přístup k uživatelskému rozhraní pomocí HTTP nebo HTTPS přes IPv6
- DNS resolver zařízení FRITZ!Box podporuje dotazy na adresy IPv6 (záznamy typu AAAA) a může odesílat dotazy přes IPv6 do předřazeného DNS resolveru poskytovatele internetu.
- Globálně platný prefix je přidělen prostřednictvím metody Router Advertisement.
- V případě přístupu pro hosty k Wi-Fi jsou domácí síť a Wi-Fi pro hosty odděleny podsítí IPv6.
- UPnP, UPnP AV mediální server

Internetové služby podporující IPv6:

- Přístup k portálu FRITZ! NAS přes FTPS
- Zcela uzavřený firewall proti nevyžádaným datům z internetu (Stateful Inspection Firewall)
- Voice over IPv6
- Automatický provisioning (TR-069)
- Synchronizace času přes NTP (Network Time Protocol)
- Vzdálená údržba přes HTTPS
- Dynamické DNS přes dyndns.org nebo namemaster.de

#### Postup: Konfigurace IPv6 v zařízení FRITZ!Box

1. Otevřete uživatelské rozhraní, viz strana 46.

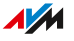

# Klikněte v menu na možnost Internet > Account Information a na záložku IPv6.

3. Postup najdete v online nápovědě ?.

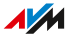

# Uživatelské rozhraní: menu Telefonie

| Konfigurace a používání telefonního seznamu | 93  |
|---------------------------------------------|-----|
| Konfigurace a používání záznamníku          | 95  |
| Používání funkce faxu                       | 97  |
| Konfigurace přesměrování hovorů             | 98  |
| Konfigurace blokování hovorů                | 99  |
| Konfigurace blokování vyzvánění             | 101 |
| Konfigurace budíku                          | 102 |
| Konfigurace pravidel vytáčení               | 103 |
| Aktivace DECT Eco                           | 104 |
| Povolení nešifrovaných připojení DECT       | 106 |

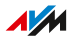

### Konfigurace a používání telefonního seznamu

Na zařízení FRITZ!Box můžete nakonfigurovat různé telefonní seznamy. To, jaké funkce telefonního seznamu jsou k dispozici, závisí na použitém telefonu:

- FRITZ!Fon: Telefonní seznam je k dispozici v menu, oddělené telefonní seznamy pro více zařízení FRITZ!Fon, předvolby, pomůcka pro vytáčení
- Bezdrátový telefon s podporou CAT-iq 2.0: Telefonní seznam je k dispozici v menu, předvolby, pomůcka pro vytáčení
- FRITZ!App Fon: Telefonní seznam je k dispozici v aplikaci FRITZ!App Fon
- IP telefon: Telefonní seznam FRITZ!Box není k dispozici
- Jiný telefon: Předvolby, pomůcka pro vytáčení

Předvolby můžete zadat pouze v prvním místním telefonním seznamu.

#### Druhy telefonních seznamů

Na zařízení FRITZ!Box můžete nakonfigurovat více místních a online telefonních seznamů, například oddělené telefonní seznamy pro různé telefony FRITZ!Fon.

| Telefonní seznam     | Vlastnosti                                 |
|----------------------|--------------------------------------------|
| Místní telefonní se- | Telefonní seznam je celý uložen v zařízení |
| znam                 | FRITZ!Box.                                 |

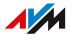

| Telefonní seznam     | Vlastnosti                                         |
|----------------------|----------------------------------------------------|
| Online telefonní se- | Nakonfigurované online telefonní seznamy           |
| znam                 | jsou k dispozici na vašich bezdrátových tele-      |
|                      | fonech FRITZ!Fon. Kontakty jsou pravidelně         |
|                      | synchronizovány (porovnávány) s vašimi             |
|                      | kontakty na internetu. Následující kontakty        |
|                      | můžete nakonfigurovat jako online telefonní        |
|                      | seznam:                                            |
|                      | Kontakty Google                                    |
|                      | Kontakty iCloud (Apple)                            |
|                      | Telefonní seznam e-mailových účtů u společ-        |
|                      | ností 1&1, GMX, WEB.DE a Telekom (Telekom<br>Mail) |
|                      | Kontakty ve formátu CardDAV                        |

#### Postup: Konfigurace nového telefonního seznamu na zařízení FRITZ!Box

- 1. Otevřete uživatelské rozhraní, viz strana 46.
- 2. Klikněte v menu na možnost **Telephony > Telephone Book** a na záložku **Telephone Book**.
- 3. Postup najdete v online nápovědě ?.

#### Postup: Aktivace a používání pomůcky pro vytáčení

S pomůckou pro vytáčení můžete zahajovat telefonní hovory ze seznamu pro volání a z telefonního seznamu.

- 1. Otevřete uživatelské rozhraní, viz strana 46.
- Klikněte v menu na možnost Telephony > Telephone Book a na záložku Click to Dial.
- 3. Postup najdete v online nápovědě ?.

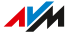

### Konfigurace a používání záznamníku

Zařízení FRITZ!Box umožňuje konfiguraci až 5 záznamníků, přičemž pro stejné číslo lze nakonfigurovat více záznamníků.

#### Funkce

- Nové zprávy budete na přání dostávat automaticky e-mailem.
- Časové spínání vám umožňuje definovat časy zapnutí a vypnutí pro jednotlivé dny v týdnu.
- Pomocí přehrávání na dálku si můžete záznamník poslechnout odkudkoli.

#### Příklad 1

Máte jedno číslo pro soukromé a druhé číslo pro obchodní kontakty. Pro každé číslo si můžete nakonfigurovat vlastní záznamník.

#### Příklad 2

Záznamník používáte v kanceláři a chcete, aby přijímal zprávy pokaždé. Během pracovní doby však chcete volajícím přehrát jiný pozdrav než mimo pracovní dobu.

Pro tyto účely si můžete pro číslo do kanceláře nakonfigurovat dva různé záznamníky s různými pozdravy. Časové spínání pak můžete nakonfigurovat tak, aby záznamníky nebyly nikdy aktivní současně.

#### Postup: Konfigurace záznamníku

- 1. Otevřete uživatelské rozhraní, viz strana 46.
- 2. Klikněte v menu na možnost Telephony > Answering Machine.
- 3. Postup najdete v online nápovědě ?.

#### Ovládání záznamníku pomocí zařízení v domácí síti

Záznamník lze ovládat pomocí následujících zařízení:

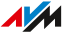

- Pomocí zařízení FRITZ!Fon. Postup najdete v aktuální příručce k zařízení FRITZ!Fon na adrese avm.de/handbuecher.
- V hlasovém menu na každém připojeném telefonu. Postup najdete v této příručce, viz viz strana 229.
- Stiskem tlačítka na zařízení FRITZ!Smart Control 440. Návod ke konfiguraci tlačítek najdete v aktuální příručce na adrese avm.de/ handbuecher

#### Převedení hovoru ze záznamníku na telefon

Hovory, které již přijal záznamník, můžete stále převést na svůj telefon. Postup najdete v této příručce, viz strana 231.

#### Postup: Poslech záznamníku pomocí přehrávání na dálku

Pokud jste při konfiguraci záznamníku aktivovali přehrávání na dálku, můžete si zapnutý záznamník poslechnout odkudkoli:

- 1. Zavolejte na své telefonní připojení.
- Jakmile se ozve záznamník: Stiskněte na telefonu tlačítko s hvězdičkou 3 a zadejte PIN pro přehrávání na dálku.
- 3. Postupujte podle pokynů hlasového menu.

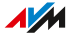

### Používání funkce faxu

Zařízení FRITZ!Box umožňuje příjem a odesílání faxů. Přijaté faxy může zařízení FRITZ!Box přeposílat na vaši e-mailovou adresu. Odeslání faxu zahájíte v uživatelském rozhraní. Ke každému faxu můžete připojit grafický soubor (JPG nebo PNG).

#### Maximální délka faxu

Při odesílání faxů lze přenést pouze 10 stránek DIN A4. Pokud přiložíte grafický soubor, je strana 10 vyhrazena pro grafiku.

#### Postup: Konfigurace funkce faxu

- 1. Otevřete uživatelské rozhraní, viz strana 46.
- 2. Klikněte v menu na možnost **Telephony > Telephony devices**.
- 3. Postup najdete v online nápovědě ?.

#### Postup: Odesílání faxů

- 1. Otevřete uživatelské rozhraní, viz strana 46.
- 2. Klikněte v menu na možnost Telephony > Fax.
- 3. Postup najdete v online nápovědě ?.

### Konfigurace přesměrování hovorů

Zařízení FRITZ!Box umožňuje konfiguraci přesměrování příchozích hovorů.

#### Příchozí hovory

Přesměrování můžete nakonfigurovat pro následující hovory:

- všechny příchozí hovory
- všechny hovory z určitého čísla nebo určitého kontaktu z telefonního seznamu
- všechny hovory z čísel, která nejsou zanesena v telefonním seznamu
- všechny hovory bez čísla (anonymní hovory)
- v případě více vlastních čísel: všechny hovory pro určité číslo nebo určitý telefon

#### Cílová čísla

Hovory můžete přesměrovat na:

- jiné číslo (jiné telefonní připojení nebo mobilní číslo)
- interní záznamník zařízení FRITZ!Box

#### Příklad

Když jste pryč, měly by být hovory z kanceláře přesměrovávány na váš mobilní telefon.

#### Postup: Konfigurace přesměrování hovorů

- 1. Otevřete uživatelské rozhraní, viz strana 46.
- Klikněte v menu na možnost Telephony > Call Handling a poté na záložku Call Diversion.
- 3. Postup najdete v online nápovědě ?.

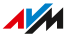

### Konfigurace blokování hovorů

Zařízení FRITZ!Box umožňuje blokování čísel pro odchozí i příchozí hovory.

#### Typy blokování hovorů

Můžete si nakonfigurovat různé typy blokování hovorů:

| Blokování hovorů pro   | Funkce                                                                                                    |
|------------------------|----------------------------------------------------------------------------------------------------|
| Odchozí hovory na      | Na blokovaná čísla již nelze ze zařízení                                                                                                    |
| jednotlivá čísla nebo  | FRITZ!Box volat.                                                                                                    |
| do určitých oblastí    | Můžete blokovat také celé oblasti čísel, napří-<br>klad mobilní sítě nebo všechna čísla začínající<br>na 0180.                                 |
| Příchozí hovory z      | Zařízení FRITZ!Box nepřijímá hovory z blokova-                                                                                                 |
| jednotlivých čísel ne- | ných čísel.                                                                                                    |
| bo určitých oblastí    | Blokování příchozích hovorů funguje pouze teh-                                                                                                 |
| čísel                  | dy, když volající neskryje své číslo.                                                                                                    |
| Hovory z čísel, která  | Můžete zablokovat všechna čísla, která nejsou v                                                                                                |
| nejsou v telefonním    | telefonním seznamu FRITZ!Box.                                                                                                    |
| seznamu                | Telefonní seznam se tak stane vaším whitelis-<br>tem telefonních čísel: Budete dostupní pouze<br>pro kontakty z telefonního seznamu FRITZ!Box. |
| Hovory bez čísla       | Zařízení FRITZ!Box nepřijímá žádné hovory vo-                                                                                                  |
| (anonymní hovory)      | lajících, kteří skryli své číslo.                                                                                                    |

#### Příklad 1

Chcete předejít vytočení drahého speciálního čísla s předvolbou 0900. Pro tyto účely můžete zablokovat odchozího hovory na všechna čísla začínající 0900.

Můžete nakonfigurovat i blokování hovorů pro oblast **speciálních čísel** a k tomu navíc zabránit vytáčení čísel začínajících 0190, 0180, 0137 nebo 0138.

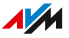

#### Příklad 2

Chcete blokovat reklamní hovory z určitého čísla. Pro tyto účely můžete nakonfigurovat blokování příchozích hovorů pro toto číslo.

Postup: Konfigurace blokování hovorů

- 1. Otevřete uživatelské rozhraní, viz strana 46.
- 2. Klikněte v menu na možnost **Telephony** > **Call Handling** a poté na záložku **Call Blocks**.
- 3. Postup najdete v online nápovědě ?.

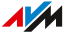

### Konfigurace blokování vyzvánění

Zařízení FRITZ!Box umožňuje konfiguraci blokování vyzvánění pro jednotlivé telefony. Blokování vyzvánění zajistí, aby telefon v případě hovoru nevyzváněl. Pokud nezazvoní ani jiný telefon, uslyší volající tón obsazení. Hovor se v každém případě zobrazí v seznamu hovorů zařízení FRITZ!Box.

U IP telefonů (připojení přes LAN/Wi-Fi) nelze blokování vyzvánění nakonfigurovat.

#### Příklad

Váš telefon by neměl mezi 23. a 6. hodinou zvonit.

#### Důležité upozornění

- Hovory od důležitých osob z telefonního seznamu budou signalizovány i při aktivním blokování vyzvánění.
- Interní hovory budou signalizovány i při aktivním blokování vyzvánění.

#### Postup: Konfigurace blokování vyzvánění

- 1. Otevřete uživatelské rozhraní, viz strana 46.
- 2. Klikněte v menu na možnost **Telephony > Telephony devices**.
- 3. Klikněte u požadovaného telefonu na tlačítko Edit 🧭.
- 4. Přepněte na záložku **Do Not Disturb**.
- 5. Postup najdete v online nápovědě ?.

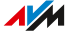

### Konfigurace budíku

Funkce budíku umožňuje, aby váš telefon zazvonil v nastavený čas.

#### Příklad

Chcete, aby vás telefon probudil každé ráno v 6:30.

#### Postup: Konfigurace budíku

- 1. Otevřete uživatelské rozhraní, viz strana 46.
- 2. Klikněte v menu na možnost Telephony > Alarm.
- 3. Postup najdete v online nápovědě ?.

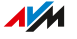

### Konfigurace pravidel vytáčení

Pokud máte více čísel, můžete nakonfigurovat pravidla vytáčení. Pravidlo vytáčení udává, které číslo zařízení FRITZ!Box použije pro hovory do určité oblasti, například do mobilních sítí nebo do zahraničí.

#### Příklad

Máte číslo, z něhož můžete výhodně telefonovat do zahraničí. V takovém případě si nakonfigurujte pro zahraniční hovory pravidlo vytáčení.

#### Postup: Konfigurace pravidla vytáčení

- 1. Otevřete uživatelské rozhraní, viz strana 46.
- Klikněte v menu na možnost Telephony > Call Handling a poté na záložku Dialing Rules.
- 3. Postup najdete v online nápovědě ?.

### Aktivace DECT Eco

Následující nastavení vám pomohou snížit záření bezdrátové technologie DECT:

- Snížení vysílacího výkonu DECT: Toto nastavení aktivujte pouze tehdy, když používáte všechna zařízení DECT v blízkosti zařízení FRITZ! Box. S vysílacím výkonem klesá i dosah bezdrátové sítě DECT.
- DECT Eco: Když je aktivován režim DECT Eco, zařízení FRITZ!Box vypne bezdrátovou síť DECT, jestliže jsou všechny bezdrátové telefony v pohotovostním režimu. Bezdrátová síť se znovu zapne při příchozím hovoru nebo při stisknutí tlačítka na bezdrátovém telefonu.

Nastavení lze aktivovat jednotlivě, nebo společně.

#### Předpoklady

- Všechny přihlášené bezdrátové telefony podporují DECT Eco:
   V uživatelském rozhraní FRITZ!Boxv části Telephony > DECT > Monitor je u každého telefonu zobrazeno DECT Eco supported.
- Následující zařízení nejsou na zařízení FRITZ!Box přihlášena:
  - Zařízení FRITZ!Smart s vypínací zásuvkou
  - FRITZ!DECT Repeater
  - jiné zařízení FRITZ!Box v režimu opakovače DECT.

#### Postup: Snížení vysílacího výkonu

- 1. Otevřete uživatelské rozhraní, viz strana 46.
- Klikněte v menu na možnost Telephony > DECT a na záložku Base Station.
- 3. Aktivujte ovládací políčko Reduce DECT field strength.
- 4. Nastavení uložíte kliknutím na Apply.

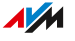

#### Postup: Aktivace DECT Eco

- 1. Otevřete uživatelské rozhraní, viz strana 46.
- Klikněte v menu na možnost Telephony > DECT a na záložku Base Station.
- 3. Aktivujte ovládací políčko **DECT Eco**.
- 4. Vyberte, zda má být DECT Eco aktivní vždy, nebo zadejte časy zapnutí a vypnutí DECT Eco.
- 5. Nastavení uložíte kliknutím na Apply.

. . . . . . . . . . . . . . . . . . . .

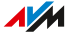

### Povolení nešifrovaných připojení DECT

Některé opakovače DECT ostatních výrobců nepodporují šifrovaná připojení. Pro provoz těchto opakovačů DECT můžete povolit nešifrovaná připojení DECT.

Ve výchozím nastavení dovoluje zařízení FRITZ!Box pouze ověřená a šifrovaná připojení DECT.

#### Důležité upozornění

Pokud povolíte nešifrovaná připojení, nebudete moct používat následující funkce zařízení FRITZ!Box:

- Přihlášení zařízení FRITZ!DECT Repeater nebo FRITZ!Box v režimu opakovače DECT
- DECT Eco
- Telefonie HD
- pro FRITZ!Fon: vlastní vyzváněcí tóny, internetové rádio, podcasty, obrázek na pozadí, fotografie volajících a přehrávání hudebních souborů z mediálního serveru FRITZ!Box

#### Postup: Povolení nešifrovaných připojení DECT

- 1. Otevřete uživatelské rozhraní, viz strana 46.
- Klikněte v menu na možnost Telephony > DECT a na záložku Base Station.
- 3. Postup najdete v online nápovědě ?.

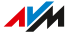

# Uživatelské rozhraní: menu Domácí síť

| 8 |
|---|
| 0 |
| 2 |
| 5 |
| 7 |
| 9 |
| 1 |
| 3 |
| 5 |
| 6 |
| 8 |
| 9 |
| 5 |
| 7 |
| 0 |
| 1 |
| 3 |
|   |

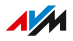

. . . . . . . . . . . . . . . . .

### Přehled zařízení v domácí síti (přehled sítě mesh)

Přehled sítě mesh v uživatelském rozhraní FRITZ!Boxzobrazuje všechna aktivní zařízení v domácí síti a v síti pro hosty.

V případě zařízení FRITZ!s vlastním uživatelským rozhraním můžete uživatelské rozhraní otevřít prostřednictvím odkazu.

Můžete zde provádět aktualizace zařízení FRITZ! a u zařízení s podporou Wi-Fi FRITZ! aktivovat síť mesh.

Kromě toho můžete zařízení přejmenovat, vybrat vhodný symbol pro typ zařízení jiného výrobce a získat okamžitý přehled o tom, pro která zařízení je momentálně blokován přístup k internetu v rámci dětské ochrany.

#### Postup: Provádění aktualizací pro zařízení FRITZ!

- 1. Otevřete uživatelské rozhraní, viz strana 46.
- Klikněte v menu na možnost Domácí síť > Mesh a na záložku Přehled sítě mesh.
- 3. Skrolujte dolů na seznam připojených zařízení v domácí síti.
- 4. Pokud je pro zařízení FRITZ!k dispozici aktualizace, klikněte na možnost **Perform Update**.
- 5. Klikněte na možnost Start Update.

#### Zařízení FRITZ! v síti mesh

Symbol De Mesh enabled označuje produkty FRITZ!, pro které je aktivována síť mesh. Pokud se zařízení FRITZ!Box, FRITZ!Repeater nebo produkt FRITZ!Powerline podporující Wi-Fi zobrazí bez symbolu sítě mesh, aktivujte síť mesh pro toto zařízení, viz strana 69.

#### Postup: Přejmenování zařízení a změna symbolu

1. Otevřete uživatelské rozhraní, viz strana 46.

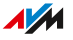
- Klikněte v menu na možnost Domácí síť > Mesh a na záložku Přehled sítě mesh.
- 3. V přehledu najeďte myší na zařízení, které chcete přejmenovat, a klikněte na tlačítko **Upravit**.

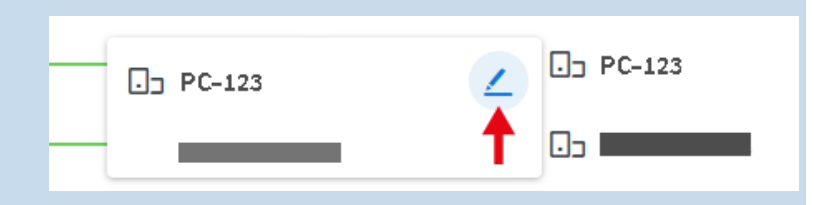

- 4. Zadejte nový název zařízení.
- Zařízení FRITZ! obdrží automaticky symbol pro váš typ zařízení. Pro zařízení jiných výrobců můžete vybrat příslušný symbol: Klikněte vedle názvu zařízení na modře podbarvený symbol, vyberte symbol a klikněte na možnost **Převzít**.
- 6. Nastavení uložíte kliknutím na **Apply**.

### Blokovaná zařízení

Symbol **Blokování zařízení** označuje zařízení v domácí síti, která mají momentálně přístup k internetu blokovaný dětskou ochranou.

**Přehled sítě mesh** nezobrazuje blokovaná zařízení, která jsou právě vypnutá nebo se používají mimo domácí síť. Všechna blokovaná zařízení si můžete zobrazit v uživatelském rozhraní v části **Internet** > **Filtry** na záložce **Dětská ochrana**. Tam můžete zařízení blokovat a odblokovávat také kliknutím myši.

### Správa síťových zařízení

V uživatelském rozhraní FRITZ!Box v části **Home Network** > **Network** > **Network Connections** najdete tabulku se všemi síťovými připojeními zařízení FRITZ!Box. Můžete upravovat vlastnosti připojení a přidávat nebo odebírat zařízení.

### Síťová připojení

Tabulka síťových připojení obsahuje:

- Zařízení v domácí síti, která jsou prostřednictvím kabelu LAN nebo přes Wi-Fi připojena k zařízení FRITZ!Box
- VPN připojení k domácí síti

Pokud chcete zařízení najít rychleji, můžete třídit sloupce tabulky:

- pro vzestupné abecední třídění
- ♀ pro sestupné abecední třídění

### Přidání zařízení

Do tabulky můžete zadat síťová zařízení, která fyzicky ještě nejsou připojena k zařízení FRITZ!Box.

Jakmile je u daného zařízení v tabulce k dispozici záznam, lze nakonfigurovat různé vlastnosti, například sdílení portů.

Typ připojení bude do tabulky zadán teprve poté, co bude zařízení fyzicky připojeno k zařízení FRITZ!Box.

### Odebrání zařízení

Zařízení s nepoužívaným připojením lze z tabulky síťových připojení odebrat.

Pomocí symbolu smazání můžete odebrat jednotlivé zařízení: 🔟

Pomocí tlačítka **Odebrat všechna připojení** můžete odebrat všechna nepoužívaná připojení, pro která nebyla provedena žádná nastavení.

Připojení s individuálními nastaveními, jako jsou například sdílení portů, dětská ochrana nebo pevné IP adresy, zůstanou zachována.

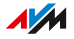

### Změna nastavení IPv4 zařízení FRITZ!Box

Na zařízení FRITZ!Box jsou přednastaveny dvě sítě IPv4: Domácí síť a síť pro hosty. Nastavení IPv4 pro domácí síť lze měnit. Nastavení IPv4 pro síť pro hosty nelze měnit.

### Přednastavené hodnoty IPv4

| Nastavení IPv4                   | Přednastavené hodnoty          |
|----------------------------------|--------------------------------|
| Adresa IPv4 zařízení FRITZ!Box v | 192.168.178.1                  |
| domácí síti                      |                                |
| Maska podsítě                    | 255.255.255.0                  |
| Síťová adresa IPv4               | 192.168.178.0                  |
| Server DHCP                      | aktivováno                     |
| Platnost adres IPv4 přidělených  | 10 dní                         |
| serverem DHCP                    |                                |
| Rozsah adres serveru DHCP        | 192.168.178.20-192.168.178.200 |
| Lokální server DNS               | 192.168.178.1                  |
|                                  | Můžete zadat IP adresu jiného  |
|                                  | serveru DNS.                   |

Z přednastavených hodnot vyplývají následující adresy a rozsahy adres:

| Adresa / rozsah adres                 | Přednastavené hodno-<br>ty        | Použití                 |
|---------------------------------------|-----------------------------------|-------------------------|
| Rozsah adres pro síťo-<br>vá začízení | 192.168.178.2–<br>192.168.178.25/ |                         |
| Adresy pod rozsahem                   | 192.168.178.2-                    | Adresy lze zadat jako   |
| adres DHCP                            | 192.168.178.19                    | pevné adresy IPv4.      |
| Adresy nad rozsahem                   | 192.168.178.201-                  | Adresy lze zadat ja-    |
| adres DHCP                            | 192.168.178.254                   | ko pevné adresy IPv4.   |
|                                       |                                   | Použiji se při konfigu- |
|                                       |                                   | racı uzivatelu VPN.     |

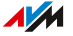

| Adresa / rozsah adres                                        | Přednastavené hodno-<br>ty | Použití                                                                                                    |
|--------------------------------------------------------------|----------------------------|----------------------------------------------------------------------------------------------------|
| Adresa pro odesílání                                         | 192.168.178.255            | Adresa se bude použí-<br>vat k odesílání zpráv v<br>rámci sítě.                                                                                                  |
| Rezervováno pro po-<br>skytovatele kabelové-<br>ho připojení | 192.168.100.0              | Síť je v souladu se<br>specifikacemi DOCSIS<br>rezervována pro po-<br>skytovatele kabelové-<br>ho připojení a používá<br>se pro účely diagnosti-<br>ky a údržby. |

### Přednastavené hodnoty IPv4 pro síť pro hosty

Tyto hodnoty nelze měnit.

| Nastavení IPv4                   | Přednastavené hodnoty         |
|----------------------------------|-------------------------------|
| Adresa IPv4 zařízení FRITZ!Box v | 192.168.179.1                 |
| síti pro hosty                   |                               |
| Maska podsítě                    | 255.255.255.0                 |
| Síťová adresa IPv4               | 192.168.179.0                 |
| Dostupný rozsah adres pro síťová | 192.168.179.2–192.168.179.254 |
| zařízení                         |                               |
| Server DHCP                      | aktivováno                    |
| Platnost adres IPv4 přidělených  | 6 hodin                       |
| serverem DHCP                    |                               |

### Rezervní adresa IPv4

S touto dodatečnou adresou IPv4, kterou nelze změnit, je zařízení FRITZ!Box vždy dostupné: **169.254.1.1** 

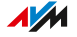

### Případy použití

V následujících případech může být nutné změnit adresu IPv4 zařízení FRITZ!Box:

- VPN připojení: Síť zařízení FRITZ!Box bude propojena se sítí jiného zařízení FRITZ!Box (propojení LAN-LAN). Nastavení IPv4 obou sítí nesmějí být identická.
- Zařízení FRITZ!Box se integruje do dostupné sítě FRITZ!Box nebo FRITZ!Repeater a obě zařízení FRITZ! budou nakonfigurována jako routery. Nastavení IPv4 obou sítí nesmějí být identická.
- Chcete do své domácí sítě integrovat síťová zařízení, která mají výrobcem dané pevné IP adresy, například televize, reproduktory.

### Postup: Změna nastavení IPv4

- 1. Otevřete uživatelské rozhraní, viz strana 46.
- Klikněte v menu na možnost Home Network > Network a na záložku Network Settings.
- 3. Postup najdete v online nápovědě ?.

### Přiřazení adres IPv4

Každé síťové zařízení v domácí síti IPv4 zařízení FRITZ!Box má adresu z rozsahu adres IPv4 zařízení FRITZ!Box. Síťové zařízení získá adresu IPv4 buď automaticky ze serveru DHCP zařízení FRITZ!Box, nebo můžete zadat IP adresu ručně v nastavení sítě síťového zařízení.

### Server DHCP IPv4

DHCP znamená Dynamic Host Configuration Protocol. Server DHCP v síti IPv4 automaticky přiděluje adresy IPv4 síťovým zařízením. Přiřazení IP adres serverem DHCP zajistí, že se všechna síťová zařízení připojená k zařízení FRITZ!Box budou nacházet ve stejné IP síti.

Z výroby je aktivován server DHCP zařízení FRITZ!Box.

Část rozsahu adres IPv4 zařízení FRITZ!Box je rezervována pro server DHCP. Server DHCP přiděluje síťovým zařízením IP adresy z tohoto rozsahu.

```
Adresy IPv4 rezervované z výroby pro server DHCP
```

192.168.178.20-192.168.178.200

Rozsah adres pro server DHCP můžete v případě potřeby změnit:

| Typ změny | Kdy je zapotřebí                                                                                                    |
|-----------|----------------------------------------------------------------------------------------------------|
| Zvětšení  | Když je v síti příliš mnoho síťových zařízení, je po-<br>třeba hodně IP adres. V takovém případě lze zvět-<br>šit rozsah adres serveru DHCP. Příklad zvětšení:<br>192.168.178.20 – 192.168.178.220                                                  |
| Zmenšení  | Pokud je síťových zařízení málo, lze rozsah ad-<br>res zmenšit. Příklad zmenšení: 192.168.178.20 –<br>192.168.178.120                                                                                                    |
| Posunutí  | Pokud například zadáte síťovým zařízením<br>pevné adresy IPv4 v rozsahu 192.168.178.2<br>– 192.168.178.49 a současně chcete zacho-<br>vat rozsah adres DHCP, můžete rozsah adres<br>DHCP posunout, například na 192.168.178.50 –<br>192.168.178.230 |

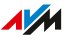

### Důležité upozornění

• V jedné síti může být aktivní pouze jeden server DHCP.

### Příprava síťových zařízení pro DHCP

Aby bylo možné IP adresu získat ze serveru DHCP, musí být v nastavení IPv4 síťových zařízení aktivováno nastavení **Obtain an IP address automatically**, viz strana 121.

Pokud se síťové zařízení přihlásí k zařízení FRITZ!Box, obdrží od serveru DHCP adresu IPv4. Při každém restartu síťového zařízení přiřadí server DHCP znovu IP adresu.

### Přiřazení vždy stejné adresy IPv4

Pro síťová zařízení můžete nastavit, aby server DHCP vždy přiřazoval stejnou adresu IPv4. Tuto možnost můžete aktivovat v části **Home Ne-twork** > **Network** > **Network Connections** v podrobných nastaveních síťových zařízení.

### Deaktivovaný server DHCP

Server DHCP zařízení FRITZ!Box můžete deaktivovat.

Deaktivace serveru DHCP zařízení FRITZ!Box je nutná v následujících případech:

- Používáte ve své domácnosti další server DHCP.
- Chcete zadat adresu pro všechna síťová zařízení v domácí síti ručně.

### Změna nastavení IPv6

Zařízení FRITZ!Box se z výroby dodává s výchozím nastavením IPv6. Tato nastavení můžete změnit.

### Předpoklady

 V uživatelském rozhraní zařízení FRITZ!Box je v části Internet > Account Information > IPv6 aktivováno nastavení IPv6 support enabled.

### Tovární nastavení

Zařízení FRITZ!Box nabízí z výroby následující nastavení pro IPv6:

| Vlastnost IPv6                                                            | Nastavení  | Význam                                                                                                    |
|---------------------------------------------------------------------------|------------|----------------------------------------------------------------------------------------------------|
| Aktivní Router Advertise-<br>ment v síti LAN                              | aktivováno | Router Advertisement je po-<br>stup, kterým router v míst-<br>ní síti poskytuje služby a in-<br>formace. Zařízení FRITZ!Box<br>poskytuje prefixy IPv6 a in-<br>formace IPv6 prostřednic-<br>tvím metody Router Adver-<br>tisement v domácí síti a síti<br>pro hosty. |
| Přiřazení unikátních lokál-<br>ních adres (ULA)                           | aktivováno | Dokud není vytvořeno při-<br>pojení k internetu typu IPv6,<br>bude zařízení FRITZ!Box sí-<br>ťovým zařízením přiřazo-<br>vat unikátní lokální adresy,<br>aby spolu tato síťová zaříze-<br>ní mohla komunikovat.                                                      |
| Toto zařízení FRITZ!Box po-<br>skytuje standardní přístup k<br>internetu. | aktivováno | Toto zařízení FRITZ!Box po-<br>skytuje standardní připojení<br>k internetu IPv6. Jiné route-<br>ry IPv6 nejsou brány v potaz.                                                                                                    |

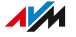

| Vlastnost IPv6                                                                     | Nastavení  | Význam                                                        |
|------------------------------------------------------------------------------------|------------|---------------------------------------------------------------|
| Oznámit server DNSv6 ta-<br>ké prostřednictvím metody<br>Router Advertisement (RFC | aktivováno |                                                               |
| 5006)                                                                              |            |                                                               |
| Aktivace serveru DHCPv6 na<br>zařízení FRITZ!Box pro do-<br>mácí síť               | aktivováno | Server DHCPv6 je aktivován.                                   |
| Přiřazení pouze serveru<br>DNS                                                     | aktivováno | Prostřednictvím DHCPv6 bu-<br>de oznámen pouze server<br>DNS. |

Nastavení lze změnit. Na toto téma můžete využít také online nápovědu zařízení FRITZ!Box.

#### Postup: Změna nastavení IPv6

- 1. Otevřete uživatelské rozhraní, viz strana 46.
- Klikněte v menu na možnost Home Network > Network a na záložku Network Settings.
- 3. Postup najdete v online nápovědě ?.

### Konfigurace statické IP cesty

Na zařízení FRITZ!Box můžete nakonfigurovat statickou IP cestu a zadat pevnou IP adresu jako bránu.

V síti s více IP sítěmi (podsítěmi) umožňuje statická IP cesta všem zařízením přístup k internetu přes zařízení FRITZ!Box.

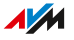

### Postup: Konfigurace statické cesty IPv4

- 1. Otevřete uživatelské rozhraní, viz strana 46.
- Klikněte v menu na možnost Home Network > Network a na záložku Network Settings.
- 3. Klikněte v oblasti Static Routing Table na možnost IPv4 Routes.
- 4. Postup najdete v online nápovědě ?.

### Postup: Konfigurace statické cesty IPv6

- 1. Otevřete uživatelské rozhraní, viz strana 46.
- Klikněte v menu na možnost Home Network > Network a na záložku Network Settings.
- 3. Klikněte na možnost Additional Settings.
- 4. Klikněte v části Table for Static Routes na možnost IPv6 Routes.
- 5. Postup najdete v online nápovědě ?.

### Automatické získání IP adresy

Síťová zařízení, která mají automaticky získat vaši IP adresu přes DHCP, k tomu musí být nakonfigurovaná. Konfiguraci můžete provést na úrovni operačního systému v IP nastavení síťových zařízení.

#### Automatické získání IP adresy v systému Windows

- 1. V systémech Windows 11 a Windows 10 klikněte na možnost Start.
- 2. Do vyhledávacího pole zadejte **ncpa.cpl** a stiskněte Enter.
- 3. Klikněte pravým tlačítkem myši na síťové propojení mezi počítačem a zařízením FRITZ!Box a vyberte možnost **Vlastnosti**.
- 4. V části **Toto připojení používá následující položky** označte možnost **Protokol IP verze 4 (TCP/IPv4)**.
- 5. Klikněte na tlačítko Vlastnosti.
- 6. Aktivujte možnosti Získat IP adresu automaticky a Získat adresu serveru DNS automaticky.
- 7. Uložte nastavení stisknutím tlačítka **OK**.
- Aktivujte možnosti Získat IP adresu automaticky a Získat adresu serveru DNS automaticky i pro internetový protokol verze 6 (TCP/IPv6).

Síťové zařízení získá IP adresu ze zařízení FRITZ!Box.

### Automatické získání IP adresy v systému macOS

- 1. Klikněte v menu Apple 🗯 na možnost System Settings.
- 2. Klikněte v okně System Settings na možnost Network.
- 3. Klikněte v okně **Network** v menu **Show:** na možnost **Ethernet** (integrated).
- 4. Přepněte na záložku **TCP/IP** a klikněte v menu **Configure IPv4** na možnost **DHCP**.
- 5. Klikněte na možnost Aktivovat nyní.

Síťové zařízení nyní automaticky získá IP adresu ze zařízení FRITZ!Box.

### Automatické získání IP adresy v systému Linux

Podrobné informace a nápovědu na téma síťová nastavení v systému Linux najdete například na adrese:

http://www.linuxhaven.de/dlhp/HOWTO/DE-Netzwerk-HOWTO.html

### Konfigurace přístupu pro hosty přes LAN

Pomocí přístupu pro hosty přes LAN můžete svým hostům poskytnout vlastní přístup k internetu přes síťový kabel (kabel LAN). Přístup pro hosty je určený pro dočasné použití vašimi hosty. Přístup pro hosty lze poskytnout i bezdrátově prostřednictvím Wi-Fi.

### Přístupový profil Guest

V rámci přístupu pro hosty přes LAN lze použít pouze přístupový profil Guest. Přístupový profil Guest můžete upravit v menu Internet > Filter > Access Profiles.

Přednastavený přístupový profil **Guest** definuje následující vlastnosti přístupu pro hosty:

| dovoleno / není dovoleno | Aktivity                                               |
|--------------------------|--------------------------------------------------------|
| dovoleno                 | Surfování na internetu (podle vámi defi-               |
|                          | novaných filtrů na seznamu <b>Permitted</b>            |
|                          | websites nebo na seznamu Blocked                       |
|                          | websites)                                              |
|                          | <ul> <li>Odesílání a přijímání e-mailů</li> </ul>      |
| není dovoleno            | <ul> <li>Přístup k obsahu v domácí síti</li> </ul>     |
|                          | <ul> <li>Změna nastavení zařízení FRITZ!Box</li> </ul> |

### Příklad konfigurace

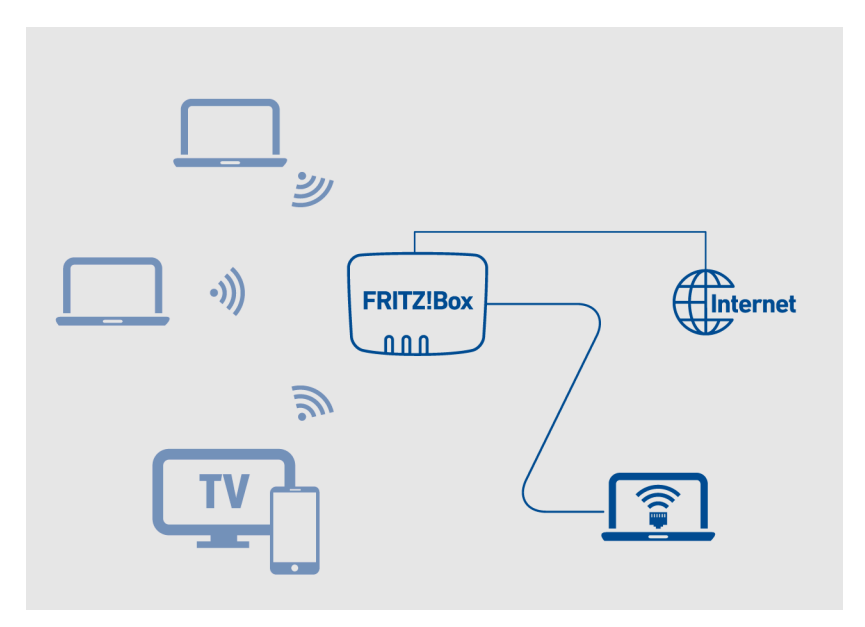

### Předpoklady

- Zařízení FRITZ!Box vytvoří připojení k internetu samo. Není nakonfigurováno jako IP klient.
- Máte síťový kabel.

### Postup: Konfigurace přístupu pro hosty přes LAN

- 1. Otevřete uživatelské rozhraní, viz strana 46.
- Klikněte v menu na možnost Home Network > Network a na záložku Network Settings.
- 3. Postup najdete v online nápovědě ?.

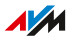

### Konfigurace Wake on LAN

Wake on LAN je funkce umožňující zapnout počítač prostřednictvím síťové karty z internetu. Funkci Wake on LAN můžete používat v rámci programu vzdálené údržby, aniž by musel být počítač trvale zapnutý. Zařízení FRITZ!Box podporuje Wake on LAN jak pro připojení přes IPv4, tak pro připojení přes IPv6.

### Předpoklady

- Síťová karta počítače podporuje Wake on LAN.
- Počítač je k zařízení FRITZ!Box připojen jedním z následujících způsobů:
  - prostřednictvím zařízení FRITZ!Powerline nebo
  - prostřednictvím síťového kabelu
- Pro přístup z internetu se musí počítač nacházet v pohotovostním režimu.

### Postup: Konfigurace Wake on LAN

- 1. Otevřete uživatelské rozhraní, viz strana 46.
- Klikněte v menu na možnost Home Network > Network a na záložku Network Connections.
- Vyberte ze seznamu síťové zařízení a klikněte na možnost Edit.
- 4. Postup najdete v online nápovědě ?.

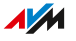

### Používání USB úložišť a USB zařízení na zařízení FRITZ!Box

Zařízení FRITZ!Box je vybaveno dvěma USB přípojkami, ke kterým můžete připojit různá USB zařízení a používat je jako síťová zařízení. Tato USB zařízení mohou být využívána společně a současně všemi zařízeními v domácí síti FRITZ!Box.

### Podporovaná USB zařízení

Následující USB zařízení můžete na zařízení FRITZ!Box používat jako síťová zařízení:

- USB úložiště formátovaná pro formáty EXT2/3/4, FAT, FAT32, exFAT nebo NTFS
  - flash disky
  - externí pevné disky
  - čtečky karet
- USB tiskárny, USB multifunkční tiskárny, USB skenery
- USB modemy pro mobilní síť
  - chytré telefony Android (USB tethering)
  - USB flash disky pro připojení přes mobilní síť
- USB huby

### Důležité upozornění

- USB zařízení s maximálním příkonem 900 mA můžete připojit přímo k zařízení FRITZ!Box. Je-li příkon USB zařízení vyšší, připojte jej k zařízení FRITZ!Box přes aktivní USB hub.
- Neprovádějte aktualizace USB zařízení, která jsou připojena k počítači přes vzdálené USB připojení zařízení FRITZ!Box.
- Zařízení FRITZ!Box není schopno odvrátit náhlé nárůsty a poklesy napětí během bouřky, takže může dojít ke ztrátě dat na USB úložných zařízeních. Vytvářejte pravidelně záložní kopie dat uložených na USB zařízeních.

• USB disky umisťujte tak, aby měly od zařízení FRITZ!Box určitý odstup, čímž předejdete rušení Wi-Fi.

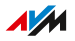

### Konfigurace USB úložiště jakožto síťového úložiště

USB úložiště můžete připojit k zařízení FRITZ!Box a zpřístupnit jej jako síťové úložiště. Připojené USB úložiště je k dispozici také pro zařízení FRITZ!NAS, viz strana 198.

Postup: Konfigurace USB úložiště na zařízení FRITZ!Box

- 1. Připojte USB úložné zařízení k USB přípojce zařízení FRITZ!Box.
- 2. Otevřete uživatelské rozhraní, viz strana 46.
- 3. Klikněte v menu na možnost **Home Network > USB / Storage** a na záložku **Device Overview**.
- 4. Postup najdete v online nápovědě ?.

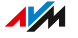

### Integrace USB úložiště jako síťové jednotky do počítače

USB úložiště můžete na zařízení FRITZ!Box ve Správci souborů na počítači integrovat do domácí sítě jako síťovou jednotku. Úložišti bude přiřazeno písmeno označující síťovou jednotku a lze jej používat na počítači jako místní pevný disk nebo jako USB úložiště připojené přímo k počítači, například v Průzkumníku Windows nebo FinderumacOS.

### Jednotlivé kroky

USB úložiště lze jako síťovou jednotku nakonfigurovat v následujících jednotlivých krocích:

|   | Postup                                                                                     |
|---|--------------------------------------------------------------------------------------------|
| ↓ | Nakonfigurujte USB úložné zařízení v uživatelském rozhraní<br>FRITZ!Boxpro síťový přístup. |
| ↓ | Připojte USB úložné zařízení v počítači jako síťovou jednotku.                             |

### Předpoklady

- Použití USB úložiště na zařízení FRITZ!Box: Připojení USB na dálku je pro USB úložiště deaktivováno.
- Uživatel FRITZ!Box s oprávněním Access to NAS contents je nakonfigurován.

### Postup: USB úložiště pro přístup k síti

- 1. Otevřete uživatelské rozhraní, viz strana 46.
- Klikněte v menu na možnost Home Network > USB / Storage a na záložku Device Overview.
- Aktivujte možnost NAS storage function of [FRITZ!Box-Name]. Zobrazí se dostupné úložiště (interní úložiště FRITZ!Box, USB úložiště a/nebo cloudové úložiště).

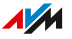

- 4. Přepněte na záložku Devices and Network Sharing.
- Aktivujte možnost Přístup přes síťovou jednotku (SMB).
   Přístup pomocí SMBv2 a SMBv3 se aktivuje.
- Převezměte FRITZ.NAS jako název povolení nebo zadejte jiný. Název povolení se zobrazí například v Průzkumníku Windows nebo Finderu macOS. U starších zařízení, která nepodporují SMBv2/v3, můžete navíc aktivovat podporu pro SMBv1.
- Převezměte pro pracovní skupinu název WORKGROUP.
   WORKGROUP je název standardní pracovní skupiny v operačních systémech počítačů. Všechny počítače, které mají mít přístup k USB úložnému zařízení, musí být ve stejné pracovní skupině. Pokud jste pro pracovní skupinu vytvořili vlastní název, zadejte tento název zde.

U starších zařízení, která nepodporují SMBv2/v3, můžete navíc **aktivovat podporu pro SMBv1**.

8. Nastavení uložíte kliknutím na Apply.

### Postup: USB úložiště jako síťové jednotky (Windows 11)

- Zadejte do vyhledávacího pole hlavního panelu Windows \ \fritz.box a stiskněte Enter.
   Pokud je zařízení FRITZ!Box nakonfigurováno jako mesh opakovač nebo IP klient: Zadejte IP adresu, na které je zařízení FRITZ!Box dostupné v domácí síti, například \\192.168.178.20.
   IP adresa se zobrazí v uživatelském rozhraní FRITZ!Boxv menu Home Network > Network na záložce Network Connections.
- Pokud budete vyzváni k zadání přihlašovacích údajů: Zadejte jméno a heslo uživatele FRITZ!Box s oprávněním Access to NAS contents.

Uživatelská oprávnění můžete přizpůsobit v uživatelském rozhraní FRITZ!Boxv části **System > FRITZ!Box Users**. 3. Aktivujte možnost **Remember my credentials** a klikněte na možnost **OK**.

V Průzkumníku Windows se zobrazí složka s názvem **FRITZ!NAS** nebo vámi zadaným názvem.

- 4. Pokud chcete jako síťovou jednotku nakonfigurovat celé datové úložiště FRITZ!Box:
  - Klikněte pravým tlačítkem myši na složku FRITZ!NAS a v kontextovém menu klikněte na možnost Zobrazit další možnosti a poté na Připojit síťovou jednotku....
  - V rozbalovacím seznamu vyberte písmeno síťové jednotky a klikněte na možnost **Dokončit**.
     Pokud chcete síťovou jednotku připojit trvale, ponechte aktivované nastavení **Přiboiit znovu při přihlášení**.
     Interní úložiště FRITZ!Box a připojené USB úložiště budou připojeny jako síťová jednotka **FRITZ.NAS**.
- Pokud chcete jako síťovou jednotku nakonfigurovat pouze určitý datový nosič (USB úložiště nebo interní úložiště FRITZ!Box) nebo podsložku:
  - Klikněte v navigační oblasti Průzkumníka Windows na možnost Tento počítač.
  - V liště menu klikněte na ikonu tří teček a poté na možnost
     Připojit síťovou jednotku....
  - Do zadávacího pole Složka zadejte cestu k datovému úložišti, které chcete připojit jako síťovou jednotku.
     Příklad: Pokud chcete jako síťovou jednotku připojit připojené USB úložné zařízení s názvem Backup, zadejte \\fritz.box\FRITZ.NAS\Backup.
     Cestu k datovému úložišti najdete také prostřednictvím možnosti Procházet.
     V rozbalovacím seznamu vyberte písmeno síťové jednotky a
  - V rozbalovacím seznamu vyberte písmeno síťové jednotky a klikněte na možnost **Dokončit**.

Pokud chcete síťovou jednotku připojit trvale, ponechte aktivované nastavení **Znovu připojit při přihlášení**.

Požadovaný datový nosič nebo podsložka se připojí jako síťová jednotka s názvem datového nosiče.

Datový nosič nebo podsložka se v Průzkumníku Windows zobrazí jako složka s vámi zvoleným písmenem jednotky.

### Postup: USB úložiště jako síťové jednotky (Windows 10)

- Zadejte do vyhledávacího pole hlavního panelu Windows \ \fritz.box a stiskněte Enter.
   Pokud je zařízení FRITZ!Box nakonfigurováno jako mesh opakovač nebo IP klient: Zadejte IP adresu, na které je zařízení FRITZ!Box dostupné v domácí síti, například \\192.168.178.20.
   IP adresa se zobrazí v uživatelském rozhraní FRITZ!Boxv menu Home Network > Network na záložce Network Connections.
- Pokud budete vyzváni k zadání přihlašovacích údajů: Zadejte jméno a heslo uživatele FRITZ!Box s oprávněním Access to NAS contents.

Uživatelská oprávnění můžete přizpůsobit v uživatelském rozhraní FRITZ!Boxv části **System > FRITZ!Box Users**.

 Aktivujte možnost Remember my credentials a klikněte na možnost OK.

V Průzkumníku Windows se zobrazí složka s názvem **FRITZ!NAS** nebo vámi zadaným názvem.

- Pokud chcete jako síťovou jednotku nakonfigurovat celé datové úložiště FRITZ!Box:
  - Klikněte pravým tlačítkem myši na složku FRITZ!NAS a v kontextovém menu klikněte na možnost Připojit síťovou jednotku....
  - V rozbalovacím seznamu vyberte písmeno síťové jednotky a klikněte na možnost **Dokončit**.

Pokud chcete síťovou jednotku připojit trvale, ponechte aktivované nastavení **Znovu připoiit při přihlášení**.

Interní úložiště FRITZ!Box a připojené USB úložiště budou připojeny jako síťová jednotka **FRITZ.NAS**.

 Pokud chcete jako síťovou jednotku nakonfigurovat pouze určitý datový nosič (USB úložiště nebo interní úložiště FRITZ!Box) nebo podsložku:

- Klikněte v navigační oblasti Průzkumníka Windows na možnost Tento počítač.
- V liště menu klikněte na možnost Počítač a poté na Připojit síťovou jednotku....
- Do zadávacího pole Složka zadejte cestu k datovému úložišti, které chcete připojit jako síťovou jednotku.
   Příklad: Pokud chcete jako síťovou jednotku připojit připojené USB úložné zařízení s názvem Backup, zadejte \\fritz.box\FRITZ.NAS\Backup.
- V rozbalovacím seznamu vyberte písmeno síťové jednotky a klikněte na možnost **Dokončit**.

Pokud chcete síťovou jednotku připojit trvale, ponechte aktivované nastavení **Připojit znovu při přihlášení**.

Požadovaný datový nosič nebo podsložka se připojí jako síťová jednotka s názvem datového nosiče.

Datový nosič nebo podsložka se v Průzkumníku Windows zobrazí jako složka s vámi zvoleným písmenem jednotky.

### Postup: USB úložiště jako síťové jednotky (macOS)

- 1. Otevřete kontextové menu Finderu macOS kliknutím na symbol programu Finder pravým tlačítkem myši.
- 2. Klikněte na možnost Connect to Server....
- 3. Do zadávacího pole **Server Address** zadejte následující adresu: **smb://fritz.box**

Pokud je zařízení FRITZ!Box nakonfigurováno jako mesh opakovač nebo IP klient: Zadejte IP adresu, na které je zařízení FRITZ!Box dostupné v domácí síti, například **smb://192.168.178.20**.

IP adresa se zobrazí v uživatelském rozhraní FRITZ!Boxv menu Home Network > Network na záložce Network Connections.

- 4. Klikněte na možnost **Connect**.
- 5. Pokud budete vyzváni k zadání přihlašovacích údajů: Zadejte jméno a heslo uživatele FRITZ!Box s oprávněním **Access to NAS contents**.

Ve Finderu se zobrazí složka s názvem FRITZ.NAS nebo vámi zadaným názvem.

- 6. Klikněte dvakrát na složku.
- 7. Označte složku, kterou chcete trvale uložit do vyhledávače.
- 8. V menu vyhledávače File vyberte možnost Make Alias.
- 9. Přetáhněte nový alias do oblasti Favorites.

Složka se ve vyhledávači zobrazí pod názvem SHARED.

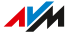

### Konfigurace cloudového úložiště na zařízení FRITZ!Box

Cloudové úložiště je zpravidla poskytováno poskytovateli služeb v oblasti úložišť. Cloudové úložiště je internetové úložiště, kam můžete ukládat fotky, hudbu a další data. K datům na cloudovém úložišti máte přes internet přístup odkudkoli. Cloudové úložiště si můžete nakonfigurovat v zařízení FRITZ!Box. Data pak budete mít vždy k dispozici jak na internetu, tak v domácí síti.

### Důležité upozornění

- Přístupové údaje ke cloudovému úložišti zůstávají uložené v zařízení FRITZ!Box.
- Při ukládání dat do cloudového úložiště se data průběžně ukládají do USB úložiště na zařízení FRITZ!Box. To umožňuje nahrávání větších datových objemů i při vypnutém počítači.
- Na počítačích v domácí síti můžete cloudové úložiště používat jako místní datový nosič. Přístup ke cloudovému úložišti máte prostřednictvím Průzkumníku Windows nebo Finderu macOS, viz strana 201.

### Předpoklady

- K zařízení FRITZ!Box je připojeno USB úložiště. Na USB úložišti musí být volné místo pro všechna data, která mají být kopírována z cloudového úložiště nebo do něj (funkce mezipaměti).
- Cloudové úložiště podporuje přístup prostřednictvím protokolu WebDAV.
- Uživatel FRITZ!Box s oprávněním Access to NAS contents je nakonfigurován, viz strana 176.

### Postup: Konfigurace online (cloudového) úložiště

- 1. Otevřete uživatelské rozhraní, viz strana 46.
- Klikněte v menu na možnost Home Network > USB / Storage a na záložku Device Overview.

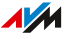

### 3. Postup najdete v online nápovědě ?.

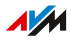

### Konfigurace USB tiskárny jako síťové tiskárny

K zařízení FRITZ!Box můžete připojit USB tiskárnu, USB multifunkční tiskárnu a USB skener a používat je jako síťová zařízení.

#### Příklad konfigurace

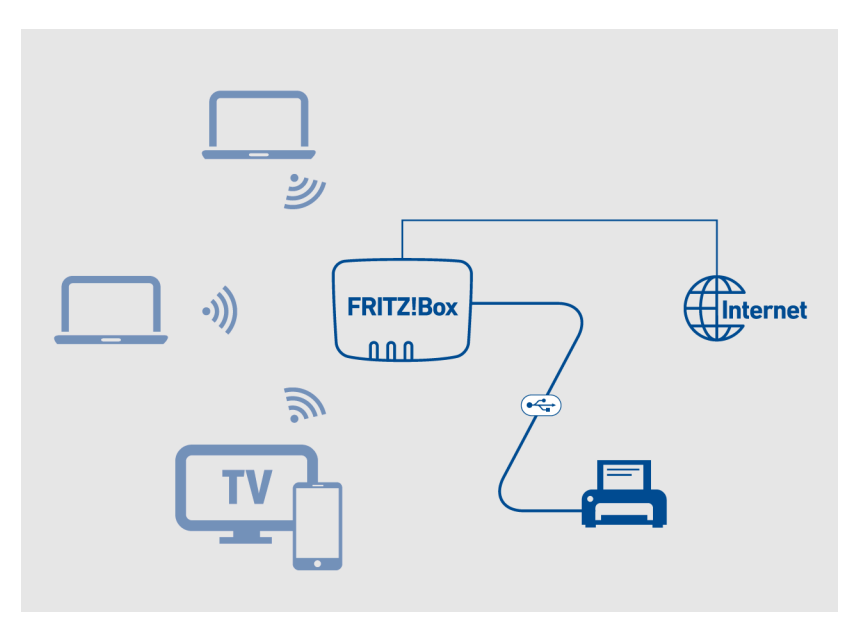

# Postup: Konfigurace USB tiskárny jako síťové tiskárny (Windows 11, Windows 10)

- 1. Připojte tiskárnu pomocí USB kabelu k zařízení FRITZ!Box a zapněte ji.
- Na počítači se systémem Windows: Klikněte na hlavním panelu Windows na symbol lupy pro vyhledávání a zadejte do vyhledávací lišty výraz Tiskárna.
- Ve výsledcích vyhledávání vyberte možnost Tiskárny a skenery.
   Otevře se okno Tiskárny a skenery.

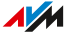

4. Vedle možnosti **Přidat tiskárnu nebo skener** klikněte na možnost **Přidat zařízení**.

Proběhne hledání připojených tiskáren a skenerů a nalezená zařízení se zobrazí.

- Pokud se vaše tiskárna zobrazí: Klikněte na název tiskárny a poté na možnost Přidat zařízení.
- Pokud se vaše tiskárna nezobrazí: Vedle možnosti Požadovaná tiskárna není v seznamu klikněte na možnost Přidat místní nebo síťovou tiskárnu pomocí ručního nastavení.
- 7. Aktivujte možnost **Přidat tiskárnu pomocí IP adresy nebo názvu** hostitele a klikněte na možnost **Další**.
- Do zadávacího pole Hostitelský název či IP adresa zadejte adresu http://fritz.box.
   Je-li zařízení FRITZ!Box nakonfigurováno jako Wi-Fi opakovač nebo IP klient, zadejte IP adresu, pod kterou je zařízení FRITZ!Box v síti dostupné.
- 9. Klikněte na možnost **Next**.
- 10. Pokud se zobrazí okno **Sdílení tiskárny**, vyberte možnost **Nesdílet tuto tiskárnu** a klikněte na možnost **Další**.
- 11. Klikněte na možnost Dokončit.

Vybraná tiskárna bude nakonfigurována pomocí standardních ovladačů Windows 10 nebo 11 jako síťová tiskárna a bude ji možné používat prostřednictvím dialogového okna tisku Windows.

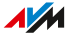

### Postup: Konfigurace USB tiskárny jako síťové tiskárny (macOS)

- 1. Klikněte v menu Apple 🕊 na možnost System Settings.
- 2. Klikněte na možnost Print & Fax.
- 3. Klikněte na možnost +.
- 4. Klikněte na možnost IP 🛞.
- 5. V rozbalovacím seznamu **Protocol:** vyberte záznam **HP Jet Direct – Socket**.
- Do zadávacího pole Address zadejte adresu fritz.box. Je-li zařízení FRITZ!Box nakonfigurováno jako Wi-Fi opakovač nebo IP klient, zadejte IP adresu, pod kterou je zařízení v síti dostupné.
- Ze seznamu Use: vyberte tiskárnu, která je připojená k USB přípojce vašeho zařízení FRITZ!Box.
   Pokud se tiskárna nezobrazí, nainstalujte nejprve příslušný ovladač tiskárny. Dodržujte pokyny v dokumentaci k tiskárně.
- 8. Klikněte na možnost Add.

USB tiskárna je nakonfigurovaná a lze ji použít jako síťovou tiskárnu.

### Postup: Konfigurace USB tiskárny v jiných operačních systémech

Pokud chcete nakonfigurovat připojenou USB tiskárnu jako síťovou tiskárnu v jiných operačních systémech než Windows nebo macOS, proveďte následující nastavení:

| Nastavení      | Hodnota                                                                                                    |
|----------------|----------------------------------------------------------------------------------------------------|
| Typ přípojky   | Raw TCP                                                                                                    |
| Port           | 9100                                                                                                    |
| Název tiskárny | <b>fritz.box</b> nebo IP adresa zařízení FRITZ!Box v<br>síti<br>IP adresu použijte, pokud je zařízení<br>FRITZ!Box nakonfigurováno jako Wi-Fi opako-<br>vač nebo IP klient nebo pokud je k dispozici<br>VPN připojení. |

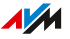

### Konfigurace USB 3.0 nebo 2.0 (Power Mode / Green Mode)

V uživatelském rozhraní FRITZ!Box v části **Home Network > USB / Storage > USB Settings** najdete následující nastavení pro USB přípojky:

| Nastavení               | Funkce                                                                                   |
|-------------------------|------------------------------------------------------------------------------------------|
| Power Mode<br>(USB 3.0) | Plný přenosový výkon                                                                     |
| Green Mode<br>(USB 2.0) | Při provozu zařízení s USB 3.0<br>• Snížená spotřeba proudu<br>• Snížený přenosový výkon |

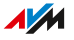

### Konfigurace a používání mediálních serverů

Jakožto mediální server v domácí síti může zařízení FRITZ!Box přenášet obrázky, hudbu a videa, ale také kanály internetových rádií a podcasty na kompatibilní přehrávací zařízení, jako jsou televize, chytré telefony, hudební systémy na bázi Wi-Fi a streamovací programy (streamování médií).

#### Jak to funguje

Zařízení FRITZ!Box automaticky rozpozná mediální soubory a poskytne je přehledným způsobem přehrávacím zařízením k dispozici. Sami můžete určit, které zdroje médií mediálních serverů mají být uživateli k dispozici z domácí sítě a z internetu.

G

Zápis velkých datových objemů na úložné médium připojené k zařízení FRITZ!Box může nějakou dobu trvat. Tento proces můžete urychlit tím, že data nejprve zkopírujete na úložné médium přes počítač a poté úložné médium připojíte k zařízení FRITZ!Box.

### Příklad konfigurace

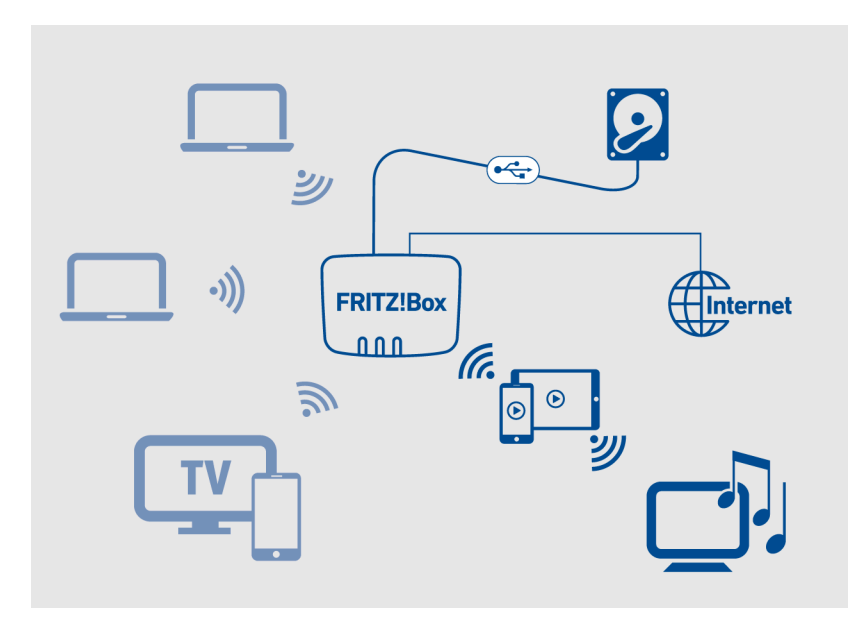

### Předpoklady pro přehrávací zařízení

• Přehrávací zařízení podporují standard UPnP AV.

### Postup: Konfigurace a používání mediálních serverů

- 1. Otevřete uživatelské rozhraní, viz strana 46.
- 2. Klikněte v menu na možnost Home Network > Media Server.
- 3. Postup najdete v online nápovědě ?.

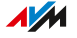

### Zadání názvu zařízení FRITZ!Box

V uživatelském rozhraní FRITZ!Box můžete zadat individuální název pro zařízení FRITZ!Box. Tento název bude poté mimo jiné převzat jako název bezdrátové sítě Wi-Fi (SSID).

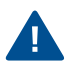

Po úpravě názvu budete případně muset znovu nakonfigurovat Wi-Fi připojení a síťová propojení.

### Důsledky zadání názvu

Název bude převzat do následujících oblastí vaší domácí sítě:

- Název bezdrátové sítě Wi-Fi (SSID)
- Název bezdrátové sítě pro hosty (SSID)
- Název mediálního serveru
- Název základní stanice DECT
- Název odesílatele push služeb
- Název vašeho zařízení FRITZ!Box v přehledu zařízení v aplikaci MyFRITZ!

### Postup: Zadání názvu zařízení FRITZ!Box

- 1. Otevřete uživatelské rozhraní, viz strana 46.
- 2. Klikněte v menu na možnost Home Network > FRITZ!Box Name.
- 3. Postup najdete v online nápovědě ?.

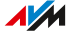

## Uživatelské rozhraní: menu Wi-Fi

| Zapnutí a vypnutí Wi-Fi                | 145   |
|----------------------------------------|-------|
| Nastavení kanálu Wi-Fi                 | . 146 |
| Konfigurace přístupu pro hosty k Wi-Fi | .147  |

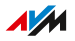
## Zapnutí a vypnutí Wi-Fi

V době, kdy se Wi-Fi nepoužívá, ji můžete vypnout. Tím snížíte spotřebu proudu a záření Wi-Fi.

Wi-Fi můžete zapínat nebo vypínat ručně. Rovněž můžete nakonfigurovat časové spínání, které Wi-Fi zapne a vypne automaticky v konkrétních časech.

### Ruční zapnutí a vypnutí Wi-Fi

Síť Wi-Fi můžete zapnout a vypnout následujícími způsoby:

- Stiskněte tlačítko WLAN na zařízení FRITZ!Box
- Na zařízení FRITZ!Fon v menu přes možnost Home Network > Wi-Fi
- V aplikaci MyFRITZ!App v menu přes možnost Convenience Features > Wi-Fi
- Pomocí připojených telefonů přes tlačítkové kódy viz strana 228

### Postup: Zapínání a vypínání Wi-Fi pomocí časového spínání

- 1. Otevřete uživatelské rozhraní, viz strana 46.
- 2. Klikněte v menu na možnost **Wi-Fi > Schedule**.
- 3. Postup najdete v online nápovědě ?.

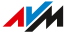

### Nastavení kanálu Wi-Fi

Ve výchozím nastavení **Set Wi-Fi channel settings automatically** vyhledá zařízení FRITZ!Box automaticky optimální kanál Wi-Fi. Zařízení FRITZ!Box přitom bere v potaz okolní sítě Wi-Fi a další zdroje rušení, jako jsou dětské chůvičky nebo mikrovlnné trouby.

Pokud potíže se sítí Wi-Fi přetrvávají, pokuste se nejprve nalézt zdroj rušení a odstranit jej.

V některých případech může být nutné upravit nastavení kanálu Wi-Fi.

### Postup: Přizpůsobení nastavení kanálu Wi-Fi

- 1. Otevřete uživatelské rozhraní, viz strana 46.
- 2. Klikněte v menu na možnost Wi-Fi > Wi-Fi Channel.
- 3. Postup najdete v online nápovědě ?.

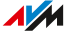

### Konfigurace přístupu pro hosty k Wi-Fi

Prostřednictvím přístupu pro hosty k Wi-Fi můžete svým hostům poskytnout přístup k internetu, který je oddělený od vaší domácí sítě. Hosté nemají například přístup ke sdíleným souborům nebo tiskárnám v domácí síti FRITZ!Box.

Můžete nakonfigurovat soukromý přístup pro hosty k Wi-Fi nebo veřejný Wi-Fi hotspot. Soukromý přístup pro hosty k Wi-Fi lze používat pouze po zadání hesla a přenos dat probíhá šifrovaně. Soukromý přístup pro hosty k Wi-Fi se hodí pro přátele a známé, kteří chtějí mít u vás doma přístup k internetu.

Veřejný Wi-Fi hotspot lze používat bez hesla (otevřená Wi-Fi) a hodí se například pro obchody, kavárny a lékařské ordinace.

Stačí naskenovat QR kód a vaši hosté mají rychle přístup k Wi-Fi pro hosty.

### Příklad konfigurace

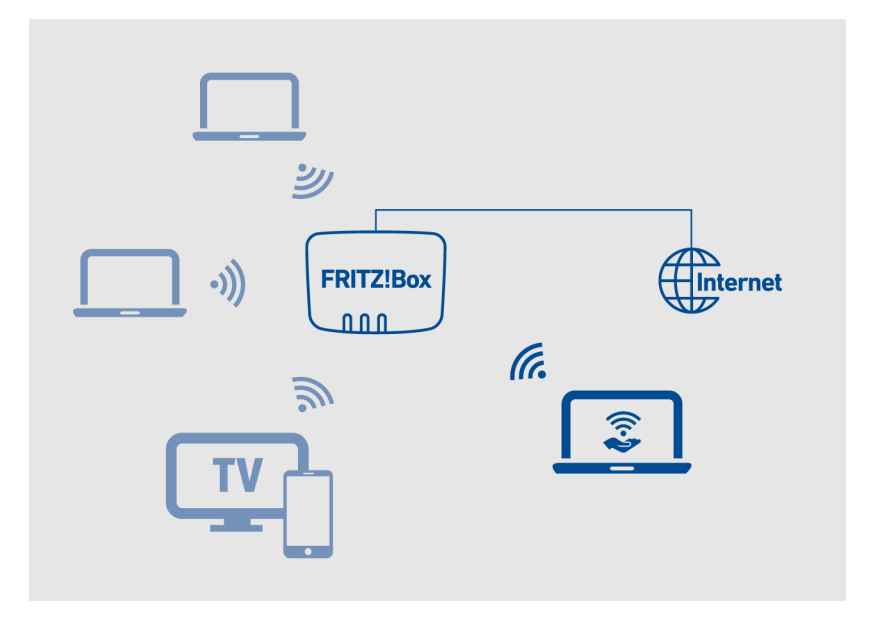

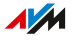

### Předpoklady

• Zařízení FRITZ!Box není nakonfigurováno jako IP klient.

### Funkce bezpečnosti a sledování přístupu pro hosty k Wi-Fi

Pro bezpečnost a sledování přístupu pro hosty k Wi-Fi jsou k dispozici různé funkce.

- Ve výchozím nastavení spolu nemohou zařízení Wi-Fi v síti pro hosty komunikovat.
- Pro přístup pro hosty můžete aktivovat uvítací stránku, na které musí uživatelé potvrdit podmínky používání poskytovatele. Po restartu zařízení FRITZ!Box musí všichni uživatelé znovu potvrdit podmínky používání.
- Pokud aktivujete push službu pro přístup pro hosty, budete dostávat e-maily s informacemi o přihlášení a odhlášení v rámci přístupu pro hosty.
- Internetové aplikace můžete omezit na surfování a e-mail.
- Pro zařízení Wi-Fi v síti pro hosty platí přístupový profil Guest dětské ochrany zařízení FRITZ!Box. V rámci tohoto přístupového profilu můžete časově omezit používání internetu a blokovat internetové stránky. Pokud je v uživatelském rozhraní FRITZ!Box v části System > Region and Language vybrána jako země možnost Germany, jsou blokovány všechny internetové stránky, které se nacházejí na indexu Spolkového úřadu pro ochranu dětí a mladistvých před škodlivými médii (Bundeszentrale für Kinder- und Jugendmedienschutz, BzKJ).

### Postup: Konfigurace přístupu pro hosty k Wi-Fi

- 1. Otevřete uživatelské rozhraní, viz strana 46.
- 2. Klikněte v menu na možnost **Wi-Fi > Guest Access**.
- 3. Postup najdete v online nápovědě ?.

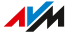

# Uživatelské rozhraní: menu Chytrá domácnost

| Zařízení chytré domácnosti                                 | .150  |
|------------------------------------------------------------|-------|
| Přihlášení zařízení chytré domácnosti k zařízení FRITZ!Box | . 152 |
| Ovládání zařízení chytré domácnosti                        | . 153 |
| Nastavení a možnosti chytré domácnosti                     | .154  |

. . . . . . . . . . . . .

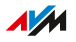

# Zařízení chytré domácnosti

Zařízení FRITZ!Box slouží jako centrála pro zařízení chytré domácnosti značky FRITZ! a dalších výrobců.

### Příklad konfigurace

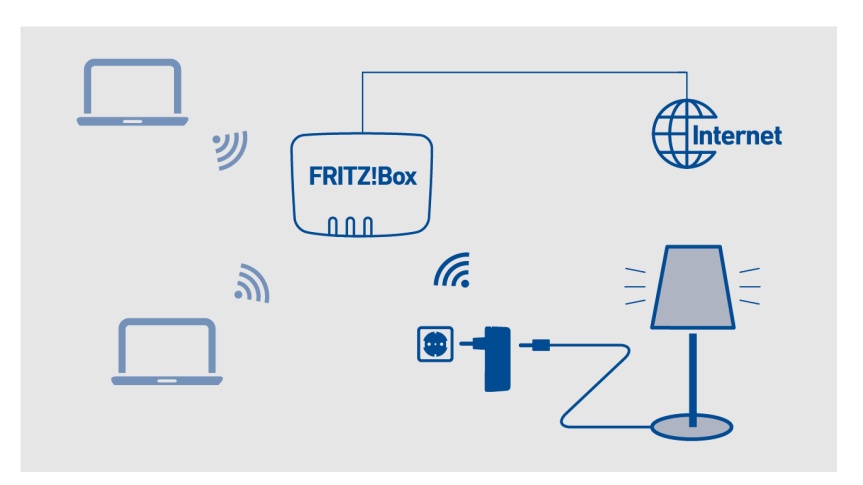

### Kompatibilní zařízení chytré domácnosti

K zařízení FRITZ!Box lze přihlásit následující zařízení:

- Regulátory topení FRITZ!Smart
- Zásuvky FRITZ!Smart a LED lampy
- Spínače FRITZ!Smart a dveřní/okenní kontakty
- Zařízení jiných výrobců, která podporují standard DECT-ULE/HAN-FUN

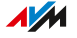

### Maximální počet zařízení

K zařízení FRITZ!Box lze přihlásit maximálně **50** zařízení chytré domácnosti.

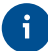

Pomocí zařízení FRITZ!Smart Gateway nebo druhého zařízení FRITZ!Box použitého jako opakovač lze maximální počet zařízení zvýšit na 100. Všechna zařízení chytré domácnosti v domácí síti jsou dostupná v uživatelském rozhraní FRITZ!Box, kde je lze společně nakonfigurovat a ovládat.

### Omezení pro různé třídy zařízení

- Pro regulátory topení, spínače a dveřní/okenní kontakty značky FRITZ! je nutné dodržet maximální počet 50 zařízení.
- K zařízení FRITZ!Box lze přihlásit až 20 zásuvek a LED lamp značky FRITZ! (např. 10 zásuvek a 10 LED lamp).
- Můžete přihlásit až 30 zařízení chytré domácnosti, která podporují HAN-FUN. K omezením může docházet, pokud jsou k zařízení FRITZ!Box připojeny více než 3 bezdrátové telefony a/nebo domovní telefony DECT.

### Příklad

K zařízení FRITZ!Box je přihlášeno 30 zařízení HAN-FUN. Poté můžete přihlásit ještě 20 zařízení FRITZ!.

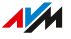

# Přihlášení zařízení chytré domácnosti k zařízení FRITZ!Box

Postup přihlášení zařízení chytré domácnosti závisí na typu zařízení.

Postup: Přihlášení zařízení chytré domácnosti

- 1. Otevřete uživatelské rozhraní, viz strana 46.
- 2. Klikněte v menu na možnost **Smart Home > Devices and Groups**.
- 3. Postup najdete v online nápovědě ?.

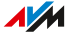

# Ovládání zařízení chytré domácnosti

Zařízení chytré domácnosti, která spadají pod zařízení FRITZ!Box, lze ovládat různými způsoby.

#### Ovládání zařízení chytré domácnosti: možnosti

- Doma v uživatelském rozhraní FRITZ!Box v části Smart Home > Operation
- Doma na zařízení FRITZ!Fon v menu Home Network > Smart Home
- Doma a na cestách pomocí aplikace FRITZ!App Smart Home
- Doma a na cestách pomocí aplikace MyFRITZ!App
- Doma pomocí čtyřcestného přepínače FRITZ!Smart Control 440
- Doma pomocí přepínače FRITZ!Smart Control 400 pro zapínací zásuvky LED světel FRITZ!Smart

# Nastavení a možnosti chytré domácnosti

### Konfigurace automatického spínání

U zařízení, jako jsou LED lampy, zásuvky a regulátory topení, můžete nakonfigurovat automatické zapínání, například:

- Můžete zadat různé časy zapnutí a vypnutí pro jednotlivé dny v týdnu.
- Pomocí náhodných časů zapnutí a vypnutí LED lamp můžete i v době své nepřítomnosti simulovat, že u vás doma někdo je.
- U regulátorů topení můžete nastavit, kdy chcete mít v místnosti komfortní teplotu a kdy má být teplota nižší.
- K zapínání nebo vypínání zařízení chytré domácnosti můžete používat dveřní/okenní senzory. Dveřní/okenní senzory můžete v zařízení FRITZ!Box nakonfigurovat tak, že se při otevření dveří nebo okna zapnou nebo vypnou jiná zařízení chytré domácnosti.

### Konfigurace skupin

Do jedné skupiny můžete zahrnout více zařízení chytré domácnosti téhož typu, například LED lampy, zásuvky nebo regulátory topení.

V rámci skupiny můžete zařízení společně zapínat a vypínat. U skupin můžete nakonfigurovat také automatická spínání, šablony a scénáře.

### Konfigurace šablon a scénářů

Šablony a scénáře vám umožňují ukládat nastavení pro pozdější použití. Šablony a scénáře můžete rychle použít, když přijdete domů, odcházíte z domu nebo v jiných situacích. Dojde však k přepsání aktuálních nastavení vašich zařízení chytré domácnosti nastaveními ze šablony nebo scénáře.

Předdefinovaný scénář **Coming home** například umožňuje zapnout všechny LED lampy a nastavit všechny regulátory topení na komfortní teplotu.

Šablony obsahují nastavení pro zařízení chytré domácnosti téhož typu. Scénáře mohou obsahovat více šablon, včetně šablon pro různé typy zařízení.

### Konfigurace rutin

Rutiny jsou pravidla typu "pokud-pak", která sestávají ze spouštěče, podmínky a akce.

Spouštěč je zařízení chytré domácnosti se senzorem, například dveřní/okenní kontakt.

Podmínka je výsledek spouštěče, například otevření dveří nebo okna.

Akce je šablona nebo scénář, například **switch on all LED lights**. Akce se provede, je-li splněna podmínka.

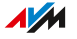

# Uživatelské rozhraní: menu DVB-C

| Sledování televize v domácí síti                    | 157 |
|-----------------------------------------------------|-----|
| Aktivace živého vysílání                            | 158 |
| Sledování televize pomocí aplikace FRITZ!App TV     | 159 |
| Sledování televize pomocí programu VLC media player | 161 |
| Zahájení vyhledávání kanálů                         | 162 |

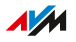

## Sledování televize v domácí síti

Zařízení FRITZ!Box distribuuje v domácí síti prostřednictvím Wi-Fi televizní signál vašeho kabelového připojení. Pomocí aplikace FRITZ!App TV nebo jiného softwaru můžete na počítači, tabletu nebo chytrém telefonu přijímat digitální, nešifrované televizní programy.

Současně můžete přijímat čtyři televizní programy a přepínat mezi nimi na více zařízeních.

Zařízení FRITZ!Box poskytuje navíc elektronické průvodce pořady, teletext, alternativní zvukové stopy a titulky.

### Předpoklady

- Příjem televizního signálu v domácí síti vyžaduje aktivaci aplikace Live TV.
- Pro příjem televizního signálu na tabletu nebo chytrém telefonu: FRITZ!App TV nebo srovnatelná televizní aplikace. Aplikaci FRITZ!App TV lze získat v obchodech Google Play (Android) a App Store (iOS)
- Pro příjem televizního signálu na počítači nebo notebooku: VLC media player nebo podobný software pro sledování televize. Program VLC media player je k dispozici například na adrese http:// www.videolan.org/vlc/
- Pro příjem elektronických průvodců k pořadům, telextu, alternativních zvukových stop a titulků: televizní aplikace nebo televizní software s podporou požadovaných funkcí

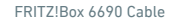

**///** 

### Aktivace živého vysílání

Příjem televizního signálu v domácí síti aktivujete pomocí funkce **Live TV**. V případě aktivace funkce zahájí zařízení FRITZ!Box automaticky vyhledávání kanálů.

Postup: Aktivace živého vysílání

- 1. Otevřete uživatelské rozhraní, viz strana 46.
- 2. Klikněte v menu na možnost **DVB-C** > **Live TV**.
- 3. Klikněte na možnost Enabled Live TV.

Zařízení FRITZ!Box se restartuje a živé vysílání bude aktivováno. Proces trvá několik minut. Po restartu budete automaticky přesměrováni na stránku **Overview**.

## Sledování televize pomocí aplikace FRITZ!App TV

Aplikace FRITZ!App TV umožňuje příjem všech nešifrovaných kanálů na tabletu nebo chytrém telefonu, které jsou k dispozici v rámci vašeho kabelového připojení a které zařízení FRITZ!Box našlo při vyhledávání kanálů.

### Předpoklady

Příjem televizního signálu v domácí síti vyžaduje aktivaci funkce **Live TV**, viz strana 158.

#### Postup: Přehrání pořadu

- 1. Spusťte aplikaci FRITZ!App TV na chytrém telefonu nebo tabletu.
- 2. Vyberte kanál.

Televizní pořad se přehraje.

### FRITZ!App TV: funkce pořadu

Pořad můžete přepnout, ukončit nebo se vrátit na seznam kanálů:

| Funkce                | iOS                  | Android       |
|-----------------------|----------------------|---------------|
| Změna pořadu          | Gesto přejetí        | Gesto přejetí |
| Ukončení pořadu       | Stažení prstů k sobě | Zpět          |
| Zpět na seznam kanálů | Ukončit              | Zpět          |

#### Postup: Opětovné načtení seznamu kanálů

Seznam kanálů se načte znovu, když aplikaci FRITZ!App TV zcela ukončíte a spustíte znovu:

1. Otevřete na svém chytrém telefonu nebo tabletu seznam naposledy použitých aplikací: V systému Android klepněte na tlačít-

ko **mal** nebo dvakrát na tlačítko Home. V systému iOS klepněte dvakrát na tlačítko Home.

- Zavřete aplikaci FRITZ!App TV: V systému Android odsuňte aplikaci přejetím prstem nahoru nebo doprava mimo obrazovku. V systému iOS odsuňte aplikaci přejetím prstem nahoru mimo obrazovku.
- 3. Spusťte aplikaci FRITZ!App TV znovu.

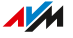

### Sledování televize pomocí programu VLC media player

Pomocí programu VLC media player můžete na počítači přijímat všechny nešifrované kanály, které jsou k dispozici přes kabelovou přípojku a které vaše zařízení FRITZ!Box našlo při vyhledávání kanálů.

### Předpoklady

Příjem televizního signálu v domácí síti vyžaduje aktivaci funkce **Live TV**, viz strana 158.

### Postup: Sledování televize pomocí programu VLC media player

- 1. Spusťte na počítači program VLC media player.
- 2. Otevřete uživatelské rozhraní, viz strana 46.
- Klikněte v menu nejprve na možnost DVB-C > Channel List a poté na Refresh.
- 4. Vyberte příkaz Save destination to a zadejte místo uložení.
- 5. Přetáhněte seznam kanálů tvsd.m3u do okna programu VLC media player.
- 6. Vyberte kanál.

Televizní pořad se přehraje.

## Zahájení vyhledávání kanálů

Během vyhledávání kanálů budou vyhledány všechny nešifrované digitální televizní a rozhlasové kanály. Vyhledávání kanálů můžete provést kdykoli, například pokud chcete vyhledat oznámené nové kanály.

### Postup: Zahájení vyhledávání kanálů

- 1. Otevřete uživatelské rozhraní, viz strana 46.
- 2. Klikněte v menu na možnost DVB-C > Channel Search.
- 3. Vyberte možnost Standard Channel Search (trvá 5–15 minut) nebo Comprehensive channel search (trvá 2–5 hodin)
- V části More options případně zadejte, zda chcete ponechat již dostupné kanály.
- 5. Klikněte na možnost Start Channel Search.

Vyhledávání kanálů může trvat až 30 minut.

# Uživatelské rozhraní: menu Diagnostika

| Spuštění funkční diagnostiky      | 164 |
|-----------------------------------|-----|
| Spuštění bezpečnostní diagnostiky | 166 |

. . . . . . . . . . . . .

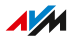

# Spuštění funkční diagnostiky

Funkční diagnostika vám nabízí přehled o funkčním stavu zařízení FRITZ!Box, připojení k internetu a domácí síti. V případě poruchy vám může výsledek diagnostiky pomoct chybu lokalizovat a odstranit.

### Kontrolní body diagnostiky funkcí

| Oblast                | Kontrolní bod / stav                                                               |
|-----------------------|------------------------------------------------------------------------------------|
| FRITZ!                | <ul> <li>Název zařízení FRITZ!Box</li> </ul>                                       |
| Box 6690 Cable        | <ul> <li>Verze zařízení FRITZ!Box</li> </ul>                                       |
|                       | Aktuálnost systému FRITZ!0S                                                        |
| Přihlášení            | Nakonfigurovaný typ přihlášení v uživatelském<br>rozhraní FRITZ!Box                |
| LAN                   | <ul> <li>Osazení přípojek LAN</li> </ul>                                           |
|                       | <ul> <li>Nastavení výkonu přípojek LAN</li> </ul>                                  |
| Wi-Fi                 | <ul> <li>Frekvenční pásmo Wi-Fi s aktivovanou/de-<br/>aktivovanou Wi-Fi</li> </ul> |
|                       | <ul> <li>Počet připojených zařízení Wi-Fi</li> </ul>                               |
|                       | <ul> <li>Bezpečnostní nastavení</li> </ul>                                         |
| DECT                  | <ul> <li>DECT aktivováno/deaktivováno</li> </ul>                                   |
|                       | <ul> <li>Počet připojených zařízení DECT</li> </ul>                                |
| USB zařízení          | <ul> <li>Počet připojených úložišť</li> </ul>                                      |
|                       | Počet oddílů                                                                       |
|                       | <ul> <li>Připojená tiskárna</li> </ul>                                             |
| Připojení k internetu | <ul> <li>Připojení IPv4 připojeno od / nepřipojeno</li> </ul>                      |
|                       | <ul> <li>Připojení IPv6 připojeno od / nepřipojeno</li> </ul>                      |
|                       | Aktuální IP adresa                                                                 |
| Čísla                 | Počet a čísla vlastních čísel                                                      |

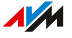

| Oblast           | Kontrolní bod / stav                                                                                                    |
|------------------|----------------------------------------------------------------------------------------------------|
| MyFRITZ!         | Stav aktivace MyFRITZ!                                                                                                    |
|                  | • E-mailová adresa účtu MyFRITZ!                                                                                                    |
| Domácí síť       | <ul> <li>Počet síťových zařízení, která jsou aktuálně<br/>připojena k zařízení FRITZ!Box nebo k němu<br/>byla připojena v minulosti</li> </ul> |
|                  | <ul> <li>Počet síťových zařízení online</li> </ul>                                                                                             |
| Chytrá domácnost | Počet zařízení chytré domácnosti                                                                                                    |
| Prostředí Wi-Fi  | Frekvenční pásmo Wi-Fi s počtem bezdráto-<br>vých sítí Wi-Fi na stejném nebo velmi blízkém<br>kanálu                                           |

### Postup: Zahájení funkční diagnostiky

- 1. Otevřete uživatelské rozhraní, viz strana 46.
- 2. Klikněte v menu na možnost **Diagnostics** > **Function**.
- 3. Postup najdete v online nápovědě ?.

. . . . . . . . . . . . . . .

# Spuštění bezpečnostní diagnostiky

Bezpečnostní diagnostika vám poskytne přehled o všech bezpečnostních nastaveních zařízení FRITZ!Box. Hned uvidíte, zda je nainstalována aktuální verze systému FRITZ!OS, které porty jsou otevřené, který uživatel se přihlásil nebo odhlásil ze zařízení FRITZ!Box, která zařízení Wi-Fi s kterými vlastnostmi jsou připojena k zařízení FRITZ!Box atd.

### Kontrolní body bezpečnostní diagnostiky

| Oblast                | Kontrolní bod / stav                                                                                          |
|-----------------------|----------------------------------------------------------------------------------------------------|
| FRITZ!0S              | <ul> <li>Verze zařízení FRITZ!Box</li> </ul>                                                                  |
|                       | <ul> <li>Aktuálnost systému FRITZ!OS</li> </ul>                                                               |
| Přihlášení            | Nakonfigurovaný typ přihlášení v uživatelském<br>rozhraní FRITZ!Box                                           |
| Připojení k internetu | <ul> <li>Otevřené porty zařízení FRITZ!Box</li> </ul>                                                         |
|                       | Použité protokoly                                                                                             |
|                       | <ul> <li>Sdílení portů pro zařízení domácí sítě ve<br/>směru internet</li> </ul>                              |
|                       | <ul> <li>Filtry pro přístup k internetu</li> </ul>                                                            |
| MyFRITZ!              | Stav aktivace MyFRITZ!                                                                                        |
|                       | <ul> <li>E-mailová adresa účtu MyFRITZ!</li> </ul>                                                            |
|                       | <ul> <li>Registrační odkaz pro službu MyFRITZ!</li> </ul>                                                     |
|                       | <ul> <li>Přehled schválení MyFRITZ! pro přístup z in-<br/>ternetu</li> </ul>                                  |
| Odchozí filtry        | Přehled aktivních filtrů pro přístup z internetu                                                              |
| Wi-Fi                 | <ul> <li>Vlastnosti a bezpečnostní nastavení pro pří-<br/>stup k Wi-Fi a přístup pro hosty k Wi-Fi</li> </ul> |
|                       | <ul> <li>Označení přihlášených a známých zařízení<br/>Wi-Fi</li> </ul>                                        |

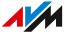

| Oblast             | Kontrolní bod / stav                                                                                                    |
|--------------------|----------------------------------------------------------------------------------------------------|
| Telefonie          | <ul> <li>Mesh opakovač s funkcemi telefonie</li> </ul>                                                                                                    |
|                    | Na mesh opakovači (FRITZ!Box), který je<br>schválený pro telefonii v síti mesh, jsou do-<br>stupná všechna čísla nakonfigurovaná v hlav-<br>ní jednotce mesh.                                                                                                    |
|                    | <ul> <li>Funkce a vlastnosti základní stanice DECT za-<br/>řízení FRITZ!Box</li> </ul>                                                                                                    |
|                    | <ul> <li>Vyřizování hovorů jako přesměrování, speci-<br/>ální čísla, nastavení pro telefonáty do zahra-<br/>ničí a bezpečnostní nastavení připojení</li> </ul>                                                                                                    |
|                    | <ul> <li>Nastavení IP telefonů: přímé připojení k zaří-<br/>zení FRITZ!Box nebo přes aplikaci FRITZ!App<br/>Fon</li> </ul>                                                                                                    |
|                    | <ul> <li>Funkce ovladače CAPloverTCP</li> </ul>                                                                                                    |
|                    | Ovladače CAPI instalují virtuální ovladače<br>modemů, které umožňují digitální používá-<br>ní analogových služeb, jako jsou faxy. S ovla-<br>dačem CAPIoverTCP můžete program <b>FRITZ!</b><br><b>Fax for FRITZ!Box</b> používat spolu se zaříze-<br>ním FRITZ!Box pro odesílání a příjem faxů. |
| Uživatel FRITZ!Box | <ul> <li>Všichni uživatelé FRITZ!Box a jejich přístupo-<br/>vá práva k obsahům FRITZ!Box, pro domácí<br/>síť FRITZ!Box a pro přístup z internetu</li> </ul>                                                                                                    |
|                    | <ul> <li>Čas posledního přihlášení k zařízení<br/>FRITZ!Box a použitá IP adresa</li> </ul>                                                                                                    |

. . . . . . . . . . . . . . .

| Oblast    | Kontrolní bod / stav                                                                           |
|-----------|------------------------------------------------------------------------------------------------|
| FRITZ!NAS | Přístupová práva k úložným médiím zařízení<br>FRITZ!Box s následujícími detaily:               |
|           | <ul> <li>který uživatel má přístup ke kterým úložným<br/>médiím,</li> </ul>                    |
|           | • která práva (zápis a čtení) jsou s tím spojená,                                              |
|           | <ul> <li>zda je přístup dovolený pouze v rámci domácí<br/>sítě, nebo i z internetu.</li> </ul> |

### Postup: Spuštění bezpečnostní diagnostiky

- 1. Otevřete uživatelské rozhraní, viz strana 46.
- 2. Klikněte v menu na možnost **Diagnostics** > **Security**.
- 3. Postup najdete v online nápovědě ?.

. . . . . . . . . . . . . .

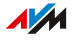

# Uživatelské rozhraní: menu Systém

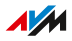

### Nastavení funkcí úspory energie zařízení FRITZ!Box

Na zařízení FRITZ!Box můžete jednotlivě nastavit různé funkce úspory energie.

### Wi-Fi

- Můžete nakonfigurovat časové zapínání a vypínání sítě Wi-Fi, viz strana 145.
- Maximální vysílací výkon můžete snížit v uživatelském rozhraní FRITZ!Box v menu Wi-Fi > Wi-Fi Network.

### USB

• USB pevné disky můžete používat v režimu úspory proudu (Green Mode), viz strana 140.

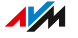

### Konfigurace push služby

Zařízení FRITZ!Box nabízí různé push služby. Push služby jsou servisní e-maily s informacemi o aktivitách vašeho zařízení FRITZ!Box. Prostřednictvím push služeb si můžete nechat v pravidelných intervalech zasílat aktuální údaje o připojení, využití a konfiguraci vašeho zařízení FRITZ!Box. Push služby vám poskytnou podporu také při obnově hesel a zálohy nastavení zařízení FRITZ!Box.

### Dostupné push služby

| Push služba                       | Funkce                                                                                                    |
|-----------------------------------|----------------------------------------------------------------------------------------------------|
| Informace o zařízení<br>FRITZ!Box | Zasílá vám pravidelné e-maily s údaji o<br>využití a připojení zařízení FRITZ!Box.                                                                                                    |
| Přístup pro hosty k Wi-Fi         | Zasílá vám informace týkající se přihláše-<br>ní a odhlášení zařízení v rámci přístupu<br>pro hosty k Wi-Fi.                                                                                           |
| Přijímání SMS zpráv               | Přeposílá SMS zprávy, které zařízení<br>FRITZ!Box přijalo prostřednictvím mobilní<br>sítě, e-mailem dále.                                                                                              |
| Nový systém FRITZ!OS              | Informuje vás, jakmile je pro vaše zaříze-<br>ní FRITZ!Box k dispozici nová verze sys-<br>tému FRITZ!OS.                                                                                               |
| Zapomenuté heslo                  | V případě zapomenutého hesla vám zašle<br>na zadanou e-mailovou adresu odkaz pro<br>přístup.                                                                                                    |
| Záloha nastavení                  | Provede zálohu nastavení zařízení<br>FRITZ!Box před každou aktualizací a před<br>každým obnovením do továrního nastave-<br>ní do souboru zálohy a odešle ho e-mai-<br>lem ve formátu chráněném heslem. |

Zařízení FRITZ!Box nabízí následující push služby:

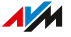

. . . . . . . . . . . . . . . .

| Push služba        | Funkce                                                                                                    |
|--------------------|----------------------------------------------------------------------------------------------------|
| Oznámení o změnách | Pošle vám e-mail v případě změn nasta-<br>vení zařízení FRITZ!Box nebo událostí,<br>které se potenciálně mohou týkat bezpeč-<br>nosti.                                                                   |
| Aktuální IP adresa | Zašle vám vždy po opětovném vytvoření<br>připojení k internetu aktuální IP adresu<br>přiřazenou poskytovatelem internetu.                                                                                |
| Hovory             | Bude vám posílat e-maily v případě hovo-<br>rů přes telefony nebo domovní telefony<br>(včetně obrazu kamery). Volitelně můžete<br>dostávat e-maily u všech příchozích nebo<br>pouze u zmeškaných hovorů. |
|                    | Push službu <b>Hovory na</b> můžete nakonfi-<br>gurovat individuálně pro 9 různých čísel.                                                                                                    |
| Záznamník          | Přeposílá zprávy přijaté na záznamnících<br>zařízení FRITZ!Box na zadanou e-mailo-<br>vou adresu.                                                                                                    |
| Funkce faxu        | Přeposílá faxy e-mailem a ukládá je navíc<br>na vámi zadaném umístění.                                                                                                    |
| Chytrá domácnost   | Informuje vás pravidelně nebo v případě<br>důležitých událostí o stavu zařízení chyt-<br>ré domácnosti.                                                                                                  |

### Jednotlivé kroky

E-maily v rámci push služeb si nakonfigurujete v následujících jednotlivých krocích:

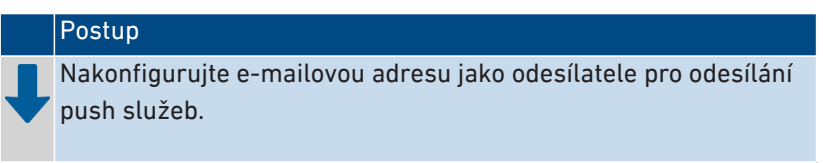

. . . . . . . . . . . . . . . . . .

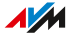

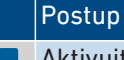

Aktivujte požadované push služby a případně proveďte další nastavení.

### Postup: Konfigurace a otestování e-mailové adresy pro zasílání push služeb

- 1. Otevřete uživatelské rozhraní, viz strana 46.
- Klikněte v menu na možnost System > Push Service a na záložku Sender.
- 3. Postup najdete v online nápovědě ?.

### Postup: Konfigurace a aktivace push služeb

- 1. Otevřete uživatelské rozhraní, viz strana 46.
- Klikněte v menu na možnost System > Push Service a na záložku Push Services.
- 3. Postup najdete v online nápovědě ?.

# Heslo FRITZ!Box

Pro přihlášení k uživatelskému rozhraní FRITZ!Box je k dispozici přednastavené heslo FRITZ!Box, které lze použít bez uživatelského jména.

Heslo FRITZ!Box najdete na servisní kartě Oznámení FRITZ! a na typovém štítku na vnější straně krytu zařízení FRITZ!Box.

### Důležité upozornění

- Přihlášení pomocí hesla FRITZ!Box je možné pouze v rámci domácí sítě FRITZ!Box.
- Heslo FRITZ!Box vám poskytuje přístup k nastavením zařízení FRITZ!Box.
- Přednastavené heslo FRITZ!Boxsi můžete změnit.
- K heslu FRITZ!Box vytvoří zařízení FRITZ!Box automaticky uživatele FRITZ!Box. Uživatelské jméno je tvořeno výrazem fritz a čtyřmi číslicemi, například fritz1234.

Toto uživatelské jméno neměňte, jinak budete muset při každém přihlášení k zařízení FRITZ!Box zadat kromě hesla FRITZ!Box také uživatelské jméno.

 Výchozí heslo FRITZ!Box se obnoví, když obnovíte zařízení FRITZ!Box do továrního nastavení.

### Postup: Změna hesla FRITZ!Box

- 1. Otevřete uživatelské rozhraní, viz strana 46.
- 2. Přihlaste se pomocí hesla FRITZ!Box.
- Klikněte v záhlaví uživatelského rozhraní FRITZ!Box na menu v podobě tří teček 8.
- 4. Klikněte v menu na možnost **Change Password**.
- Zadejte nové heslo.
   Dodržujte zásady hesel, viz viz strana 176.

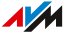

### Push služba pro zapomenuté heslo

Nakonfigurujte si po změně hesla FRITZ!Box push službu Forgot Password. Pokud zapomenete heslo, pošle vám zařízení FRITZ!Box emailem odkaz, prostřednictvím něhož můžete zadat nové heslo.

Pokud zapomenete heslo FRITZ!Box a nemáte nakonfigurovanou push službu, musíte u zařízení FRITZ!Box obnovit tovární nastavení a znovu ho nakonfigurovat.

Push službu **Forgot Password** si můžete nakonfigurovat v menu v části **System > Push Service** na záložce **Push Services**.

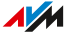

# Uživatel FRITZ!Box

Uživatel FRITZ!Box znamená uživatelský účet pro přístup k funkcím a nastavením zařízení FRITZ!Box.

Každý uživatel FRITZ!Box obdrží pro přihlášení k zařízení FRITZ!Box uživatelské jméno a heslo.

Můžete nakonfigurovat až 18 uživatelů zařízení FRITZ!Box a přiřadit jim různá oprávnění. Uživatelé s příslušným oprávněním mají přístup k zařízení FRITZ!Box také z internetu.

### Oprávnění pro uživatele FRITZ!Box

Můžete uživatelům FRITZ!Box přiřazovat různá oprávnění a řídit tak přístup k zařízení FRITZ!Box. K dispozici jsou následující oprávnění:

- přístup k zařízení FRITZ!Box z internetu
- zobrazení a úprava nastavení zařízení FRITZ!Box
- zobrazování a poslech hlasových zpráv, faxů, aplikace FRITZ!App Fon a seznamu hovorů
- ovládání zařízení chytré domácnosti
- přístup k vybranému síťovému úložišti (NAS)
- vytvoření VPN připojení k zařízení FRITZ!Box

### Pravidla pro uživatelská jména a hesla

- Pro uživatele FRITZ!Box vyberte uživatelské jméno začínající na velké nebo malé písmeno od a do z, které má maximálně 32 znaků, viz strana 177.
- Vyberte heslo o délce minimálně 12 znaků, které obsahuje malá i velká písmena, číslice nebo zvláštní znaky, viz strana 177.
- Nakonfigurujte si push službu Forgot Password. Pokud zapomenete heslo, pošle vám zařízení FRITZ!Box e-mailem odkaz, prostřednictvím něhož můžete zadat nové heslo.

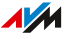

Pokud zapomenete heslo FRITZ!Box a nemáte nakonfigurovanou push službu, musíte u zařízení FRITZ!Box obnovit tovární nastavení a znovu ho nakonfigurovat.

#### Povolené znaky pro hesla a uživatelská jména

| Znaky                                 | v uživatelských<br>jménech | v heslech     |
|---------------------------------------|----------------------------|---------------|
| Písmena latinské abecedy od a do      | dovoleno                   | dovoleno      |
| z, velká i malá                       |                            |               |
| Číslice od 0 do 9                     | dovoleno                   | dovoleno      |
| Mezery                                | dovoleno                   | dovoleno      |
| Přehlásky (velká a malá písmena)      | není dovoleno              | není dovoleno |
| (např. ä, ö, ü)                       |                            |               |
| Velké i malé písmeno ß                | není dovoleno              | není dovoleno |
| Symboly měn: €                        | není dovoleno              | není dovoleno |
| Zvláštní znaky:                       | dovoleno                   | dovoleno      |
| Zvláštní znak: ! " # \$ % & ' ( * )   | není dovoleno              | dovoleno      |
| + / : ; , < = > ? @ [ \ ] ^ ' {   } ~ |                            |               |
| Zvláštní znaky: § ´                   | není dovoleno              | není dovoleno |

#### Postup: Konfigurace uživatelů FRITZ!Box

- 1. Otevřete uživatelské rozhraní, viz strana 46.
- Klikněte v menu na možnost System > FRITZ!Box Users a na záložku User.
- 3. Postup najdete v online nápovědě ?.

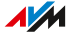

### Nastavení funkcí LED kontrolek zařízení Info

LED kontrolka **Info** signalizuje různé události. Některé události jsou přednastavené, viz strana 22. Kromě toho můžete LED kontrolce **Info** přiřadit signalizaci další události.

### Příklad 1

Chcete být informováni o nových zprávách v záznamníku. LED kontrolka **Info** bliká, když se v záznamníku zařízení FRITZ!Box nacházejí nové zprávy. LED kontrolka přestane blikat, jakmile si poslechnete všechny nové zprávy.

### Příklad 2

Chcete být upozorněni na překročení vámi zadaného objemu dat nebo doby v menu **Internet > Online Monitor > Online Meter**. LED kontrolka **Info** bliká, když došlo k překročení nastaveného objemu.

### Postup: Výběr signalizace LED kontrolky zařízení Info

- 1. Otevřete uživatelské rozhraní, viz strana 46.
- Klikněte v menu na možnost System > Buttons and LEDs a na záložku Info Display.
- 3. Postup najdete v online nápovědě ?.

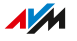

# Vypnutí LED signalizace

Zařízení FRITZ!Box vás prostřednictvím světelných kontrolek (LED) informuje o aktuálním stavu připojení a signalizuje události v domácí síti. V menu **System / Buttons and LEDs / LED Display** můžete zcela vypnout jas LED kontrolek. Chybové stavy budou i nadále signalizovány a je možné i krátkodobé zapnutí, aniž by byla nutná trvalá změna LED signalizace.

### Příklad

Zařízení FRITZ!Box máte v ložnici a přijde vám, že je světlo LED kontrolek příliš jasné nebo rušivé.

### Postup: Vypnutí LED signalizace

- 1. Otevřete uživatelské rozhraní, viz strana 46.
- Klikněte v menu na možnost System > Buttons and LEDs a na záložku LED Display.
- 3. Postup najdete v online nápovědě ?.

## Zamknutí a odblokování tlačítek

Tlačítka zařízení FRITZ!Box můžete osadit zámkem tlačítek. Zamknutá tlačítka brání neúmyslným i úmyslným změnám nastavení zařízení FRITZ!Box nebo domácí sítě.

### Příklad

Stisknutím tlačítka **WLAN** lze vypnout síť Wi-Fi zařízení FRITZ!Box. Wi-Fi již není k dispozici. Pokud se to stane omylem, může při nepříznivých okolnostech chvíli trvat, než se vám podaří zjistit příčinu. Zámek tlačítek vám pomůže předejít neúmyslnému stisknutí tlačítka **WLAN**.

### Postup: Zamknutí a odblokování tlačítek zařízení FRITZ!Box

- 1. Otevřete uživatelské rozhraní, viz strana 46.
- Klikněte v menu na možnost System > Buttons and LEDs a na záložku Keylock.
- 3. Aktivujte nebo deaktivujte možnost Buttons locked.
- 4. Klikněte na možnost **Apply**.
## Nastavení jazyka uživatelského rozhraní

Můžete změnit nastavení jazyka uživatelského rozhraní. Máte na výběr z němčiny, angličtiny, španělštiny, francouzštiny, italštiny, nizozemštiny a polštiny.

#### Důležité upozornění

 Bezdrátové telefony FRITZ!Fon převezmou nový jazyk zařízení FRITZ!Boxautomaticky. Tomu lze zabránit: Klikněte během 2 minut od zahájení změny jazyka v zařízení FRITZ!Box v aplikaci FRITZ!Fon na možnost Cancel.

#### Postup: Nastavení jazyka uživatelského rozhraní

- 1. Otevřete uživatelské rozhraní, viz strana 46.
- 2. Klikněte v menu na možnost **System > Region and Language** a na záložku **Language**.
- 3. V rozbalovacím seznamu vyberte požadovaný jazyk.
- 4. Klikněte na možnost Apply.

Zařízení FRITZ!Box se restartuje. Po opětovném spuštění bude uživatelské rozhraní v požadovaném jazyce.

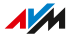

# Změna regionálního nastavení

Regionální nastavení vám umožňují zadat, v jaké zemi zařízení FRITZ!Box používáte. Regionální nastavení umožňují optimální konfiguraci nastavení připojení zařízení FRITZ!Box vzhledem k zemi použití a automatické nastavení časového pásma.

### Postup: Změna regionálního nastavení

- 1. Otevřete uživatelské rozhraní, viz strana 46.
- 2. Klikněte v menu na možnost **System** > **Region and Language** a na záložku **Region**.
- 3. Postup najdete v online nápovědě ?.

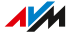

# Přizpůsobení časového pásma

Standardně nastaví zařízení FRITZ!Box časové pásmo automaticky při vytvoření internetového připojení. Časové pásmo, ve kterém zařízení FRITZ!Box používáte, však můžete nastavit i ručně.

Pokud zařízení FRITZ!Box používáte v zemi, kde platí letní a zimní čas, můžete aktivovat automatický přechod na letní čas.

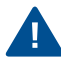

Aby všechny technické vlastnosti zařízení FRITZ!Box fungovaly bezchybně, musí být vždy nastaveno místní časové pásmo, ve kterém se zařízení FRITZ!Box nachází.

### Postup: Přizpůsobení časového pásma

- 1. Otevřete uživatelské rozhraní, viz strana 46.
- Klikněte v menu na možnost System > Region and Language a na záložku Time Zone.
- 3. Postup najdete v online nápovědě ?.

# Záloha nastavení

Nastavení, která jste provedli na zařízení FRITZ!Box, můžete uložit do souboru zálohy.

- Zálohovaná nastavení můžete obnovit v aktuálním zařízení FRITZ!Box.
- Zálohovaná nastavení můžete načíst do jiných zařízení FRITZ!Box téhož modelu.
- Zálohovaná nastavení můžete načíst do jiných zařízení FRITZ!Box jiného modelu.

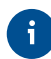

Pokud ukládáte data na interní úložiště zařízení FRITZ!Box, měli byste je také zálohovat. Postup najdete v této příručce, viz strana 202.

### Postup: Ruční záloha nastavení

- 1. Otevřete uživatelské rozhraní, viz strana 46.
- Klikněte v menu na možnost System > Backup a na záložku Save.
- 3. Postup najdete v online nápovědě ?.

#### Postup: Automatická záloha nastavení

Prostřednictvím e-mailové služby **Záloha nastavení** si můžete před aktualizací nebo obnovením zařízení FRITZ!Box do továrního nastavení nechat zaslat automaticky vytvořený soubor zálohy vašich nastavení zařízení FRITZ!Box. Pomocí tohoto souboru zálohy můžete obnovit svá osobní nastavení.

- 1. Otevřete uživatelské rozhraní, viz strana 46.
- Klikněte v menu na možnost System > Push Service a na záložku Push Services.
- 3. Postup najdete v online nápovědě ?.

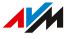

# Načtení nastavení

Nastavení zařízení FRITZ!Box, která jste dříve zálohovali, lze obnovit.

- Zálohovaná nastavení můžete obnovit v aktuálním zařízení FRITZ!Box.
- Zálohovaná nastavení můžete načíst do jiných zařízení FRITZ!Box téhož modelu.
- Zálohovaná nastavení můžete načíst do jiných zařízení FRITZ!Box jiného modelu.

Při obnovování nastavení zařízení FRITZ!Boxse můžete rozhodnout, zda chcete obnovit všechna, nebo jen vybraná nastavení.

### Postup: Načtení nastavení

- 1. Otevřete uživatelské rozhraní, viz strana 46.
- Klikněte v menu na možnost System > Backup a na záložku Restore.
- 3. Postup najdete v online nápovědě ?.

# Restart zařízení FRITZ!Box

Restart zařízení FRITZ!Box může být nutný tehdy, když zařízení FRITZ!Box přestane správně reagovat nebo již nelze bez identifikovatelného důvodu vytvářet připojení k internetu. Restart můžete provést přímo na zařízení FRITZ!Box nebo v uživatelském rozhraní zařízení FRITZ!Box.

### Účinky restartu

- Zařízení FRITZ!Box se znovu inicializuje.
- Události v menu System > Event Log se smažou.
- Nastavení, která jste provedli v zařízení FRITZ!Box, zůstanou zachována.

### Postup: Restartování zařízení FRITZ!Box

- 1. Vytáhněte síťový zdroj zařízení FRITZ!Box ze zásuvky.
- 2. Počkejte 5 vteřin.
- 3. Zasuňte síťový zdroj znovu do zásuvky.

Restart zařízení FRITZ!Box trvá asi 2 minuty.

Postup: Restart zařízení FRITZ!Box prostřednictvím uživatelského rozhraní

- 1. Otevřete uživatelské rozhraní, viz strana 46.
- Klikněte v menu na možnost System > Backup a na záložku Restart.
- 3. Postup najdete v online nápovědě ?.

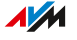

# U zařízení FRITZ!Box obnovení továrního nastavení

U zařízení FRITZ!Box můžete obnovit tovární nastavení.

### Použití

- Zapomněli jste přihlašovací údaje k uživatelskému rozhraní FRITZ!Box a nemáte k němu přístup.
- Zařízení FRITZ!Box již nefunguje tak, jak má (naříklad v důsledku nevhodného nastavení).
- Zařízení FRITZ!Box má být předáno třetí straně za účelem opravy.
- Zařízení FRITZ!Box má být prodáno dalšímu uživateli.
- Zařízení FRITZ!Box má být zlikvidováno.

### Účinky obnovení

- Všechna nastavení, která jste provedli na zařízení FRITZ!Box, budou smazána.
- Interní úložiště zařízení FRITZ!Box bude vymazáno. Přitom dojde vedle veškerého obsahu zařízení FRITZ!NAS ke ztrátě zpráv přijatých do záznamníku a faxů.
- Znovu se aktivuje kód sítě Wi-Fi z továrního nastavení.
- Obnoví se název sítě Wi-Fi (SSID).
- Obnoví se IP konfigurace továrního nastavení.

### Přípravné kroky

Chcete-li zařízení FRITZ!Box po obnovení továrního nastavení znovu uvést do provozu, proveďte následující přípravu:

- Proveďte zálohu nastavení zařízení FRITZ!Box, viz strana 184.
- Proveďte zálohu dat z interního úložiště například pomocí funkce stažení na portálu FRITZ!NAS, viz strana 202.

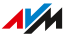

#### Postup: Obnovení továrního nastavení

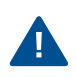

Při obnovení továrního nastavení dojde ke smazání veškerých nastavení, která jste na zařízení FRITZ!Box provedli.

- 1. Otevřete uživatelské rozhraní, viz strana 46.
- Klikněte v menu na možnost System > Backup a na záložku Load Factory Settings.
- 3. Klikněte v menu na možnost Load Factory Settings.

U zařízení FRITZ!Box se obnoví tovární nastavení. Všechna data budou smazána.

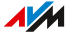

# Konfigurace automatických aktualizací systému FRITZ!OS

Společnost AVM vám prostřednictvím nových verzí systému FRITZ!OS pravidelně nabízí bezplatné aktualizace pro vaše zařízení FRITZ!Box. Aktualizace systému FRITZ!OS obsahují nové funkce a zajišťují větší bezpečnost.

### Dostupná nastavení automatických aktualizací

Pomocí funkce **automatických aktualizací** můžete nastavit, zda a jaké aktualizace se budou instalovat automaticky. V přehledu uživatelského rozhraní FRITZ!Box budete v každém případě informováni o nových aktualizacích systému FRITZ!OS.

| Konfigurace automatických aktua-<br>lizací                     | Funkce                                                                                                    |
|----------------------------------------------------------------|----------------------------------------------------------------------------------------------------|
| Stupeň I: Informování o nových<br>verzích FRITZ!OS             | Aktualizace spouštíte sami, viz<br>strana 195.                                                                                      |
| Stupeň II: Automatická instalace<br>nezbytných aktualizací     | Aktualizace, které společnost AVM<br>označila jako nezbytné pro bez-<br>pečný a spolehlivý provoz, se na-<br>instalují automaticky. |
| Stupeň III: Automatická instalace<br>nových verzí (doporučeno) | Všechny nové aktualizace zařízení<br>FRITZ!OS se nainstalují automatic-<br>ky.                                                      |

G

Ve výchozím nastavení provádí zařízení FRITZ!Box instalaci automatických aktualizací většinou v noci. Připojení k internetu přitom bude krátce přerušeno. Pokud v noci potřebujete nepřerušované připojení k internetu (například kvůli pracím na serverech), vyberte v uživatelském rozhraní FRITZ!Box v části **System > Update > Auto Update** vyhovující časové období.

### Postup: Konfigurace automatických aktualizací

1. Otevřete uživatelské rozhraní, viz strana 46.

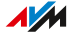

### Klikněte v menu na možnost System > Update a na záložku Auto Update.

3. Postup najdete v online nápovědě ?.

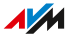

# Ruční provádění aktualizací systémuFRITZ!OS

Společnost AVM vám prostřednictvím nových verzí systému FRITZ!OS pravidelně nabízí bezplatné aktualizace pro vaše zařízení FRITZ!Box. Aktualizace obsahují nové funkce a zajišťují větší bezpečnost.

Pokud není aktualizace možná žádným jiným způsobem, můžete provést ruční aktualizaci pomocí souboru FRITZ!OS. To vyžaduje, aby zařízení FRITZ!Box nebylo připojeno k internetu.

### Postup: Aktualizace systému FRITZ!OS bez internetového připojení

- 1. Zadejte na počítači s připojením k internetu do prohlížeče adresu download.avm.de.
- Procházejte postupně následujícími složkami: fritzbox > your FRITZ!Box model > deutschland > fritz.os.
   Označení modelu zařízení FRITZ!Box najdete v uživatelském rozhraní a na typovém štítku na vnější straně krytu.
- Stáhněte si soubor s příponou .image. Uložte soubor na úložiště, ke kterému máte přístup prostřednictvím uživatelského rozhraní FRITZ!Box.
- 4. Otevřete uživatelské rozhraní FRITZ!Box, viz strana 46.
- Klikněte v menu na možnost System > Update a na záložku FRITZ!OS File.
- 6. Klikněte na tlačítko výběru souboru a vyberte stažený soubor.
- 7. Klikněte na možnost Start Update.

Důležitá informace

Během aktualizace systému FRITZ!OS nepřerušujte spojení mezi zařízením FRITZ!Box a počítačem a nevytahujte síťové konektory.

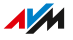

# Uživatelské rozhraní: menu Asistenti

| Používání asistentů                               | .193  |
|---------------------------------------------------|-------|
| Aktualizace systému FRITZ!OS pomocí asistentů     | 195   |
| Použití asistenta pro přepnutí zařízení FRITZ!Box | . 196 |

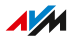

# Používání asistentů

Asistenti vás provedou krok za krokem konfigurací nejdůležitějších funkcí zařízení FRITZ!Box.

. . . . . . . . . . . . . . .

### Konfigurace s pomocí asistentů krok za krokem

Následující asistenti vám pomohou při postupné konfiguraci:

| Asistent                            | Funkce                                                                                |
|-------------------------------------|---------------------------------------------------------------------------------------|
| Správa zařízení v ob-               | Připojení a konfigurace následujících zařízení:                                       |
| lasti telefonie                     | • Telefony                                                                            |
|                                     | • Záznamník                                                                           |
|                                     | Faxovací zařízení                                                                     |
|                                     | Bezdrátové telefony (DECT)                                                            |
| Správa vlastních čísel              | Přidávání a úprava čísel                                                              |
| Konfigurace přístupu k<br>internetu | Konfigurace a kontrola vašeho přístupu k in-<br>ternetu                               |
| Kontrola stavu zaříze-              | Diagnostika funkčního stavu zařízení                                                  |
| ní FRITZ!Box                        | FRITZ!Box, jeho připojení k internetu a<br>připojení zařízení FRITZ!Box k domácí síti |
| Přenos nastavení                    | Přenos veškerých nastavení zařízení                                                   |
| do nového zařízení                  | FRITZ!Box pro telefonii, chytrou domácnost,                                           |
| TRITZ:BOX                           | FRITZ!Box                                                                             |
| Bezpečnost                          | Diagnostika nastavení zařízení FRITZ!Box,                                             |
|                                     | ktera upravuji pristup k zarizeni FRITZ!Box                                           |
|                                     | <ul> <li>Upozornění pa pehezpečná pastavení</li> </ul>                                |
| Vanfinungan talauina                |                                                                                       |
|                                     |                                                                                       |
| Záloha a obnovení na-               | Záloha a obnovení nastavení zařízení                                                  |
| stavení                             | FRIIZ!Box                                                                             |

. . . . . .

| Asistent                             | Funkce                                                                                                    |
|--------------------------------------|----------------------------------------------------------------------------------------------------|
| Aktualizace                          | Zkontroluje, zda je pro vaše zařízení<br>FRITZ!Box k dispozici nová verze systému<br>FRITZ!OS                   |
| Konfigurace push<br>služby           | Konfigurace push služeb (automatické zasílání<br>e-mailů s údaji o stavu a používání)                           |
| Stručné vysvětlení<br>dalších funkcí | Seznámení se s novými a zajímavými funkce-<br>mi, nastaveními a technickými vlastnostmi za-<br>řízení FRITZ!Box |

### Postup: Spuštění asistentů

- 1. Otevřete uživatelské rozhraní, viz strana 46.
- 2. Klikněte v menu na možnost **Wizards**.
- 3. Klikněte na vybrané asistenty a postupujte podle jejich pokynů.

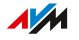

## Aktualizace systému FRITZ!OS pomocí asistentů

Společnost AVM vám prostřednictvím nových verzí systému FRITZ!OS pravidelně nabízí bezplatné aktualizace pro vaše zařízení FRITZ!Box. Aktualizace obsahují nové funkce a zajišťují větší bezpečnost.

Asistent **Update** zkontroluje, zda je k dispozici nová verze systému FRITZ!OS, a provede vás procesem aktualizace krok za krokem.

#### Postup: Aktualizace systému FRITZ!OS pomocí asistentů

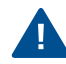

Během aktualizace systému FRITZ!OS nepřerušujte spojení mezi zařízením FRITZ!Box a počítačem a nevytahujte síťové konektory. Přerušení aktualizace systému FRITZ!OS může vést k poškození zařízení FRITZ!Box.

- 1. Otevřete uživatelské rozhraní, viz strana 46.
- 2. Klikněte v menu na možnost Wizards.
- 3. Klikněte na možnost Update.

Asistent zkontroluje, zda je aktualizace systému FRITZ!OS dostupná pro vaše zařízení FRITZ!Box.

4. Je-li aktualizace k dispozici: Klikněte na možnost **Start Update** a postupujte podle pokynů asistentů.

Aktualizace systému FRITZ!OS se spustí a LED kontrolka **Info** začne blikat. Pokud LED kontrolka již nebliká, je aktualizace systému FRITZ!OS dokončena.

# Použití asistenta pro přepnutí zařízení FRITZ!Box

Asistent pro jednoduché přepnutí zařízení FRITZ!Box vám pomůže, když používáte zařízení FRITZ!Box a chcete jej vyměnit za nové zařízení FRITZ!Box.

Pomocí asistentů můžete převzít všechna nastavení pro internet, Wi-Fi, telefonii, MyFRITZ! a chytrou domácnost. Zařízení v domácí síti jako FRITZ!Repeater, bezdrátové telefony a regulátory topení můžete také připojit přímo k novému zařízení FRITZ!Box.

#### Příklad 1

Měníte připojení k internetu a přecházíte na zařízení FRITZ!Box s jinou technologií přístupu k internetu.

#### Příklad 2

Chcete vyměnit staré zařízení FRITZ!Box za novější zařízení FRITZ!Box.

#### Předpoklady

- Na starém zařízení FRITZ!Box a na novém zařízení FRITZ!Box je nainstalován systém FRITZ!OS verze 7.51 nebo novější.
- Nové zařízení FRITZ!Box je v továrním nastavení a je vypojené ze sítě.
- Na všech produktech FRITZ!, které jsou připojeny ke starému zařízení FRITZ!Box, je nainstalovaná aktuální verze systému FRITZ!OS.

#### Důležité upozornění

- Asistent pro jednoduchý přechod mezi zařízeními FRITZ!Box je k dispozici pouze tehdy, pokud máte v domácí síti přístup k uživatelskému rozhraní FRITZ!Box. Prostřednictvím vzdáleného přístupu není asistent dostupný.
- Použití asistentů není možné, pokud je vaše staré zařízení FRITZ!Box používáno jako opakovač nebo v režimu IP klienta.

 Je možné, že starší produkty FRITZ! v domácí síti nebudou při přechodu automaticky převzaty do nového zařízení FRITZ!Box. Tyto produkty FRITZ! můžete později připojit k novému zařízení FRITZ!Box ručně.

#### Postup: Zahájení přechodu mezi zařízeními FRITZ!Box

Zahajte přechod mezi zařízeními FRITZ!Box na starém zařízení FRITZ!Box:

- 1. Otevřete uživatelské rozhraní, viz strana 46.
- 2. Klikněte v menu na možnost Wizards.
- 3. Klikněte na možnost Transmit Settings to a New FRITZ!Box.
- 4. Postupujte podle pokynů asistenta.

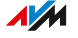

# **FRITZ!NAS**

| Používání funkcí FRITZ!NAS                     | .199 |
|------------------------------------------------|------|
| Zobrazení portálu FRITZ!NAS ve správci souborů | .201 |
| Záloha dat z interního úložiště FRITZ!Box      | .202 |

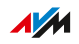

. . . . . . . . .

# Používání funkcí FRITZ!NAS

Zařízení FRITZ!Box může v domácí síti zajišťovat centrální úložiště (NAS) pro hudbu, obrázky, videa a další soubory. Zkratka NAS znamená Network Attached Storage (síťové úložiště).

Zařízení FRITZ!NAS vám umožňuje přístup k souborům ze všech počítačů, chytrých telefonů a dalších zařízení v domácí síti.

Úložiště FRITZ!Box sestává z těchto částí:

- interní úložiště FRITZ!Box (malá kapacita úložiště)
- připojené USB úložiště
- nakonfigurované online úložiště (cloudové úložiště)

#### Předpoklady

- Na zařízení FRITZ!Box bylo nakonfigurováno síťové úložiště (USB úložiště nebo online úložiště), viz strana 128
- Pro přístup k portálu FRITZ!NAS: Internetový prohlížeč podporující HTML5, například Microsoft Edge, Mozilla Firefox verze 17 nebo vyšší, Google Chrome verze 23 nebo vyšší nebo Safari verze 5 nebo vyšší.
- Pro přihlášení k zařízení FRITZ!Box z domácí sítě: Uživatel FRITZ!Box má oprávnění Access to NAS contents, viz strana 176. Přihlášení pouze pomocí hesla FRITZ!Box bez uživatelského jména má standardně všechna práva.

Přihlášení přes internet vyžaduje kromě toho splnění následujících předpokladů:

- Účet MyFRITZ! je nakonfigurován, viz strana 207.
- Zařízení FRITZ!Box je dostupné přes internet, viz strana 205.
- Je nakonfigurován uživatel FRITZ!Box s oprávněními Access from the internet allowed a Access to NAS contents, viz strana 176.

#### Otevření portálu FRITZ!NAS na zařízení FRITZ!Box

Na zařízení FRITZ!Box můžete otevřít portál FRITZ!NAS.

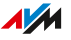

Na portálu jsou k dispozici následující funkce pro správu souborů: přidání, seřazení, uložení, přesunutí, přejmenování, rozdělení nebo odstranění.

| Otevření portálu<br>FRITZ!NAS | Umístění                                            |
|-------------------------------|-----------------------------------------------------|
| Otevření portálu              | Zadejte do řádku s adresou internetového            |
| FRITZ!NAS v domácí            | prohlížeče <b>fritz.nas</b> . Případně se přihlaste |
| síti                          | pomocí hesla FRITZ!Box k zařízení FRITZ!Box.        |
| Otevření portálu              | Zadejte do řádku s adresou internetového pro-       |
| FRITZ!NAS přes inter-         | hlížeče <b>myfritz.net</b> . Přihlaste se pomocí e- |
| net                           | mailové adresy a hesla vašeho účtu MyFRITZ!.        |

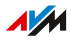

### Zobrazení portálu FRITZ!NAS ve správci souborů

Datové úložiště FRITZ!Boxsi můžete zobrazit ve správci souborů počítače v domácí síti. Úložiště lze používat na počítači jako místní pevný disk nebo jako USB úložiště připojené přímo k počítači, například v Průzkumníku Windows nebo Finderu macOS.

#### Předpoklady

 Váš počítač je připojený k zařízení FRITZ!Box prostřednictvím síťového kabelu.

#### Postup: Zobrazení úložiště FRITZ!Box v Průzkumníku Windows

- 1. Otevřete Průzkumník Windows.
- 2. Zadejte do řádku s adresou fritz.nas.

Úložiště zařízení FRITZ!Box se zobrazí v Průzkumníku Windows. Soubory můžete seskupovat do seznamů, přejmenovávat, kopírovat a mazat.

#### Postup: Zobrazení úložiště FRITZ!Box ve Finderu macOS

- 1. Otevřete kontextové menu Finderu macOS kliknutím na symbol programu Finder pravým tlačítkem myši.
- 2. Klikněte na možnost Connect to Server....
- 3. Zadejte adresu serveru smb://fritz.nas.

Úložiště zařízení FRITZ!Box se zobrazí ve Finderu. Soubory můžete seskupovat do seznamů, přejmenovávat, kopírovat a mazat.

### Záloha dat z interního úložiště FRITZ!Box

V případě obnovení továrního nastavení u zařízení FRITZ!Box budou vymazána všechna data uložená na interním úložišti zařízení FRITZ!Box. Může se jednat například o přijaté faxy nebo zprávy záznamníku. Portál FRITZ!NAS vám umožňuje stáhnout si data z interního úložiště FRITZ!Boxa provést jejich zálohu.

#### Postup: Záloha dat z interního úložiště FRITZ!Box

- 1. Otevřete uživatelské rozhraní, viz strana 46.
- Klikněte v záhlaví uživatelského rozhraní na možnost FRITZ!NAS.
   Otevře se správce souborů FRITZ!NAS.
- 3. Klikněte v záhlaví správce souborů na možnost 🕑 Select.

Vedle složek a souborů se zobrazí označitelná výběrová pole 🕖.

 Označení dat, která chcete zálohovat, provedete kliknutím na výběrová pole.

Kliknutím na možnost **All** označíte výběrová pole všech dat.

 Klikněte na liště symbolů v záhlaví správce souborů na možnost Download.

Vybraná data se zabalí do souboru .zip a v prohlížeči se otevře dialogové okno s dotazem na uložení souboru.

 Uložte soubor s příponou \*.zip do svého počítače.
 Soubor .zip můžete rozbalit například v Průzkumníku Windows nebo ve Finderu macOS, případně i v jiných standardních programech.

#### Postup: Záloha dat z interního úložiště

- 1. Otevřete internetový prohlížeč.
- 2. Zadejte do řádku s adresou fritz.nas.
- 3. Označte na stránce FRITZ!NAS data, která chcete zálohovat.

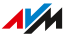

- 4. Klikněte na liště symbolů na symbol stažení a vyberte místo, kam chcete data uložit.
- 5. Uložte nastavení stisknutím tlačítka **OK**.

Označená data se zkopírují do souboru ve formátu ZIP do přednastavené složky.

# **MyFRITZ!**

| Co je MyFRITZ!?          | 205 |
|--------------------------|-----|
| Konfigurace účtuMyFRITZ! |     |

. . . .

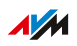

. . . . .

# Co je MyFRITZ!?

Služba MyFRITZ! vám umožňuje přístup k zařízení FRITZ!Box z internetu i na cestách.

### Účet MyFRITZ! a MyFRITZ!Net

Pokud si nakonfigurujete účet MyFRITZ! (viz strana 207), budete mít prostřednictvím služby http://www.myfritz.net z internetu kdykoli přístup k zařízení FRITZ!Box:

- Zařízení FRITZ!NAS umožňuje nahrávání nebo stahování souborů a přehrávání multimediálního obsahu.
- Můžete si otevřít seznam hovorů zařízení FRITZ!Box a poslechnout si záznamník.
- V uživatelském rozhraní FRITZ!Box můžete měnit nastavení nebo ovládat zařízení chytré domácnosti v domácí síti.

Kromě toho budete na e-mailovou adresu vašeho účtu MyFRITZ! dostávat pravidelné informace o aktualizacích a stavu produktů FRITZ! ve vaší domácí síti.

#### Internetová adresa FRITZ!Box

Po přihlášení k účtu MyFRITZ! získá zařízení FRITZ!Box individuální adresu MyFRITZ!s koncovkou domény **.myfritz.net**. Na této adrese zůstane zařízení FRITZ!Box dostupné i tehdy, když se změní veřejná IP adresa zařízení FRITZ!Box.

Internetová adresa zařízení FRITZ!Box vám umožňuje přístup k domácí síti z internetu:

- Můžete si otevřít uživatelské rozhraní FRITZ!Box v internetovém prohlížeči.
- Můžete vytvořit VPN připojení k zařízení FRITZ!Box.
- Máte přístup k serverovým službám a síťovým zařízením v domácí síti, pro která jste na zařízení FRITZ!Box nakonfigurovali sdílení portů.

#### MyFRITZ!App

Aplikace MyFRITZ!App vám poskytuje bezpečný přístup k zařízení FRITZ!Box a vaší domácí síti doma i na cestách.

- Můžete si otevřít seznam hovorů zařízení FRITZ!Box a poslechnout si zprávy záznamníku.
- Můžete zapínat a vypínat záznamník FRITZ!Boxa přesměrování hovorů.
- Můžete zablokovat a znovu povolit přístup k internetu pro jednotlivá zařízení v domácí síti.
- Můžete mít přístup k zařízení FRITZ!NAS, nahrávat nebo stahovat soubory, zobrazovat si fotky nebo přehrávat hudbu.

#### Stažení aplikace MyFRITZ!App

Aplikace MyFRITZ!App je zdarma k dispozici pro Android a iOS:

 Google Play Store (Android)
 App Store (iOS)

## Konfigurace účtuMyFRITZ!

Účet MyFRITZ! si vytvoříte pomocí e-mailové adresy a hesla.

#### Důležité upozornění

- Při vytváření účtu MyFRITZ!proběhne registrace zařízení FRITZ!Box, ze kterého účet vytváříte, na účtu MyFRITZ!.
- Účet MyFRITZ! existuje nezávisle na zařízení FRITZ!Box, ze kterého byl vytvořen. Z jednoho účtu MyFRITZ! můžete spravovat více zařízení FRITZ!Box.
- Při přechodu na nové zařízení FRITZ!Box můžete nový model zaregistrovat na stávajícím účtu MyFRITZ! a případně odstranit staré modely zařízení FRITZ!Box.

Postup: Vytvoření nového účtu MyFRITZ! nebo používání dostupného účtu MyFRITZ!

- 1. Otevřete uživatelské rozhraní, viz strana 46.
- 2. Klikněte v menu na možnost Internet > MyFRITZ! Account.
- 3. Postup najdete v online nápovědě ?.

# FRITZ!Aplikace

. . . . . . .

| MyFRITZ!App          |     |
|----------------------|-----|
| FRITZ!App Smart Home | 210 |
| FRITZ!App Fon        | 211 |
| FRITZ!App WLAN       |     |
| FRITZ!App TV         | 213 |

. . . . . . . . . . . . .

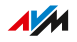

. . . . . . .

# MyFRITZ!App

Aplikace MyFRITZ!App poskytuje rychlý přístup k zařízení FRITZ!Box a domácí síti, a to i přes internet, když jste zrovna na cestách.

- Otevření seznamu hovorů a poslech záznamníku
- Zařízení FRITZ!NAS umožňuje přístup k úložišti v domácí síti, například kvůli fotkám, hudbě nebo videosouborům
- Změna nastavení zařízení FRITZ!Box a získávání informací
- Správa nastavení telefonu
- Zapnutí a vypnutí Wi-Fi a přístupu k Wi-Fi pro hosty
- Sdílení Wi-Fi s hosty pomocí QR kódu

#### Stažení aplikace MyFRITZ!App

Aplikace MyFRITZ!App je zdarma k dispozici pro Android a iOS:

 Google Play Store (Android)
 App Store (iOS)

# FRITZ!App Smart Home

Pomocí aplikace FRITZ!App Smart Home můžete doma i na cestách ovládat zařízení chytré domácnosti FRITZ!:

- Spínání zásuvek FRITZ! a regulátorů topení FRITZ!
- Ovládání LED lamp FRITZ!Smart a vytváření barevných šablon
- Zobrazení spotřeby energie zařízení, která jsou připojena k zásuvkám FRITZ!
- Zapínání a vypínání rutin při automatizaci zařízení chytré domácnosti

#### Stažení aplikace FRITZ!App Smart Home

Aplikace FRITZ!App Smart Home je zdarma k dispozici pro Android a iOS:

Google Play Store (Android)

App Store (iOS)

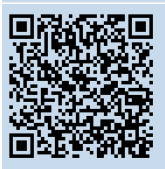

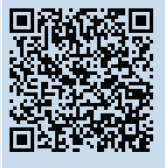

# FRITZ!App Fon

S aplikací FRITZ!App Fon můžete doma pomocí chytrého telefonu nebo tabletu telefonovat prostřednictvím čísel pevné linky:

- Provádění odchozích hovorů a přijímání příchozích hovorů
- Přístup ke kontaktům v chytrém telefonu a ke kontaktům v telefonním seznamu FRITZ!App Fon
- Poslech záznamníku

### Stažení aplikace FRITZ!App Fon

Aplikace FRITZ!App Fon je zdarma k dispozici pro Android a iOS:

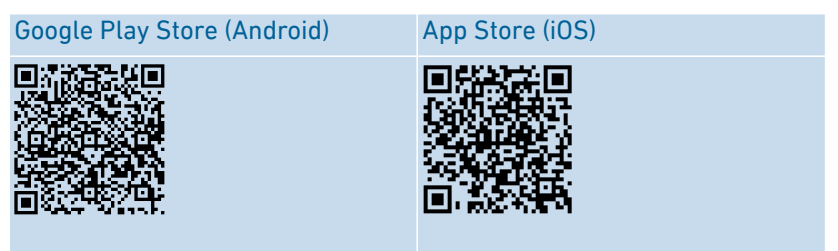

# FRITZ!App WLAN

Aplikace FRITZ!App WLAN vám poskytuje informace o Wi-Fi připojení a o zařízeních FRITZ! v domácí síti:

- Sledování Wi-Fi připojení
- Optimální umístění mesh opakovače vůči zařízení FRITZ!Box
- Sdílení Wi-Fi s přáteli (Android)

#### Stažení aplikace FRITZ!App WLAN

Aplikace FRITZ!App WLAN je zdarma k dispozici pro Android a iOS:

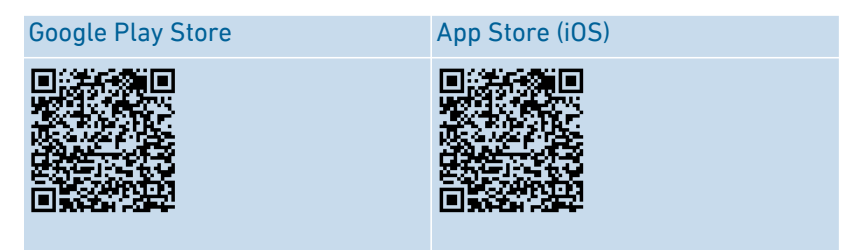

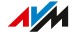

# FRITZ!App TV

Aplikace FRITZ!App TV je ideálním doplňkem k zařízení FRITZ!Box Cable: Umožňuje vám zobrazit si všechny nešifrované programy vašeho poskytovatele kabelové televize doma na tabletu nebo chytrém telefonu.

Tunery DVB-C integrované do zařízení FRITZ!Box slouží k příjmu volně dostupného signálu kabelové televize v domácí síti jak v SD, tak HD kvalitě. Aplikace umožňuje příjem dat a sledování televize buď na chytrém telefonu, nebo na tabletu.

### Stažení aplikace FRITZ!App TV

Aplikace FRITZ!App TV je zdarma k dispozici pro Android a iOS:

| Google Play Store (Android) | App Store (iOS) |
|-----------------------------|-----------------|
|                             |                 |

### Používání aplikace FRITZ!App TV

Ohledně dalších informací k aplikaci FRITZ!App TV viz strana 157.

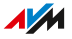

. . . . . . . . .

# Ovládání zařízení FRITZ!Box pomocí tlačítkových kódů

| Informace o tlačítkových kódech          | 215 |
|------------------------------------------|-----|
| Konfigurace na telefonu                  | 217 |
| Ovládání na telefonu                     |     |
| Obnovení továrního nastavení na telefonu |     |

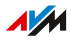

## Informace o tlačítkových kódech

Některé funkce zařízení FRITZ!Box můžete nakonfigurovat a ovládat pomocí připojeného telefonu bez otevření uživatelského rozhraní. Sem patří kromě funkcí telefonie, jako jsou budíky, blokování vyzvánění a přesměrování hovorů, také další funkce. Můžete například zapnout a vypnout Wi-Fi a obnovit tovární nastavení u zařízení FRITZ!Box.

#### Jak to funguje

Tlačítkové kódy jsou kombinace tlačítek (například  $\oplus \odot \odot \odot \odot \odot$ ), které zadáváte pomocí klávesnice na telefonu.

#### Předpoklady

 Pro analogové telefony a telefony DECT s vlastní základní stanicí: Telefon je nakonfigurován tak, že lze vybrat zvláštní znaky (S a G), viz návod k obsluze vašeho telefonu.

#### Důležité upozornění

- Tlačítkové kódy nefungují na chytrých telefonech.
- Tlačítkové kódy nefungují u aplikace FRITZ!App Fon; výjimka: interní volání.
- U IP telefonů fungují pouze následující tlačítkové kódy: interní hovor, předání hovoru, používání klávesových zkratek, jednorázové potlačení čísla, zapnutí/vypnutí přesměrování hovorů (u IP telefonu musí být povolené hovory do zahraničí, viz strana 64)

#### Zadávání tlačítkových kódů

Tlačítkový kód může obsahovat následující znaky: 😵, 🤀, číslice 🛈 až ③. Tlačítkové kódy můžete v závislosti na typu telefonu vybírat následovně:

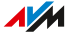

| Typ telefonu              | Volba tlačítkového kódu                          |
|---------------------------|--------------------------------------------------|
| Telefon bez tlačítka vo-  | <ul> <li>Zvedněte sluchátko.</li> </ul>          |
| lání                      | <ul> <li>Zadejte tlačítkový kód.</li> </ul>      |
|                           | • Zavěste.                                       |
| Telefon s tlačítkem volá- | <ul> <li>Zadejte tlačítkový kód.</li> </ul>      |
| ní (obvykle zeleným)      | <ul> <li>Stiskněte tlačítko volání.</li> </ul>   |
|                           | <ul> <li>Stiskněte tlačítko zavěšení.</li> </ul> |

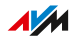

. . . .
# Konfigurace na telefonu

#### Postup: Deaktivace volání do veřejné sítě pro přípojku FON 1 nebo FON 2

Pokud hodně telefonujete interně, můžete na přípojkách **FON 1** a **FON 2** deaktivovat volání do veřejné sítě. Pak můžete zadávat interní čísla bez \*\* (např. 1 místo \*\*1). Externí čísla naopak zadávejte s předvolbou pro veřejnou síť 0 (např. 0030399760 místo 030399760).

| Telefon bez tlačítka volání        | Telefon s tlačítkem volání |
|------------------------------------|----------------------------|
| <b>I</b>                           |                            |
| Deaktivace volání do veřejné sítě: |                            |
| (FON 1)                            |                            |
| #12808 (FON 2)                     |                            |
|                                    | 6                          |
| Počkejte na potvrzovací tón        |                            |
|                                    | ~                          |

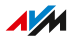

### Postup: Aktivace volání do veřejné sítě pro přípojku FON 1 nebo FON 2

| Telefon bez tlačítka volání      | Telefon s tlačítkem volání |
|----------------------------------|----------------------------|
| <b>I</b>                         |                            |
| Aktivace volání do veřejné sítě: |                            |
| # 1 2 2 2 (FON 1)                |                            |
| #12+1+ (FON 2)                   |                            |
|                                  | 6                          |
| Počkejte na potvrzovací tón      |                            |
|                                  | ~                          |

#### Postup: Zapnutí přesměrování pro všechny hovory

Přesměrování hovorů přesměruje příchozí hovory automaticky na dříve zadané externí telefonní číslo. Pokud to váš telefonní poskytovatel podporuje, proběhne přesměrování hovoru u poskytovatele a vaše připojení zůstane volné pro další hovory. V opačném případě naváže zařízení FRITZ!Box další spojení. V obou případech vám vzniknou náklady v rámci vašeho telefonního tarifu.

| Telefon bez tlačítka volání | Telefon s tlačítkem volání |
|-----------------------------|----------------------------|
| (D                          |                            |

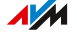

#### Telefon bez tlačítka volání

Telefon s tlačítkem volání

Konfigurace okamžitého přesměrování hovorů na cílové číslo <ZRN>:

# 8218<ZRN>8#

Konfigurace přesměrování hovorů na cílové číslo <ZRN> po 20 vteřinách:

# 8018<ZRN>8#

Konfigurace přesměrování hovorů na cílové číslo <ZRN> při obsazené lince:

# **⊗07⊗**<ZRN>**⊗**#

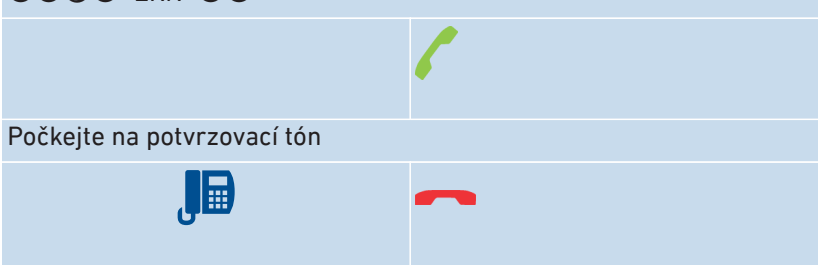

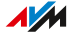

# Postup: Vypnutí přesměrování hovorů pro všechny hovory

| Telefon bez tlačítka volání                     | Telefon s tlačítkem volání |
|-------------------------------------------------|----------------------------|
| <b>I</b>                                        |                            |
| Vypnutí okamžitého přesměrování                 | hovorů:                    |
| ⊗⊘0⊗≎⊕                                          |                            |
| Vypnutí přesměrování hovorů s pro               | dlevou:                    |
| &6 <b>1</b>                                     |                            |
| Vypnutí přesměrování hovorů při obsazené lince: |                            |
| \$6 <b>7</b> \$\$#                              |                            |
|                                                 | 6                          |
| Počkejte na potvrzovací tón                     |                            |
|                                                 | ~                          |

. . . . . . . . . . . . . . . . . .

. . . . . . . . . . . . . . . . . . .

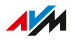

### Postup: Zapnutí přesměrování hovorů pro telefonní číslo

Pokud máte více čísel, můžete nakonfigurovat přesměrování hovorů, které bude platit pouze pro zadané číslo (RN). Hovory na jiná čísla nebudou přesměrovány.

| Telefon bez tlačítka volání                                               | Telefon s tlačítkem volání              |  |
|---------------------------------------------------------------------------|-----------------------------------------|--|
|                                                                           |                                         |  |
| Zapnutí okamžitého přesměrování                                           | hovorů na cílové číslo <zrn>:</zrn>     |  |
|                                                                           |                                         |  |
| Zapnutí přesměrování hovorů na cí                                         | lové číslo <zrn> po 20 vteřinách:</zrn> |  |
| ��                                                                        |                                         |  |
| Zapnutí přesměrování hovorů na cílové číslo <zrn> při obsazené lin-</zrn> |                                         |  |
| ce:                                                                       |                                         |  |
| ☎ⓓ¶☎ <zrn>☎<rn>₩</rn></zrn>                                               |                                         |  |
|                                                                           | 6                                       |  |
| Počkejte na potvrzovací tón                                               |                                         |  |
|                                                                           | ~                                       |  |

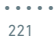

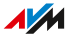

### Postup: Vypnutí přesměrování hovorů pro telefonní číslo

| Telefon bez tlačítka volání                                  | Telefon s tlačítkem volání |
|--------------------------------------------------------------|----------------------------|
| Į D                                                          |                            |
| Vypnutí okamžitého přesměrování                              | hovorů:                    |
| <b>\$21\$\$</b> <rn><b>#</b></rn>                            |                            |
| Vypnutí přesměrování hovorů s pro                            | dlevou:                    |
| ��� <b>() () () (</b> () () () () () () () () () () () () () |                            |
| Vypnutí přesměrování hovorů při obsazené lince:              |                            |
| <b>\$67\$\$</b> <rn><b>∯</b></rn>                            |                            |
|                                                              | 6                          |
| Počkejte na potvrzovací tón                                  |                            |
|                                                              | ~                          |

. . . . . . . . . . . . . . . . . . .

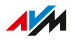

### Postup: Zapnutí přesměrování hovorů pro přípojku FON 1

| Telefon bez tlačítka volání | Telefon s tlačítkem volání |
|-----------------------------|----------------------------|
|                             |                            |

Zapnutí přesměrování hovorů ihned bez vyzvánění na cílové číslo <ZRN> pro FON 1:

# #4118<ZRN>8

Zapnutí přesměrování hovorů ihned s vyzváněním na cílové číslo <ZRN> pro FON 1:

# #4618<ZRN>8

Zapnutí přesměrování hovorů na cílové číslo <ZRN> po 20 vteřinách pro FON 1:

# #4218<ZRN>8

Zapnutí přesměrování hovorů na cílové číslo <ZRN> při obsazené lince pro FON 1:

# #4818<ZRN>&

Zapnutí přesměrování hovorů u zařízení FON 1 na cílové číslo <ZRN> okamžitě při obsazené lince, jinak s prodlevou:

# #4418<ZRN>8

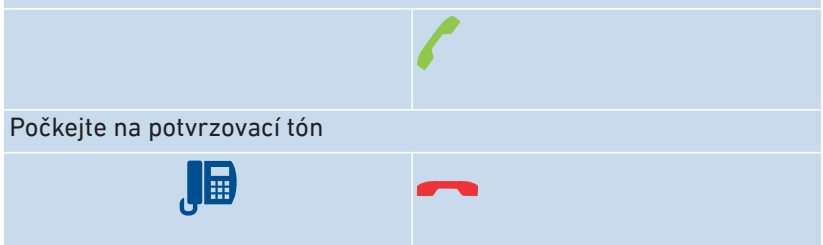

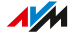

# Postup: Vypnutí přesměrování hovorů pro přípojku FON 1

| Telefon bez tlačítka volání       | Telefon s tlačítkem volání |
|-----------------------------------|----------------------------|
|                                   |                            |
| Vypnutí přesměrování hovorů pro F | ON 1:                      |
| #40 <b>1</b> &&                   |                            |
|                                   |                            |
| Počkejte na potvrzovací tón       |                            |
| J                                 | ~                          |

. . . . . . . . . . . . . . . . . . .

. . . . . . . . . . . . . . . . . .

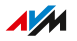

### Postup: Zapnutí přesměrování hovorů pro přípojku FON 2

| Telefon bez tlačítka volání | Telefon s tlačítkem volání |
|-----------------------------|----------------------------|
|                             |                            |

Zapnutí přesměrování hovorů ihned bez vyzvánění na cílové číslo <ZRN> pro FON 2:

# #4128<ZRN>8

Zapnutí přesměrování hovorů ihned s vyzváněním na cílové číslo <ZRN> pro FON 2:

# #4628<ZRN>8

Zapnutí přesměrování hovorů na cílové číslo <ZRN> po 20 vteřinách pro FON 2:

# #4228<ZRN>8

Zapnutí přesměrování hovorů na cílové číslo <ZRN> při obsazené lince pro FON 2:

# #4828<ZRN>&

Zapnutí přesměrování hovorů pro FON 2 na cílové číslo <ZRN> okamžitě při obsazené lince, jinak s prodlevou:

# #4428<ZRN>&

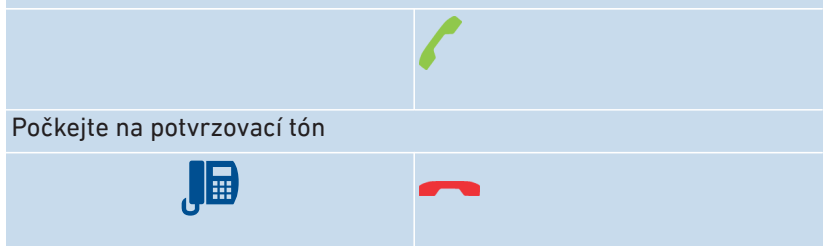

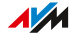

## Postup: Vypnutí přesměrování hovorů pro přípojku FON 2

| Telefon bez tlačítka volání       | Telefon s tlačítkem volání |
|-----------------------------------|----------------------------|
|                                   |                            |
| Vypnutí přesměrování hovorů pro F | ON 2:                      |
| #402&&                            |                            |
|                                   | 6                          |
| Počkejte na potvrzovací tón       |                            |
| ٦                                 | ~                          |

. . . . . . . . . . . . . . . . . . .

. . . . . . . . . . . . . . . . . .

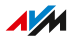

### Postup: Konfigurace telefonu jako dětské chůvičky

Telefon na přípojce **FON 1** nebo **FON 2** můžete nakonfigurovat jako dětskou chůvičku a používat jej k monitorování místnosti. Jakmile bude dosaženo určité hladiny hluku, zavolá telefon automaticky na zadané telefonní číslo, například na vaše mobilní číslo.

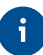

Bezdrátový telefon FRITZ!Fon můžete použít také jako dětskou chůvičku. Postup najdete v příručce FRITZ!Fon.

| Telefon bez tlačítka volání | Telefon s tlačítkem volání |
|-----------------------------|----------------------------|
|                             |                            |

Stiskněte následující tlačítka:

### #4<Pegel>&<RN>#

Tlačítko <Pegel> nastavuje citlivost. Povolené hodnoty: 1 (nejvyšší) – 8 (nejnižší)

<RN> je interní nebo externí číslo, které má dětská chůvička volat. Bez \*\* zadávejte i interní čísla.

Dětská chůvička je aktivní. Pro deaktivaci zavěste.

### Postup: Zapnutí Wi-Fi

Bezdrátovou síť Wi-Fi zařízení FRITZ!Box můžete zapínat a vypínat pomocí připojeného telefonu.

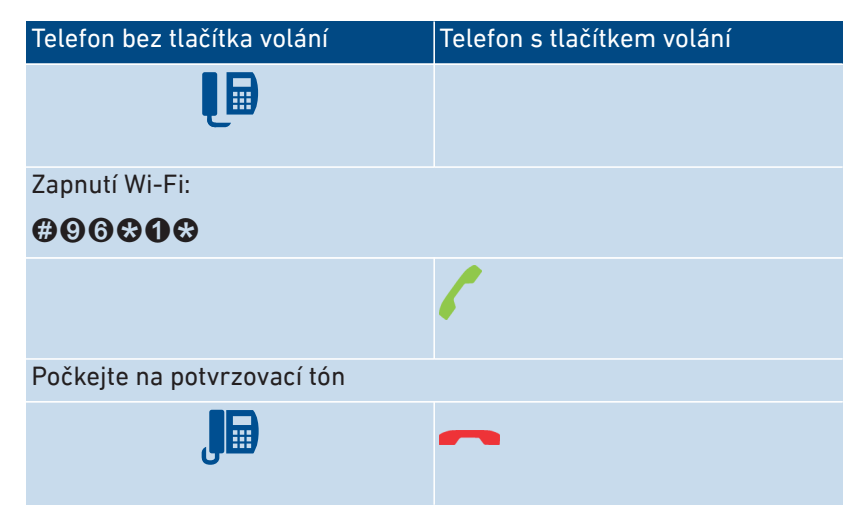

#### Postup: Vypnutí Wi-Fi

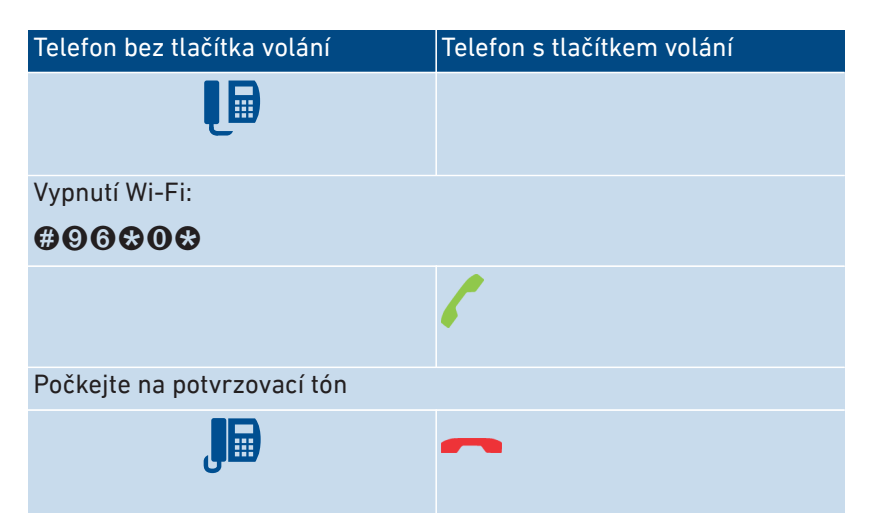

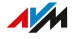

# Ovládání na telefonu

### Postup: Ovládání záznamníku pomocí telefonu

Záznamník můžete ovládat pomocí telefonu v jazykovém menu, například jej můžete zapnout nebo vypnout, případně si poslechnout zprávy. Spojení se záznamníkem vytvoříte následovně:

| Telefon bez tlačítka volání            | Telefon s tlačítkem volání |
|----------------------------------------|----------------------------|
| <b>I</b>                               |                            |
| Vytvoření spojení se záznamníkem:      |                            |
| 88600 (záznamník 1)                    |                            |
| ★★600 (záznamník 2)                    |                            |
|                                        |                            |
|                                        |                            |
| <b>\$\$604</b> (záznamník 5)           |                            |
|                                        | 6                          |
| Postupujte podle pokynů hlasového menu |                            |

#### Jazykové menu záznamníku

| Hlavní menu (1. úro-<br>veň) | 2. úroveň                                                                                                    | 3. úroveň |
|------------------------------|----------------------------------------------------------------------------------------------------|-----------|
| Poslechnutí zpráv            | <ul> <li>Zpětné volání volajícímu</li> <li>Smazání zprávy</li> <li>Na předchozí zprávu</li> <li>Na další zprávu</li> </ul> |           |

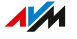

| Hlavní menu (1. úro-<br>veň)                                                         | 2. úroveň                                                                                      | 3. úroveň                                                                                                    |
|--------------------------------------------------------------------------------------|------------------------------------------------------------------------------------------------|----------------------------------------------------------------------------------------------------|
| <ul> <li>2 Smazání všech zpráv</li> <li>3 Záznamník zap./ vyp.</li> </ul>            |                                                                                                |                                                                                                    |
| Ahrání pozdravu                                                                      | <ol> <li>Uvítací pozdrav</li> <li>Pozdrav pro režim<br/>sdělení</li> <li>Rozloučení</li> </ol> | <ul> <li>Poslech všech<br/>pozdravů, výběr<br/>pozdravu pomocí 2</li> <li>Smazání pozdravu</li> <li>Nahrání pozdravu,<br/>ukončení pomocí 1</li> </ul> |
| Aktivace režimu<br>záznamu/sdělení (v<br>režimu sdělení nepro-<br>bíhá záznam zpráv) |                                                                                                |                                                                                                    |

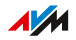

. . .

### Postup: Příjem (zvednutí) na záznamníku nebo telefonu

Na připojených telefonech můžete přijímat a zvedat následující hovory:

- Hovory, které již přijal záznamník. Může se jednat o záznamník zařízení FRITZ!Box nebo o připojený záznamník.
- Hovory, které přicházejí na jiný připojený telefon (druhý telefon vyzvání).

| Telefon bez tlačítka volání     | Telefon s tlačítkem volání |
|---------------------------------|----------------------------|
|                                 |                            |
| Stiskněte následující tlačítka: |                            |
| 009                             |                            |
|                                 | 6                          |

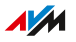

### Postup: Interní volání

Mezi připojenými telefony můžete vést bezplatné hovory.

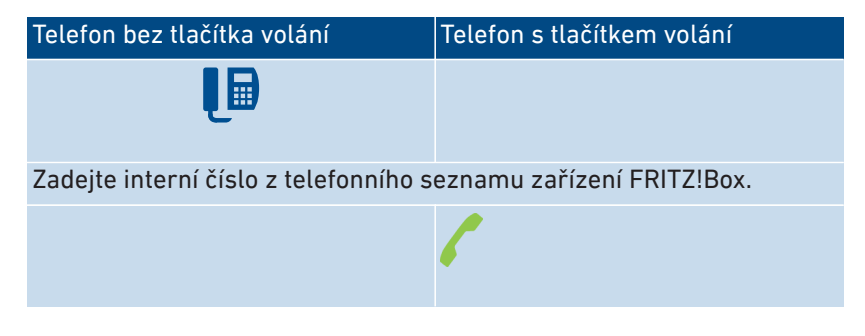

#### Postup: Zahájení hromadného volání

Hromadné volání je interní hovor, při kterém jsou vytočeny všechny telefony připojené k zařízení FRITZ!Box.

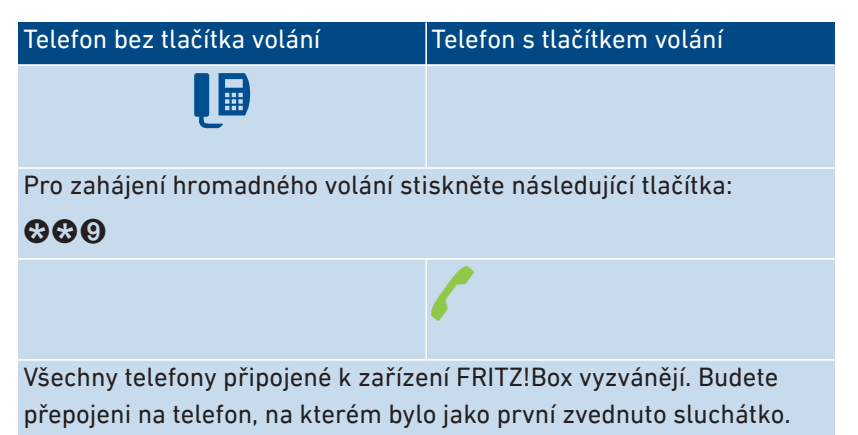

#### Postup: Převedení hovoru s konzultací

Funkce **Call Transfer** vám umožňuje přesměrovat (převést) hovor na jiný telefon nebo na externí číslo.

Ohledně převedení hovoru na telefonu bez tlačítka R viz návod k obsluze daného telefonu.

| Telefon bez tlačítka volání                                          | Telefon s tlačítkem volání  |
|----------------------------------------------------------------------|-----------------------------|
| Během hovoru s účastníkem 1 stiskněte tlačítko konzultace:           |                             |
| ®                                                                    |                             |
| Hovor bude přidržen.                                                 |                             |
| Zadejte číslo druhého účastníka. Může se jednat o externí telefonní  |                             |
| číslo nebo o interní číslo z telefonního seznamu zařízení FRITZ!Box. |                             |
| Pokud účastník 2 hovor přijme, přidržte konzultaci.                  |                             |
| Propojení účastníka 1 a 2:                                           |                             |
|                                                                      | Na bezdrátových telefonech: |
|                                                                      | *4                          |
| ۱                                                                    | Na jiných telefonech:       |
|                                                                      | ~                           |
|                                                                      | nebo R 🛛                    |
| Přechod zpět na účastníka 1, pokud účastník 2 není dostupný nebo ne- |                             |
| chce mluvit s účastníkem 1:                                          |                             |

**R1** 

. . . . . . . . . . .

#### Postup: Převedení hovoru bez konzultace

Hovor můžete přesměrovat (převést) na jiný telefon nebo na externí číslo.

Ohledně převedení hovoru na telefonu bez tlačítka R viz návod k obsluze daného telefonu.

. . . . . . . . . . . . . . . .

| Telefon bez tlačítka volání                                          | Telefon s tlačítkem volání                                 |  |
|----------------------------------------------------------------------|------------------------------------------------------------|--|
| Během hovoru s účastníkem 1 stisk                                    | Během hovoru s účastníkem 1 stiskněte tlačítko konzultace: |  |
| ß                                                                    |                                                            |  |
| Hovor bude přidržen.                                                 |                                                            |  |
| Zadejte číslo druhého účastníka. Může se jednat o externí telefonní  |                                                            |  |
| číslo nebo o interní číslo z telefonního seznamu zařízení FRITZ!Box. |                                                            |  |
|                                                                      | Na bezdrátových telefonech:                                |  |
|                                                                      | 84                                                         |  |
|                                                                      | Na jiných telefonech:                                      |  |
|                                                                      | ~                                                          |  |
|                                                                      |                                                            |  |

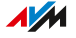

### Postup: Příjem čekajících hovorů

Pokud má telefon aktivovanou funkci čekajících hovorů, budete během probíhajícího telefonního hovoru upozorněni na příchozí hovory. Stane se tak pomocí signálního tónu. Čekající hovory můžete buď přijmout, nebo odmítnout.

| Telefon bez tlačítka volání                                                                                        | Telefon s tlačítkem volání |  |
|----------------------------------------------------------------------------------------------------|----------------------------|--|
| Během hovoru:                                                                                                    |                            |  |
| Příjem čekajícího hovoru: 🛛 🛛                                                                                      |                            |  |
| Odmítnutí čekajícího hovoru: 🚱 🛈                                                                                   |                            |  |
| Když čekající hovor přijmete, můžete:                                                                              |                            |  |
| Přepínat mezi hovorem 1 a hovorem 2: 🚱 🕗                                                                           |                            |  |
| Ukončení aktivního hovoru a pokračování v dalším hovoru: Zavěste,<br>počkejte, dokud telefon nezazvoní, a zvedněte |                            |  |

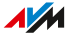

### Postup: Jednorázové skrytí čísla

V případě hovoru přes přípojku **FON 1** nebo **FON 2** můžete jednorázově skrýt vlastní číslo (pro jeden hovor). Vaše číslo nebude během tohoto hovoru zpřístupněno druhé straně.

| Telefon bez tlačítka volání     | Telefon s tlačítkem volání |
|---------------------------------|----------------------------|
|                                 |                            |
| Stiskněte následující tlačítka: |                            |
| 880∉                            |                            |
| Zadání externího čísla          |                            |
|                                 | 6                          |

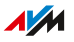

#### Postup: Vytvoření konference pro tři účastníky

Konference pro tři je hovor mezi třemi účastníky. Hovor můžete vést s externími, nebo interními účastníky.

Během hovoru s účastníkem 1 stiskněte tlačítko konzultace:

### ß

Hovor 1 bude přidržen.

Pokud chcete navázat hovor s účastníkem 2, zadejte interní nebo externí číslo.

Když účastník 2 hovor přijme, vytvořte konferenci pro tři účastníky:

### RØ

Když není účastník 2 dostupný, přejděte zpět k účastníkovi 1:

# ß

Během konference pro tři účastníky můžete provést následující akce:

Přerušení konference (hovoříte s účastníkem 1, hovor 2 bude přidržen): **@@** 

Přepínání mezi účastníkem 1 a 2: **R**2

Obnovení přerušené konference: **B**O

Ukončení hovoru 2 a pokračování v hovoru 1: 🚱 🛈

Ukončení aktivního hovoru a pokračování v dalším hovoru: Zavěste, počkejte, dokud telefon nezazvoní, a zvedněte

### Postup: Přidržení/konzultace/přepínání

Během telefonního hovoru můžete navázat spojení s dalším účastníkem (konzultace), aniž by byl první hovor ukončen (hovor bude přidržen). Mezi oběma účastníky můžete libovolně často přepínat.

Telefon bez tlačítka volání Telefon s tlačítkem volání

Během hovoru s účastníkem 1 stiskněte tlačítko konzultace:

### ß

Hovor bude přidržen.

Pokud chcete navázat hovor s účastníkem 2, zadejte interní nebo externí číslo.

Pokud účastník 2 hovor přijme, máte tyto možnosti:

Přepínání mezi oběma hovory: **@**2

Ukončení aktivního hovoru a pokračování v dalším hovoru: Zavěste, počkejte, dokud telefon nezazvoní, a zvedněte

Když není účastník 2 dostupný, přejděte zpět k účastníkovi 1:

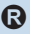

#### Postup: Používání klávesových zkratek

Klávesové zkratky jsou příkazy sestávající ze znaků a číslic, které se zadávají na telefonu. Pomocí klávesových zkratek můžete ovládat služby a funkce v síti vašeho poskytovatele telefonního připojení (např. síťový záznamník). To, jaké klávesové zkratky můžete použít, zjistíte u svého poskytovatele telefonního připojení.

| Telefon bez tlačítka volání                                         | Telefon s tlačítkem volání |
|---------------------------------------------------------------------|----------------------------|
|                                                                     |                            |
| Stiskněte následující tlačítka ( <seq> je klávesová zkratka):</seq> |                            |
| <b>₩</b> # <seq></seq>                                              |                            |
|                                                                     | 6                          |

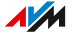

#### Postup: Aktivace budíku

Připojené telefony můžete používat jako budík. Za tímto účelem můžete v uživatelském rozhraní v části **Telephony** > **Alarm** nakonfigurovat, aktivovat a deaktivovat až tři alarmy. První nakonfigurovaný budík můžete aktivovat a deaktivovat také pomocí tlačítek telefonu.

| Telefon bez tlačítka volání | Telefon s tlačítkem volání |
|-----------------------------|----------------------------|
|                             |                            |
| Zapnutí budíku:             |                            |
| #88 <b>1%</b> &             |                            |
|                             |                            |
| Počkejte na potvrzovací tón |                            |
|                             |                            |

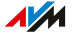

.....

### Postup: Deaktivace budíku

| Telefon bez tlačítka volání | Telefon s tlačítkem volání |
|-----------------------------|----------------------------|
|                             |                            |
| Vypnutí budíku:             |                            |
| <b>#880#</b>                |                            |
|                             |                            |
| Počkejte na potvrzovací tón |                            |
| ٦                           |                            |

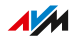

. . . . .

# Obnovení továrního nastavení na telefonu

U zařízení FRITZ!Box můžete pomocí telefonu obnovit továrního nastavení. To je nutné například tehdy, pokud nemáte přístup k uživatelskému rozhraní zařízení FRITZ!Box, protože jste zapomněli heslo a nenakonfigurovali si push službu **Forgot Password**. Při obnovení dojde u zařízení FRITZ!Box k obnovení stavu při dodání.

#### Účinky obnovení

- Všechna nastavení, která jste provedli na zařízení FRITZ!Box, budou smazána.
- Interní úložiště zařízení FRITZ!Box bude vymazáno. Obsah uložený v zařízení FRITZ!NAS, zprávy v záznamníku a přijaté faxy budou ztraceny.
- Přednastavené heslo FRITZ!Box bude obnoveno.
- Výchozí kód sítě Wi-Fi a výchozí název bezdrátové sítě Wi-Fi (SSID) se znovu aktivují.
- Přednastavená IP konfigurace bude obnovena.

#### Postup: Načtení továrního nastavení

| Telefon bez tlačítka volání       | Telefon s tlačítkem volání |
|-----------------------------------|----------------------------|
|                                   |                            |
| Obnovení výchozího nastavení u za | řízení FRITZ!Box:          |
| <b>#990\$0</b> \$0900690\$        |                            |
|                                   |                            |
| Počkejte na potvrzovací tón       |                            |
|                                   |                            |

. . . . . . . . . . . . . .

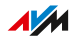

. . . .

# Poruchy

| Postup v případě poruch                                   | 245 |
|-----------------------------------------------------------|-----|
| Tabulka poruch                                            |     |
| Otevření uživatelského rozhraní pomocí rezervní IP adresy | 249 |
| Znalostní báze                                            | 250 |
| Podpora                                                   |     |

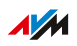

. .

# Postup v případě poruch

### Kde najdu pomoc?

Následující tabulka obsahuje rady, jak postupovat v případě poruch:

| Problém                                                                              | Nápověda                  |
|--------------------------------------------------------------------------------------|---------------------------|
| LED kontrolky nesvítí                                                                | Tabulka poruch, viz stra- |
| <ul> <li>Chybí přístup k uživatelskému roz-<br/>hraní</li> </ul>                     | na 246                    |
| <ul> <li>Nelze vytvořit Wi-Fi připojení nebo<br/>dochází k jeho přerušení</li> </ul> |                           |
| Problém s:                                                                           | Znalostní báze, viz stra- |
| Připojením                                                                           | na 250                    |
| Konfigurací                                                                          |                           |
| • Telefonie                                                                          |                           |
| Internetem                                                                           |                           |
| • Wi-Fi                                                                              |                           |
| • atd.                                                                               |                           |
| Tabulka poruch ani znalostní báze neve-<br>dou k řešení.                             | Podpora, viz strana 251   |

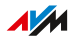

# Tabulka poruch

Pokud dojde k výskytu poruch a vy již například nemáte přístup k uživatelskému rozhraní zařízení FRITZ!Box, pokuste se problémy nejprve vyřešit pomocí následujících tabulek.

#### Tabulka poruch

| Problém                           | Příčina                                                       | Náprava                                                                                                    |
|-----------------------------------|---------------------------------------------------------------|----------------------------------------------------------------------------------------------------|
| LED kontrolky<br>nesvítí          | Bylo přerušeno<br>elektrické napá-<br>jení                    | <ul> <li>Zkontrolujte, zda je síťový zdroj<br/>správně připojený.</li> <li>Zkontrolujte pomocí jiného zaří-<br/>zení, zda použitá zásuvka vede<br/>proud.</li> </ul>                |
| Nelze vytvořit<br>Wi-Fi připojení | Funkce Wi-Fi po-<br>čítače je vypnutá                         | Zapněte funkci Wi-Fi počítače. Po-<br>drobnosti najdete v dokumentaci<br>vašeho počítače.                                                                                           |
|                                   | Bezdrátová síť<br>Wi-Fi zařízení<br>FRITZ!Box je vy-<br>pnuta | Jestliže LED kontrolka <b>WLAN</b> ne-<br>svítí, stiskněte tlačítko WLAN za-<br>řízení FRITZ!Box. Podržte tlačítko<br>stisknuté, dokud LED kontrolka<br><b>WLAN</b> nezačne blikat. |
|                                   | Chybný kód sítě<br>Wi-Fi                                      | Zadejte správný kód sítě Wi-Fi<br>( <b>Wi-Fi &gt; Bezpečnost</b> ).                                                                                                    |

. . . . . . . . .

. . . . . . . .

| Problém                       | Příčina                                                                            | Náprava                                                                                                    |
|-------------------------------|------------------------------------------------------------------------------------|----------------------------------------------------------------------------------------------------|
| Uživatelské<br>rozhraní nelze | Nesprávná adre-<br>sa                                                              | Zadejte do prohlížeče celou adre-<br>su <b>http://fritz.box</b> .                                                                                                    |
| otevřít                       |                                                                                    | Pokud se uživatelské rozhraní ne-<br>otevře, viz Otevření uživatelského<br>rozhraní pomocí rezervní IP adre-<br>sy, strana 249.                                                                |
|                               | Je vyžadován re-<br>start                                                          | Vypojte zařízení FRITZ!Box z<br>elektrické sítě a spusťte zaříze-                                                                                                    |
|                               | Došlo k pádu za-<br>řízení FRITZ!Box                                               | ni FRITZ!Box asi po peti vterinach<br>znovu.                                                                                                    |
|                               | Cache je plná                                                                      | Vymažte cache (mezipaměť) inter-<br>netového prohlížeče.                                                                                                    |
|                               |                                                                                    | Potřebné informace najdete v ná-<br>povědě prohlížeče.                                                                                                    |
|                               | Proxy konfi-<br>gurace nedo-<br>voluje adresu<br>FRITZ!Box                         | Pokud je ve vašem internetovém<br>prohlížeči aktivován proxy ser-<br>ver, je nutné zadat adresu zařízení<br>FRITZ!Box jako výjimku. Zkontro-<br>lujte nastavení internetového pro-<br>hlížeče. |
|                               |                                                                                    | Potřebné informace najdete v ná-<br>povědě prohlížeče.                                                                                                    |
|                               | Počítač není na-<br>konfigurován<br>tak, aby získal IP<br>adresu automa-<br>ticky. | Aktivujte na počítači nastavení<br><b>Získat IP adresu automaticky</b> pro<br>síťový adaptér, prostřednictvím<br>něhož se vytvoří připojení k zaří-<br>zení FRITZ!Box.                         |
|                               |                                                                                    | Potřebné informace najdete v do-<br>kumentaci výrobce operačního<br>systému.                                                                                                    |

247

. . . . . . . . . . . . . . . .

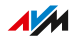

. . . . . . . . .

. . . . . .

| Problém                                                                   | Příčina                                                                               | Náprava                                                                                                    |
|---------------------------------------------------------------------------|---------------------------------------------------------------------------------------|----------------------------------------------------------------------------------------------------|
|                                                                           | Zapomenuté<br>heslo FRITZ!Box.                                                        | Obnovte zařízení FRITZ!Box do<br>výchozího nastavení (viz stra-<br>na 187).                                                                                                    |
| Přerušení připo-<br>jení přes Wi-Fi<br>FRITZ!Bo<br>řízením V<br>bylo přer | Wi-Fi spojení<br>mezi zařízením<br>FRITZ!Box a za-<br>řízením Wi-Fi<br>bylo přerušeno | <ul> <li>Neumisťujte zařízení FRITZ!Box<br/>do rohu místnosti.</li> <li>Neumisťujte zařízení FRITZ!Box<br/>přímo vedle překážky nebo pod<br/>překážku či kovový předmět<br/>(například skříň, topení).</li> </ul> |
|                                                                           |                                                                                       | <ul> <li>Zařízení FRITZ!Box a zařízení<br/>Wi-Fi umístěte tak, aby se mezi<br/>nimi nacházelo co nejméně pře-<br/>kážek.</li> </ul>                                                                               |
|                                                                           | Kanál Wi-Fi s ru-<br>šením                                                            | Aktivujte v uživatelském rozhraní<br>v části <b>Wi-Fi &gt; Wi-Fi Channel</b> au-<br>tomatické použití nastavení kaná-<br>lu Wi-Fi.                                                                                |
|                                                                           |                                                                                       | Zařízení FRITZ!Box pak vybere ka-<br>nál Wi-Fi s co nejmenším rušením.                                                                                                    |

. . . . .

# Otevření uživatelského rozhraní pomocí rezervní IP adresy

Díky takzvané rezervní IP adrese je uživatelské rozhraní zařízení FRITZ!Box kdykoli dostupné.

#### Rezervní IP adresa

Rezervní IP adresa je 169.254.1.1 a nelze ji změnit.

#### Předpoklady

 Počítač není připojený k zařízení FRITZ!Box v rámci přístupu pro hosty přes LAN.

#### Postup: Otevření uživatelského rozhraní pomocí rezervní IP adresy

- 1. Zadejte do prohlížeče rezervní IP adresu 169.254.1.1.
- Pokud se uživatelské rozhraní FRITZ!Boxneotevře, zkontrolujte, zda není přitomno Wi-Fi spojení mezi vaším počítačem a zařízením FRITZ!Box.
- Připojte počítač pomocí kabelu LAN ke zdířce LAN 2 zařízení FRITZ!Box.
- 4. Spusťte znovu počítač.
- 5. Zadejte do prohlížeče rezervní IP adresu 169.254.1.1.
- 6. Přihlaste se k uživatelskému rozhraní FRITZ!Box.

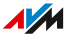

# Znalostní báze

Asistenci při řešení problémů se zařízením FRITZ!Box vám poskytne znalostní báze AVM. Tam najdete odpovědi na nejčastější dotazy směřované na podporu.

Pokud nelze poruchu odstranit pomocí znalostní báze, kontaktujte tým podpory, viz strana 251.

#### Znalostní báze AVM

Znalostní bázi AVMnajdete na internetu na adrese:

avm.de/service

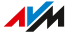

# Podpora

Tým podpory vám pomůže při řešení všech problémů s produkty FRITZ!.

#### Přípravné kroky

V případě požadavků na podporu mějte připravené následující údaje:

- Model FRITZ!Box
- Objednací číslo, viz strana 19
- Verze zařízení FRITZ!OS
- Poskytovatel internetu
- Chybová hlášení, jsou-li k dispozici

#### Postup: Kontaktování podpory

Podporu AVM můžete kontaktovat na internetových stránkách AVM.

- 1. Přejděte na internetovou stránku avm.de.
- 2. Klikněte na možnost Servis a poté na možnost Support.
- Mějte připravené potřebné údaje (viz Přípravné kroky, strana 251).
- 4. Náš tým podpory můžete kontaktovat prostřednictvím e-mailového formuláře, telefonicky nebo na chatu.

Důležitá informace

Podpora prostřednictvím e-mailu, telefonu nebo chatu není vždy k dispozici ve všech jazycích. Vyberte případně pro internetové stránky AVM jiný jazyk.

# Vyřazení z provozu a likvidace

| Vyřazení z provozu | 253 |
|--------------------|-----|
| Likvidace          |     |

. . . . . . . . . . . . . . .

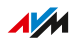
# Vyřazení z provozu

#### Smazání osobních údajů

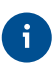

Za smazání osobních údajů v likvidovaných starých zařízeních jste odpovědní vy jako konečný uživatel výrobku FRITZ!.

Před vyřazením zařízení FRITZ!Box z provozu a jeho likvidací smažte svá osobní nastavení a osobní údaje. Obnovte tovární nastavení u zařízení FRITZ!Box, viz strana 187.

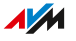

# Likvidace

### Likvidace elektronických zařízení a elektronických dílů

Podle evropských směrnic a německého zákona o elektrických a elektronických zařízeních (ElektroG) (pro Německo) se nesmí výrobek FRITZ! ani další dodané elektronické díly likvidovat jako domovní odpad, odkládat do směsného odpadu nebo do žlutého kontejneru.

Předejte výrobek FRITZ! a všechny dodané elektronické díly k řádné likvidaci do komunálního sběrného střediska, do kterého lze odložit elektroodpad. Také prodejci elektronických zařízení jsou dle kritérií § 17 odst. 1 a odst. 2 zákona ElektroG (pro Německo) povinni provádětbezplatný zpětný odběr vysloužilých elektrozařízení.

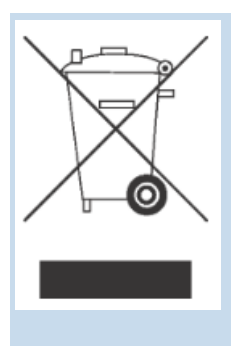

Přeškrtnutá popelnice na typovém štítku nebo na krytu vašeho výrobku FRITZ! znamená, že jste ze zákona povinni zajistit řádnou likvidaci elektroodpadu odděleně od domovního odpadu.

# Technické údaje

| Technické údaje | 6 |
|-----------------|---|
|-----------------|---|

. . . . . . . . . . . . . . . . . . .

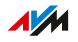

# Technické údaje

## Vlastnosti zařízení

| Vlastnost           | Hodnota               |
|---------------------|-----------------------|
| Rozměry (Š x V x H) | cca 85 × 209 × 273 mm |
| Provozní napětí     | 230 V / 50 Hz         |

. . . . . . . . . . . . . . . .

## Podmínky prostředí

| Vlastnost                          | Hodnota         |
|------------------------------------|-----------------|
| Provozní teplota                   | 0 °C – +40 °C   |
| Skladovací teplota                 | -20 °C – +70 °C |
| Relativní vlhkost vzduchu (provoz) | 10 % – 90 %     |
| Relativní vlhkost vzduchu (sklado- | 5 % – 95 %      |
| vání)                              |                 |

### Příkon (spotřeba proudu)

| Vlastnost                          | Hodnota   |
|------------------------------------|-----------|
| Maximální příkon (spotřeba proudu) | 34 W      |
| Střední příkon (spotřeba proudu)   | 11 W - 15 |
|                                    | W         |

. . . . . . . . . . . .

#### Přístupová rozhraní k síti

Specifikace rozhraní pro veřejné sítě:

- IETF RFC 3261 (Session Initiation Protocol for Voice over IP)
- ETSI TS 103 311 (širokopásmový kabelový přístup DOCSIS 3.1 pro internet a telefonii)
- Broadband Forum TR-069 (CPE WAN Management Protocol)

#### Přípojky a rozhraní

| Přípojka       | Rozhraní                                                                                                    |
|----------------|----------------------------------------------------------------------------------------------------|
| Kabel          | Kabelový modem podle DOCSIS 3.1, zpětně kompa-<br>tibilní s EuroDOCSIS 3.0. Kanály DOCSIS 3.1: 2 ve<br>směru příjmu a 2 ve směru vysílání. Kanály EuroDO-<br>CSIS 3.0: až 32 ve směru příjmu a až 8 ve směru vy-<br>sílání                            |
| FON            | <ul> <li>1 port a/b se zdířkou RJ11 a TAE pro připojení<br/>jednoho analogového koncového zařízení</li> <li>1 port a/b se zdířkou RJ11 pro připojení jednoho<br/>analogového koncového zařízení</li> </ul>                                            |
| DECT           | Základní stanice DECT až pro 6 bezdrátových telefo-<br>nů                                                                                                    |
| LAN            | <ul> <li>4 síťové přípojky prostřednictvím zdířek RJ45</li> <li>LAN 1: standardní Ethernet, 10/100/1000/2500<br/>Base T a 802.3bz-2016 (NBase T), 2,5 Gbit/s</li> <li>LAN 2 - LAN 4: standardní Ethernet, 10/100/1000<br/>Base T, 1 Gbit/s</li> </ul> |
| USB            | 2 hostitelské řadiče USB (USB verze 3.0)                                                                                                    |
| Wi-Fi, 2,4 GHz | <ul> <li>Wi-Fi 6 (IEEE 802.11ax), přenosová rychlost až<br/>1200 Mbit/s</li> </ul>                                                                                                    |
|                | <ul> <li>kompatibilní s IEEE 802.11g a n</li> </ul>                                                                                                    |
|                | • 4x4 MIMO                                                                                                    |

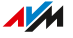

| Přípojka     | Rozhraní                                                                                                    |
|--------------|----------------------------------------------------------------------------------------------------|
| Wi-Fi, 5 GHz | <ul> <li>Wi-Fi 6 (IEEE 802.11ax), při šířce pásma kanálu<br/>160 MHz přenosová rychlost až 4800 Mbit/s (4x4<br/>streamy)</li> </ul> |
|              | <ul> <li>Wi-Fi 6 (IEEE 802.11ax), při šířce pásma kanálu<br/>80 MHz přenosová rychlost až 2400 Mbit/s (4x4<br/>streamy)</li> </ul>  |
|              | <ul> <li>Wi-Fi 5 (IEEE 802.11ac), při šířce pásma kanálu<br/>80 MHz přenosová rychlost až 1733 Mbit/s (4x4<br/>streamy)</li> </ul>  |
|              | • kompatibilní s IEEE 802.11n a a                                                                                                   |

#### Rádiové frekvence Wi-Fi

| Frekvence | Frekvenční rozsah | Max. vysílací výkon |
|-----------|-------------------|---------------------|
| 2,4 GHz   | 2400–2483 MHz     | 100 mW              |
| 5 GHz     | 5150-5350 MHz     | 200 mW              |
|           | 5470–5725 MHz     | 1000 mW             |

V pásmu 5 GHz pro Wi-Fi je rozsah 5 150 MHz až 5 350 MHz určen k použití pouze v uzavřených prostorech. Omezení nebo požadavek platí v následujících zemích: AT, BE, BG, CY, CZ, DE, DK, EE, EL, ES, FI, FR, HR, HU, IE, IT, LT, LU, LV, MT, NL, PL, PT, RO, SE, SI, SK, UK(NI).

#### Rádiové frekvence DECT

| Frekvence | Frekvenční rozsah a vysílací výkon                         |
|-----------|------------------------------------------------------------|
| DECT      | <ul> <li>Frekvenční rozsah: 1880 MHz – 1900 MHz</li> </ul> |
|           | <ul> <li>Maximální vysílací výkon: 250 mW</li> </ul>       |

#### Elektromagnetická pole

Zařízení FRITZ!Box během aktivního provozu přijímá a vysílá rádiové vlny.

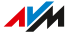

- Zařízení FRITZ!Box bylo zkonstruováno a vyrobeno tak, aby nepřekračovalo mezní hodnoty pro expozici vůči rádiovým vlnám doporučené Mezinárodní komisí pro ochranu proti neionizujícímu záření (ICNIRP).
- Tato směrnice byla vypracována nezávislými vědeckými organizacemi na základě pravidelného a pečlivého vyhodnocování vědeckých studií. Počítá s velkou bezpečnostní rezervou, aby byla zajištěna bezpečnost všech osob nezávisle na věku a zdravotním stavu.
- U pevně montovaných zařízení, která mají stejně jako zařízení FRITZ!Box vlastní síťovou přípojku, je certifikace udělována na základě dodržení mezních hodnot stanovených ve směrnici ICNIRP ve vzdálenosti 20 cm. Měření se provádějí podle evropské normy EN 50385.

#### Tóny

| Tón                   | Sekvence tónů                       |
|-----------------------|-------------------------------------|
| Tón při ob-<br>sazení | 500 ms tón, 500 ms pauza, +/– 20 ms |
| Tón volné<br>linky    | 1 s tón, 4 s pauza, +/– 100 ms      |

#### Rozhraní a protokoly relevantní pro zařízení FRITZ!Box

Informace o rozhraních a protokolech z produktového vývoje AVM najdete na následující internetové stránce společnosti AVM (v němčině):

avm.de/service/schnittstellen

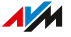

# Právní informace

| Právní informace |
|------------------|
|------------------|

. . . . . . . .

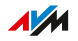

# Právní informace

#### Záruka výrobce

My, společnost AVM GmbH se sídlem na adrese Alt-Moabit 95, 10559 Berlín, poskytujeme jakožto výrobce originálního výrobku 5 Jahre záruku na vady výrobku, které prokazatelně vycházejí z materiálových nebo výrobních vad. Vaše práva z vadného plnění, která můžete bezplatně uplatnit, nejsou touto zárukou dotčena.

Záruční doba začíná běžet datem nákupu prvním koncovým odběratelem. Záruční doba musí být prokázána předložením originálního prodejního dokladu nebo srovnatelného dokumentu prvním koncovým odběratelem a zasláním dotčeného výrobku. Naše oddělení zákaznické podpory vám pro vrácení vašeho výrobku zašle odkaz na tzv. RMA formulář, po jehož vyplnění obdržíte RMA číslo, které vás opravňuje ke zpětnému zaslání zboží. Toto RMA číslo musí být viditelně a v dobrém čitelném stavu umístěno na dostatečně ofrankovaném balíku (doporučujeme pojištění zásilky). Zásilka musí být odeslána do 14 dnů od přidělení RMA čísla. Výrobek se zasílá bez originální krabice a příslušenství. Zabalen musí být pečlivě a bezpečně pro přepravu. Společnost AVM neodpovídá za případné škody způsobené při přepravě. Zásilky bez RMA čísla, na dobírku či nedostatečně ofrankované nebo bez dokladu o koupi nebudou zpracovány a na náklady odesílatele budou zaslány zpět; v takových případech si vyhrazujeme právo účtovat paušální poplatek za zpracování ve výši až 35 €.

V záruční době odstraníme oznámené vady hardwaru výrobku, které prokazatelně vycházejí z materiálových nebo výrobních vad. Bohužel jsme nuceni vyloučit vady, které vznikly v důsledku instalace v rozporu s předpisy, neodborné manipulace, nedodržení příručky, běžného opotřebení nebo závad v systémovém prostředí (hardware nebo software třetích osob). V takovém případě si vyhrazujeme právo zaslat zařízení bez zpracování zpět a účtovat paušální poplatek za zpracování ve výši 35 €. Máme právo se rozhodnout mezi opravou nebo náhradní dodáv-kou. Náklady na zaslání opraveného nebo vyměněného výrobku zpět nese společnost AVM. Tato záruka se nevztahuje na jiné nároky než na právo na odstranění vad výrobku uvedené v těchto záručních podmín-

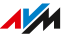

kách. Zaručujeme, že software odpovídá všeobecným specifikacím, nezaručujeme však, že software odpovídá vašim individuálním potřebám. Náklady na dopravu vám vráceny nebudou. K výrobkům určeným na základě uplatnění záruky k výměně nabýváme vlastnické právo okamžikem přechodu vlastnického práva k náhradnímu výrobku. Záruční služby nevedou k prodloužení záruky ani k novému začátku záruční doby. V případě, že nárok ze záruky odmítneme, dochází k promlčení nejpozději šest měsíců od našeho odmítnutí. Pro veškeré nároky v souvislosti s touto zárukou platí německé právo s vyloučením Úmluvy OSN o smlouvách o mezinárodní koupi zboží (CISG).

#### Právní upozornění

Tato dokumentace a příslušné programy (dále společně "software") jsou chráněny autorskými právy.

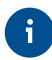

Upozornění na chybný nebo neaktuální obsah rádi přijmeme na adrese info@avm.de.

Přenechání softwaru lze provést výhradně ve strojově čitelném formátu (formát objektového kódu). Společnost AVM uděluje nabyvateli licence nevýhradní právo na používání softwaru. Právo na používání je omezeno na dohodnuté časové období; pokud taková dohoda neexistuje, je právo na používání časově neomezené. Nabyvatel licence smí vytvořit pouze jednu kopii softwaru, kterou lze použít výhradně pro účely zálohy (záložní kopie). Nabyvatel licence není s výjimkou případů, kdy je to dovoleno zákonem (zejména podle § 69e německého zákona o ochraně autorských práv, část o dekompilaci), oprávněn software měnit, zpětně vyvíjet, rozebírat, překládat nebo z něj extrahovat části. Společnost AVM si vyhrazuje veškerá práva, která nejsou výslovně udělena. Nabyvatel licence nesmí odstranit alfanumerická ani jiná označení z datových nosičů a je povinen přenést je v nezměněné podobě na každou záložní kopii. Předávání informací, které vám jsou zde sděleny, třetím stranám, je dovoleno výhradně s písemným souhlasem společnosti AVM.

Nabyvatel licence, jemuž je software přenechán nikoli za účelem komerčního zhodnocení (koncový zákazník), smí právo na používání předat třetí straně výhradně spolu s výrobkem, který získal společně se softwarem společnosti AVM. V případě převodu práva na používání na

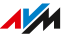

třetí stranu je nabyvatel licence povinen zajistit, aby třetí straně nebyla udělena žádná další práva než ta, která podle zde uvedených ustanovení náleží společnosti AVM, a aby na třetí stranu přešly minimálně povinnosti související se softwarem, které vyplývají ze zde uvedených ustanovení. V takovém případě si nabyvatel licence nesmí ponechat žádné kopie softwaru. Nabyvatel licence není oprávněn k udělování dílčích licencí. Přenechá-li nabyvatel licence software třetí straně, nese nabyvatel licence odpovědnost za dodržení případných exportních požadavků a je povinen zbavit společnost AVM veškerých závazků v tomto ohledu.

Jestliže společnost AVM poskytne k dispozici software, pro který má společnost AVM pouze odvozené právo na používání (cizí software), platí navíc a přednostně před zde uvedenými ustanoveními podmínky používání dohodnuté pro cizí software. Nabyvatel licence je oprávněn případný cizí software společnosti Texas Instruments (dále jen "software TI") přenechaný spolu s tímto softwarem ve formátu objektového kódu šířit pouze za předpokladu, že omezí používání softwaru TI formou písemné licenční smlouvy na produkt AVM, který získal spolu se softwarem AVM. Navíc je (kromě zákonem povolených případů) zakázáno software TI rozmnožovat, zpětně vyvíjet, dekompilovat nebo rozebírat. V případě přenechání open source softwaru platí navíc a přednostně ke zde uvedeným ustanovením také podmínky používání, které se vztahují na open source software. Společnost AVM přenechá na vyžádání zdrojový kód příslušného open source softwaru, pokud podmínky používání daného open source softwaru vydání zdrojového kódu předpokládají. Společnost AVM bude ve smluvních podkladech odkazovat na dostupnost a podmínky používání přenechaného cizího softwaru, resp. open source softwaru, a také na vyžádání zpřístupní příslušné podmínky používání.

Licenční ujednání najdete v nápovědě uživatelského rozhraní FRITZ! Box 6690 Cable pod heslem **Právní upozornění**.

Tato dokumentace a software byly vyhotoveny s maximální péčí a zkontrolovány z hlediska správnosti podle aktuálního stavu techniky. Společnost AVM nepřebírá výslovně ani implicitně záruku ani odpovědnost za kvalitu, výkonnost a zpeněžitelnost softwaru pro účely, které se odchylují od účelu uvedeného v popisu softwaru. Za škody vyplývající přímo nebo nepřímo z používání dokumentace nebo ostatních progra-

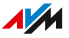

263

mů, jakož i za nahodilé nebo následné škody ručí společnost AVM pouze v případě úmyslu nebo hrubé nedbalosti. Výslovně vyloučeny jsou veškeré záruční nároky související se ztrátou nebo poškozením hardwaru či softwaru nebo dat v souvislosti s přímými nebo nepřímými vadami či škodami, s poškozením (včetně podvodů) v důsledku nedostatečné nebo chybné konfigurace (včetně konfigurací bez ochrany heslem nebo s nedostatečnou ochranou heslem) připojení (včetně širokopásmových připojení jako DSL, kabel/Docsis a optika, ale také připojení VoIP nebo SIP), a také s náklady, včetně nákladů na tato připojení, které vzniknou v souvislosti s dodanými programy a dokumentací nebo které vyplývají z chybné instalace, která nebyla provedena společností AVM.

Společnost AVM nepřebírá žádné závazky za plnění servisních služeb v oblasti softwaru. Tyto služby vyžadují zvláštní smlouvu. Informace obsažené v této dokumentaci, včetně příslušných programů, mohou být měněny bez zvláštního oznámení za účelem technického pokroku.

Ochranné známky: Značky jako AVM, FRITZ! a FRITZ!Box (názvy produktů a loga) jsou ochranné známky společnosti AVM GmbH. Microsoft, Windows a logo Windows jsou ochranné známky společnosti Microsoft Corporation ve Spojených státech amerických a/nebo dalších zemích. Apple, App Store, iPhone, iPod a iPad jsou ochranné známky společnosti Apple Inc. ve Spojených státech amerických a/nebo dalších zemích. IOS je ochranná známka společnosti Cisco Technology Inc. ve Spojených státech amerických a/nebo ostatních zemích. Google a Android jsou ochranné známky společnosti Google Inc. ve Spojených státech amerických a ostatních zemích. WireGuard je registrovaná ochranná známka společnost Jason A. Donenfeld ve Spojených státech amerických a ostatních zemích (wirequard.com). Zigbee je registrovaná ochranná známka společnosti Connectivity Standards Alliance ve Spojených státech amerických a ostatních zemích (csa-iot.org). Všechny ostatní značky (např. názvy produktů, loga, obchodní označení) jsou chráněny pro příslušného vlastníka.

Copyright

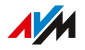

© AVM 2022 – 2025. Všechna práva vyhrazena.

AVM Audiovisuelles Marketing und Computersysteme GmbH Alt-Moabit 95 10559 Berlin AVM Computersysteme Vertriebs GmbH Alt-Moabit 95 10559 Berlin

. . . . . . . . . . . . . . .

AVM na internetu: avm.de

Prohlášení o shodě CE

Společnost AVM tímto prohlašuje, že zařízení odpovídá směrnici 2014/53/EU.

Úplný text prohlášení o shodě EU najdete v angličtině na adrese en.avm.de/service/declarations.

# Rejstřík hesel

## A

| Adaptér                           |
|-----------------------------------|
| Adaptér TAE60                     |
| Aktualizace                       |
| Asistent195                       |
| Push služba171                    |
| Aktualizace systému FRITZ!OS 189  |
| Aplikace                          |
| FRITZ!App Fon61                   |
| Apps                              |
| FRITZ!App Fon211                  |
| Asistence při řešení problémů     |
| Dokumentace14                     |
| Online nápověda14                 |
| Podpora251                        |
| Znalostní báze14, 250             |
| Asistenti193                      |
| Aktualizace195                    |
| Přenos nastavení na nové zařízení |
| FRITZ!Box196                      |
| Rozsah funkci193                  |
| Asistenti konfigurace193          |
| Automatická                       |
| aktualizace189                    |
| Automatická aktualizace 189       |
| Automatické získání               |
| IP adresy121                      |
|                                   |

## В

| Bezpečnost               |        |
|--------------------------|--------|
| Aktualizace189, 19       | 1, 195 |
| Informační mail          | 172    |
| Manipulace               | 26     |
| Push služby              | 171    |
| VPN                      | 86     |
| Záloha nastavení         | 184    |
| Bezpečnostní diagnostika | 166    |
| Bezpečnostní pokyny      | 9      |
|                          |        |

| Blikání LED kontrolek           | . 22 |
|---------------------------------|------|
| Blokování                       |      |
| čísla                           | 99   |
| telefonního čísla               | 99   |
| Blokování hovorů                | 99   |
| Blokování internetových stránek | 80   |
| Blokování volajícího            | . 99 |
| Blokování vyzvánění             | 101  |
| Budík                           | 240  |

# С

| CLIR      | 236 |
|-----------|-----|
| Copyright |     |

# Č

| Časové omezení      |          |
|---------------------|----------|
| používání internetu | 75, 78   |
| Časové spínání      | 145, 154 |
| Čekající hovor      | 63       |
| Číslo               |          |
| Pravidla vytáčení   | 103      |
| Čištění             | 10, 15   |

## D

| Data               |    |
|--------------------|----|
| Push služby1       | 71 |
| Data protokolu1    | 71 |
| DECT               |    |
| Použití opakovače1 | 06 |
| Rádiové frekvence2 | 58 |
| Šifrování1         | 06 |
| Dětská chůvička2   | 27 |
| Dětská ochrana     | 75 |
| Diagnostická data  | 73 |
| Diagnostika        |    |
| Bezpečnost1        | 66 |
| Funkce1            | 64 |
| Dokumentace        | 14 |
| Domácí síť         | 18 |
|                    |    |

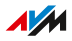

| Dynamické DNS |  | 85 |
|---------------|--|----|
|---------------|--|----|

## Ε

| E-mailová oznámení | 171 |
|--------------------|-----|
| ECT 233,           | 234 |
| Efektivní výkon    | 256 |

## F

| Firmware                                        |
|-------------------------------------------------|
| Push služba171                                  |
| Frekvenční rozsahy Wi-Fi258                     |
| FRITZ!App Fon61                                 |
| FRITZ!App TV 159                                |
| FRITZ!NAS                                       |
| Cloudové úložiště199                            |
| Interní úložiště199                             |
| Přístup prostřednictvím počítače . 201          |
| USB úložiště199                                 |
| Záloha dat z interního úložiště<br>FRITZ!Box202 |
| FRITZ!OS                                        |
| aktualizace191, 195                             |
| Načtení nastavení185                            |
| Název zařízení FRITZ!Box                        |
| Obnovení nastavení185                           |
| Push služba171                                  |
| Záloha nastavení184                             |
| FTP                                             |
| FTPS86                                          |
| Funkce                                          |
| Funkce faxu97, 172                              |
| Funkční diagnostika164                          |
|                                                 |

## G

| Green | Mode | <br>140 |
|-------|------|---------|
|       |      |         |

## Н

| Heslo FRITZ!Box     | 1 | 74 |
|---------------------|---|----|
| Heslo               |   |    |
| povolené znaky      | 1 | 77 |
| Heslo pro FRITZ!Box | 1 | 74 |
| Hotspot (Wi-Fi)     | 1 | 47 |
|                     |   |    |

#### Hovor

| Příjem čekajícího hovoru | 235 |
|--------------------------|-----|
| Hromadné volání          |     |
| HSPA                     | 41  |
| HTTPS                    | 86  |
| Hub                      |     |
| LAN                      | 29  |
| Chráněné nastavení Wi-Fi | 31  |
| Chytrý telefon           | 61  |
| Chytrý telefon Android   | 61  |

#### 

| Impresum 265                     |
|----------------------------------|
| Informační e-mail171             |
| Instalace26                      |
| Integrace USB úložiště           |
| jako síťové jednotky129          |
| Internetová adresa FRITZ!Box 205 |
| Internetová čísla 48             |
| Internetový protokol             |
| Verze 6 117                      |
| Internetový router 17            |
| Interní hovory217, 232           |
| Interní úložiště                 |
| FRITZ!NAS199                     |
| Záloha dat202                    |
| IP adresa                        |
| Linux122                         |
| macOS122                         |
| Nouzová IP 249                   |
| Push služba172                   |
| Rezervní IP adresa 249           |
| Windows121                       |
| IP telefon                       |
| iPhone61                         |
| IPv690, 117                      |
| 1                                |

#### J

| Jazykové | menu | záznamníku |  |
|----------|------|------------|--|
|----------|------|------------|--|

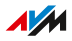

### Κ

| Kabel                            |   |
|----------------------------------|---|
| Kabel LAN123                     | 3 |
| Síťový kabel29                   | 9 |
| Kabel LAN 123                    | 3 |
| Kabelová přípojka                |   |
| Přístup k internetu 27, 4        | 7 |
| Klávesové zkratky239             | 9 |
| Klidový stav14                   | 5 |
| Kód sítě                         | 0 |
| Kódy pro zařízení FRITZ!Box259   | 9 |
| Konference pro tři účastníky23   | 7 |
| Konfigurace 43                   | 3 |
| Asistenti193                     | 3 |
| Časové spínání14                 | 5 |
| čísla48                          | 8 |
| Číslo48                          | 8 |
| Domovní telefon6                 | 5 |
| domovního telefonu6              | 5 |
| externího faxu6                  | 3 |
| externího záznamníku6            | 3 |
| kabelové přípojky4               | 7 |
| koncových zařízení6              | 3 |
| První konfigurace4               | 5 |
| přesměrování hovorů              | 8 |
| Přístup k internetu44            | 4 |
| přístupu k internetu44           | 4 |
| Push služby17                    | 1 |
| Telefon63                        | 3 |
| telefonů63                       | 3 |
| Konfigurace kanálů193            | 3 |
| Konfigurace pomocí telefonu214   | 4 |
| Konfigurace síťového úložiště128 | 8 |
| Konfigurace USB úložiště         |   |
| jakožto síťového úložiště128     | 8 |
| Konfigurace vlastního čísla 48   | 8 |
| Kontakty                         | 3 |
| Kontrola                         |   |
| bezpečnosti160                   | 6 |
| Konvence12                       | 2 |
|                                  |   |

| Konzultace | 238 |
|------------|-----|
|------------|-----|

# L

| LAN               |     |
|-------------------|-----|
| připojení         | 29  |
| Přístup pro hosty | 123 |
| Likvidace         | 254 |
| Lišta se zdířkami | 20  |

#### Μ

| Manipulace26                    |
|---------------------------------|
| Mediální servery141             |
| Menu uživatelského prostředí    |
| Chytrá domácnost149             |
| Menu uživatelského rozhraní     |
| Asistenti192                    |
| Diagnostika 163                 |
| Domácí síť107                   |
| DVB-C 156                       |
| Internet72                      |
| Systém169                       |
| Telefonie92                     |
| Wi-Fi144                        |
| Mesh66                          |
| Mobilní síť41                   |
| Přístup k internetu41           |
| Monitorování místnosti 227      |
| MyFRITZ!                        |
| Internetová adresa FRITZ!Box205 |
| Konfigurace účtu MyFRITZ!207    |
| MyFRITZ! mobil 206              |
| MyFRITZ!App206                  |
| MyFRITZ!Net 205                 |
| Účet MyFRITZ!205                |

## Ν

| Načtení                         |   |
|---------------------------------|---|
| nastavení18                     | 5 |
| NAS 19                          | 8 |
| Nastavení                       |   |
| jazyka uživatelského rozhraní18 | 1 |
| Push služba17                   | 1 |

.

. . . .

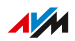

| Síť117                                |
|---------------------------------------|
| Nastavení jazyka 181                  |
| Nastavení sítě                        |
| Adresy IPv4115                        |
| Server DHCP 115                       |
| statická IP cesta119                  |
| Nastavení zařízení FRITZ!Box196       |
| Návod k obsluze14                     |
| Název zařízení FRITZ!Box143           |
| Nejčastější dotazy 250                |
| Nouzová IP adresa 113, 249            |
| Nové osazení LED kontrolky "Info" 178 |
| Nové osazení LED kontrolky Info178    |

# 0

| Obnovení                      |
|-------------------------------|
| Obnovení                      |
| stavu při dodání 187          |
| Obnovení                      |
| nastavení185                  |
| továrního nastavení187        |
| Obnovení do stavu při dodání  |
| pomocí telefonu 242           |
| Obnovení továrního nastavení  |
| pomocí telefonu 242           |
| Odstraňování problémů244      |
| Odstraňování vad 244          |
| Offline                       |
| Aktualizace191                |
| Ochrana hesla                 |
| Push služba171                |
| Zapomenuté heslo171           |
| Online nápověda14             |
| Open source259                |
| Operační systém 189, 191, 195 |
| Otevřená                      |
| rozhraní259                   |
| Otevření                      |
| uživatelského rozhraní46      |
| Ovládání pomocí telefonu214   |
| Oznámení171                   |
|                               |

#### Ρ

| Podpora                              |
|--------------------------------------|
| Návod k obsluze14                    |
| Online nápověda14                    |
| po telefonu251                       |
| Znalostní báze14, 250                |
| Poruchy                              |
| Podpora251                           |
| Postup v případě poruch 245          |
| Tabulka poruch246                    |
| Znalostní báze250                    |
| Používání internetu                  |
| Blokování internetových stráneck 75  |
| Blokování internetových stránek 78   |
| Push služba171                       |
| Seznamy filtrů80                     |
| Power Mode140                        |
| Pravidla vytáčení103                 |
| Právní upozornění260, 262            |
| Prioritizace                         |
| používání internetu82                |
| Prioritizace přístupu k internetu82  |
| Prohlášení o shodě 265               |
| Prohlášení o shodě CE 265            |
| Proud                                |
| Spotřeba zařízení FRITZ!Box 256      |
| Provozní teplota 256                 |
| První konfigurace45                  |
| Přehled sítě mesh108                 |
| Přenos                               |
| nastavení na nové zařízení FRITZ!Box |
|                                      |
| Prepinani                            |
| Prepnuti zarizeni FRIIZ!Box 196      |
| Presmerovani                         |
| pro vsechny hovory                   |
| telefonnino novoru                   |
| telefonnich novoru                   |
| Presmerovani novoru                  |
|                                      |
| pro telefonni cislo                  |

Převedení

. . . . . . . . . . . . . . . . . . . .

. . . . . .

. . . .

| hovoru 233, 23                    | 4 |
|-----------------------------------|---|
| Převedení hovoru 233, 23          | 4 |
| Převedení telefonního             |   |
| hovoru                            | 4 |
| Přidržení23                       | 8 |
| hovoru23                          | 8 |
| telefonního hovoru23              | 8 |
| Přihlášení ručního zařízení5      | 8 |
| Přihlášení telefonu DECT5         | 8 |
| Příjem23                          | 1 |
| hovoru23                          | 1 |
| Příjem čekajícího hovoru23        | 5 |
| Příkon                            | 6 |
| Připojení2                        | 4 |
| Domovní telefon                   | 2 |
| Elektrické napájení2              | 8 |
| Faxovací zařízení5                | 7 |
| Hub/přepínač2                     | 9 |
| Chytrý telefon6                   | 1 |
| k elektrickému napájení 2         | 8 |
| k optickému modemu3               | 6 |
| k routeru3                        | 4 |
| Kabelová přípojka2                | 7 |
| ke kabelovému modemu              | 8 |
| koncového zařízení1               | 7 |
| Mobilní síť4                      | 1 |
| Počítač2                          | 9 |
| Přihlášení bezdrátového telefonu5 | 8 |
| Síťové zařízení2                  | 9 |
| Telefon5                          | 7 |
| Telefon DECT5                     | 8 |
| telefonu17, 5                     | 7 |
| Úložiště12                        | 6 |
| USB zařízení 12                   | 6 |
| Volba umístění2                   | 6 |
| Připojení domovního telefonu      | 2 |
| Připojení faxovacího zařízení5    | 7 |
| Připojení chytrého telefonu       |   |
| přes Wi-Fi                        | 0 |
|                                   |   |

| Připojení počítače                      |
|-----------------------------------------|
| pomocí síťového kabelu                  |
| přes Wi-Fi 30                           |
| Wake on LAN125                          |
| Připojení síťového zařízení             |
| Automatická IP adresa121                |
| Přehled 110                             |
| přes síťový kabel29                     |
| přes USB126                             |
| přes Wi-Fi 30                           |
| Připojit                                |
| IP telefon60                            |
| Přípojky                                |
| Připojovací zdířky20                    |
| Příručka14                              |
| Přiřazení                               |
| čísla63                                 |
| Přístup k internetu                     |
| IP klient53                             |
| Kabelová přípojka27, 47                 |
| Mobilní síť 41                          |
| prostřednictvím jiného routeru 34       |
| prostřednictvím kabelového modemu<br>38 |
| prostřednictvím optického modemu        |
|                                         |
| přes jiný router51, 53, 55              |
| přes kabelový modem50                   |
| přes optický modem49                    |
| Udaje o připojení171                    |
| Přístup k zařízení FRITZ!Box            |
| pomocí FRITZ!App Smart Home 210         |
| pomocí FRITZ!App Fon211                 |
| Přístup pro hosty147                    |
| LAN 123                                 |
| Wi-Fi 171                               |
| Přístup pro hosty k Wi-Fi 147, 171      |
| Přístupová rozhraní k síti 257          |
| Přístupové profily78                    |
| Přizpůsobení časového pásma183          |
| Push služby171                          |

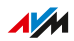

. . . . . . .

## Q

# R

| Rádiové frekvence       |          |
|-------------------------|----------|
| DECT                    |          |
| Rádiová rušení          | 10       |
| Rádiové frekvence Wi-Fi |          |
| Recyklace               | 254      |
| Reset                   | 187      |
| Restart                 | 186      |
| Rezervní IP adresa      | 113, 249 |
| Rozhraní                | 257      |
| Podpora při vývoji      |          |
| Rozsah dodávky          | 13       |
| Ruční                   |          |
| aktualizace             | 191      |
| Rychlost v domácí síti  | 82       |

## S

| Sdílení portů              | 83      |
|----------------------------|---------|
| Server DHCP                | 115     |
| Servis                     | 251     |
| Servisní karta             | 14      |
| Síťová nastavení           |         |
| IPv6                       | 90, 117 |
| Síťová připojení           | 110     |
| Síťový kabel               | 29, 123 |
| Skrytí                     |         |
| čísla                      | 236     |
| telefonního čísla          | 236     |
| Služby AVM                 | 73      |
| Smazání osobních údajů     | 253     |
| Směrnice pro veřejné sítě  | 257     |
| Software                   |         |
| Push služba                | 171     |
| Soubory protokolu          | 171     |
| Spuštění konference        | 237     |
| Standardizovaná            |         |
| rozhraní                   | 259     |
| Standardy pro veřejné sítě | 257     |
|                            |         |

. . . . . . . . . . . . .

| Statická IP cesta | 119 |
|-------------------|-----|
| Streaming         | 141 |
| Stručný návod     | 14  |
| Struktura         | 16  |
| Světelné diody    | 22  |
| Symboly           | 12  |
|                   |     |

#### Т

| Technické údaje          | 255    |
|--------------------------|--------|
| Efektivní výkon          | 256    |
| Podmínky prostředí       | 256    |
| Příkon                   | 256    |
| Přípojky                 | 257    |
| Rádiové frekvence Wi-Fi  | 258    |
| Rozhraní                 | 257    |
| Spotřeba proudu          | 256    |
| Teplota                  | 256    |
| Tóny                     | 259    |
| Vlastnosti zařízení      | 256    |
| Vlhkost vzduchu          | 256    |
| Technické vlastnosti     | .16,17 |
| Telefon                  |        |
| Blokování vyzvánění      | 101    |
| Funkce budíku            | 240    |
| Funkce buzení            | 102    |
| Monitororování místnosti | 227    |
| Tlačítkové kódy          | 239    |
| Telefonní číslo          |        |
| Pravidla vytáčení        | 103    |
| Telefonní hovor          |        |
| Hromadné volání          | 232    |
| Příjem čekajícího hovoru | 235    |
| Spuštění konference      | 237    |
| Telefonní seznam         | 93     |
| Telefonní zařízení       | 17     |
| Teplota skladování       | 256    |
| Test                     |        |
| Bezpečnostní diagnostika | 166    |
| Funkční diagnostika      | 164    |
| Tlačítka                 |        |
| Funkce                   | 21     |

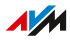

. . . . . . . . . . . . . . .

| Přehled                  | 21       |
|--------------------------|----------|
| Tlačítkové kódy          | 214, 239 |
| Tlačítkové kódy telefonu | 214      |
| Tón při obsazení         |          |
| Tón volné linky          |          |
| Tóny                     | 259      |
| Typový štítek            | 19       |

# U

| Údaje o používání           | 171   |
|-----------------------------|-------|
| Údaje o připojení           | . 171 |
| Umístění zařízení FRITZ!Box | 26    |
| UMTS                        | 41    |
| Upozornění na rizika        | 9     |
| USB                         |       |
| Konfigurace režimu          | 140   |
| USB přípojky18              | , 140 |
| Úspora energie              | 170   |
| Úspora proudu               | 170   |
| Uvedení do provozu          | 24    |
| Uživatelská jména           |       |
| Povolené znaky              | . 177 |
| Uživatelské rozhraní        |       |
| Vzdálený přístup            | 86    |

### V

| Verze firmwaru         | 12      |
|------------------------|---------|
| Verze FRITZ!OS         | 12      |
| Verze softwaru         | 12      |
| Vlastnosti zařízení    | 256     |
| Vlhkost vzduchu        | 256     |
| Voice to Mail          | 95      |
| Volání do veřejné sítě | 217     |
| Volba umístění         | 26, 256 |
| VPN                    |         |
| Vzdálený přístup       | 88      |
| Vypnutí                |         |
| přesměrování hovorů2   | 20, 222 |
| světelných diod        | 179     |
| Vypnutí LED            |         |
| kontrolek              | 179     |
| Vyřazení z provozu     | 253     |
|                        |         |

| Vzdálený přístup |     |
|------------------|-----|
| MyFRITZ!         | 204 |
| VPN              |     |

#### W

| Wake on LAN 125                        |
|----------------------------------------|
| Wi-Fi                                  |
| Časové spínání145                      |
| Heslo30                                |
| Kanál Wi-Fi146                         |
| Kód sítě30                             |
| Kódy sítě30                            |
| Příjem26                               |
| QR kód30                               |
| Rádiové frekvence                      |
| Standardy257                           |
| Volba umístění zařízení FRITZ!Box . 26 |
| WPS31                                  |
| WPS                                    |

# Ζ

| Zákaznická dokumentace14      |
|-------------------------------|
| Zákaznický servis251          |
| Základní stanice DECT 17, 58  |
| Základní stanice Wi-Fi17      |
| Záloha                        |
| nastavení184                  |
| Zamknutí                      |
| tlačítek 180                  |
| Zapnutí/vypnutí               |
| Wi-Fi tlačítkem145            |
| Zapnutí/vypnutí Wi-Fi         |
| pomocí telefonu 228           |
| Zapomenuté heslo 171          |
| Záruka 261                    |
| Záruka výrobce 261            |
| Zařízení                      |
| v domácí síti108              |
| Zařízení                      |
| v síti pro hosty108           |
| Zařízení chytré domácnosti172 |
| Záznamník95, 172, 229         |
|                               |

. .

. . . .

| Změna regionálního nastavení |
|------------------------------|
| Zmeškaný                     |
| hovor 172                    |
| telefonní hovor172           |
| Znalostní báze14             |
| Zobrazení portálu FRITZ!NAS  |
| ve správci souborů 201       |
| Ztlumení LED                 |
| kontrolek 179                |
| Ztlumení světelných          |
| diod179                      |
| Zvednutí 231                 |
| Zvětšení dosahu              |
| Wi-Fi                        |
|                              |

. . . . . . .

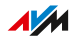

. . . .